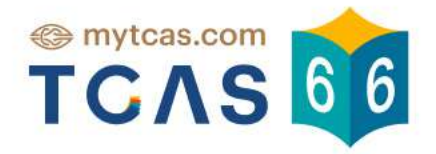

# คู่มือการใช้งานระบบ TGAT/TPAT2-5 & A-Level

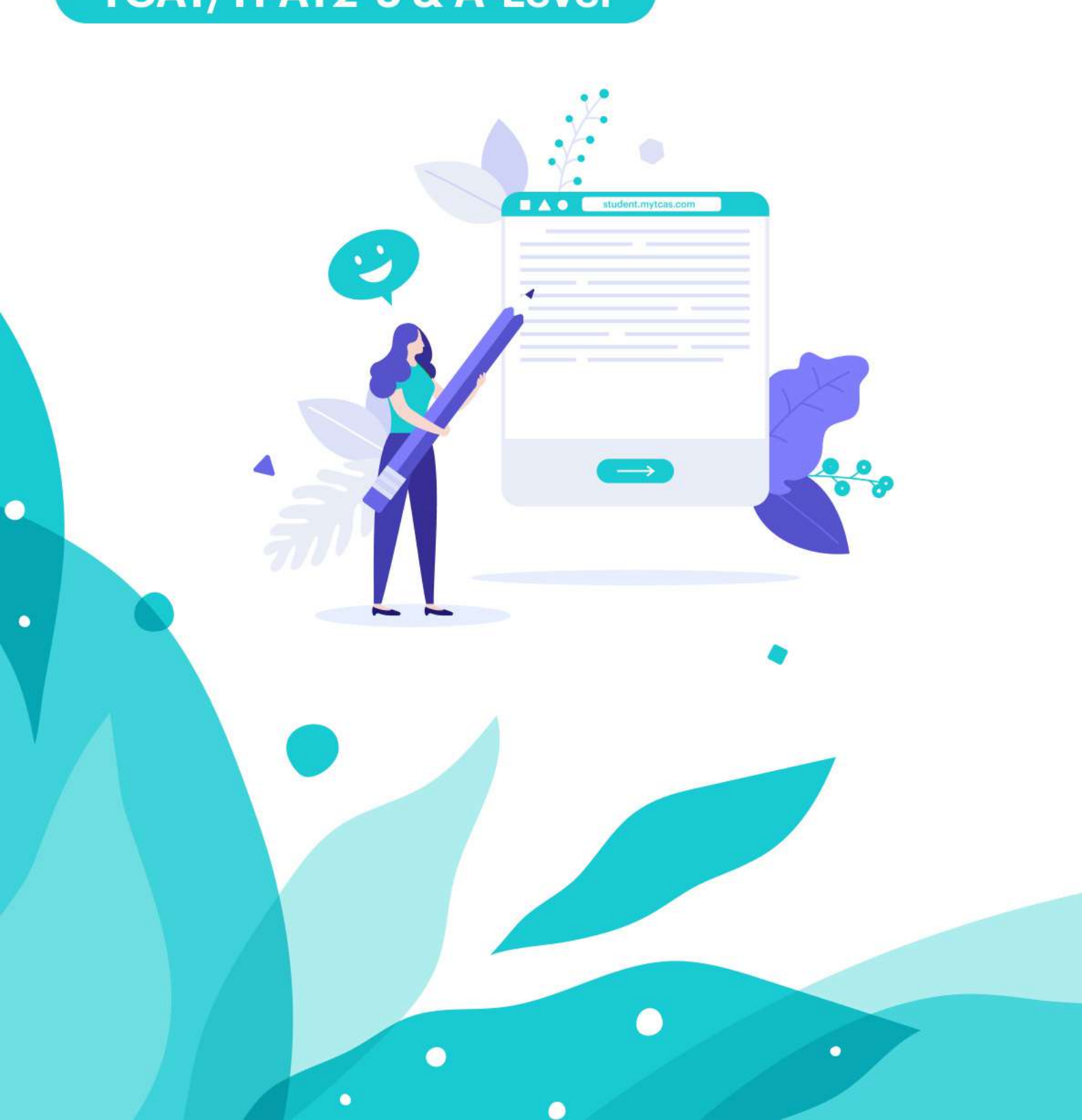

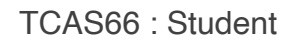

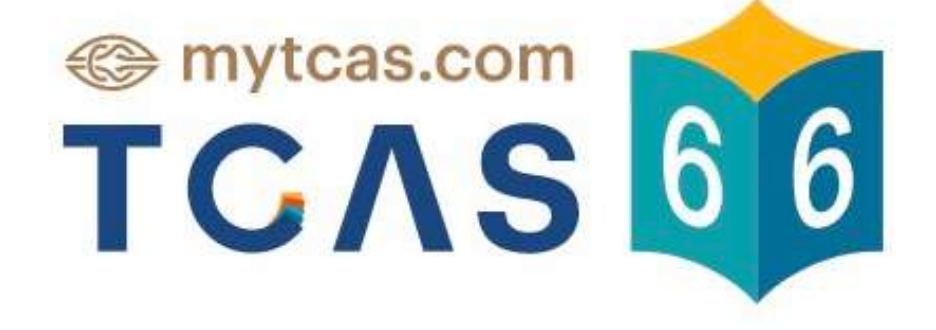

คู่มือการใช้งานระบบ สมัครสอบ TGAT/TPAT

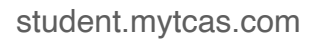

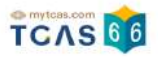

#### TCAS 6

| 1.การสมัครสอบ TGAT/TPAT                                                | 3  |
|------------------------------------------------------------------------|----|
| 2.การเพิ่มวิชาสอบและการแก้ไขสนามสอบภายหลังการสมัครและชำระเงินเรียบร้อย | 18 |
| 3.การพิมพ์บัตรประจำตัวผู้เข้าสอบรายวิชา                                | 31 |
| 4.การทดลองสอบด้วยเครื่องคอมพิวเตอร์                                    | 39 |
| 5.การแจ้งกรณีผู้สมัครสอบติดโควิด                                       | 41 |
| 6.ตัวอย่างกระดาษคำตอบ                                                  | 47 |
| 7.การประกาศผลสอบ TGAT/TPAT2-5 แบบคอมพิวเตอร์                           | 53 |
| 8.การขอทบทวนคะแนนสอบ TGAT/TPAT2-5 แบบคอมพิวเตอร์                       | 57 |
| 9.การประกาศผลสอบ TGAT/TPAT2-5 แบบกระดาษ                                | 66 |
| 10.การขอทบทวนคะแนนสอบ TGAT/TPAT2-5 แบบกระดาษ                           | 70 |

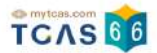

## 1. การสมัครสอบ TGAT/TPAT

เข้าใช้งานที่ URL https://student.mytcas.com ในหน้าของข้อมูลการสมัครสอบ

เลือก "ดูรายละเอียดและสมัครสอบ"

|                   | <sup>mytcas.com</sup> ออออออออออออออออออออออออออออออออออออ                                                                             |              |
|-------------------|----------------------------------------------------------------------------------------------------|--------------|
| ข้อมูลการลงทะเบีย | IU                                                                                                    | รายละเอียด → |
|                   | ชื่อ<br>โรงเรียน นวมินทราชินูทิศ สวนกุหลาบวิทยาลัย ปทุมธานี<br>จังหวัด ปทุมธานี<br>หลักสูตร หลักสูตรแกนกลาง (สามัญ)<br>ปีการศึกษา 2564 |              |
| สมัครสอบ          |                                                                                                    |              |
|                   | สมัครสอบ TGAT/TPAT2-5<br>ดูรายละเอียดและสมัครสอบ                                                                                       |              |

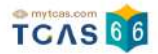

#### เลือกวิชาสอบและสนามสอบ

ระบบจะปรากฏวันสอบของแต่ละรายวิชา การเลือกวิชาสอบและสนามสอบให้เลือกเป็นรายวันให้ผู้ สมัครเลือกวันที่ที่ต้องการสอบ โดยเลือกที่ไอคอนลูกศร

| รายละเอียดการสมัครสอบ    |                 |  |
|--------------------------|-----------------|--|
| มัครสอบ                  | สมัครครั้งที่ 1 |  |
| GAT/TPAT2-5              |                 |  |
| 1 เสาร์ ที่ 10 ธ.ค. 65   | Э               |  |
| เลือกวิชาสอบและสนามสอบ   |                 |  |
| 2 อาทิตย์ ที่ 11 ธ.ค. 65 | $\odot$         |  |
| เลือกวิชาสอบและสนามสอบ   |                 |  |
| 🚯 จันทร์ ที่ 12 ธ.ค. 65  | $\odot$         |  |

## หลังจากนั้นให้ผู้สมัครเลือกวิชาสอบที่ต้องการ แล้วเลือก "ไปหน้าถัดไป"

| เลือก                                     | เลือกวิชาสอบและสนามสอบ            |               |
|-------------------------------------------|-----------------------------------|---------------|
| • mé i 10 c o 65                          |                                   |               |
| 1 TAIS II 10 S.H. 05                      |                                   |               |
|                                           | 2                                 | 3             |
| เลือกวิชาสอบ                              | เลือกสนามสอบ                      | ตรวจสอบข้อมูล |
| เลือทวิชาสอบและสนามสอบ                    |                                   |               |
| 1                                         |                                   |               |
| รหสวบา 90<br>ที่อวิชา TGAT ความถนัดทั่วไป |                                   |               |
| เวลา 09.00 - 12.00 น.                     |                                   |               |
| * สำหรับผู้ต้องการสอบวิชาเหล่านี้         |                                   |               |
| •รหัสวิชา 91                              |                                   |               |
| ชื่อวิชา TGAT1 การสื่อสารภา               | าษาอังกฤษ                         |               |
| •รหัสวิชา 92                              |                                   |               |
| ชื่อวิชา TGAT2 การคิดอย่างม               | มีเหตุผล                          |               |
| <ul> <li>รหัสวิชา 93</li> </ul>           |                                   |               |
| ชื่อวิชา TGAT3 สมรรถนะการ                 | รทำงาน                            |               |
| 2<br>รหัสวิชา 30                          |                                   |               |
| ชื่อวิชา TPAT3 ความถนัดวิทยา              | เศาสตร์ เทคโนโลยี และวิศวกรรมศาสเ | ตร์           |
| เวลา 13.00 - 16.00 น.                     |                                   |               |
|                                           |                                   |               |
| < ย้อนกลับ                                |                                   | ไปหน้าถัดไป > |

ผู้สมัครจะต้องทำการเลือกประเภทข้อสอบ โดยเลือกระหว่าง ข้อสอบแบบกระดาษหรือข้อสอบ แบบคอมพิวเตอร์

TCAS 66

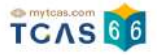

#### ข้อสอบแบบกระดาษ

กรณีที่เลือกประเภทข้อสอบแบบกระดาษ ผู้สมัครจะต้องทำการเลือกสนามสอบให้ครบทั้ง 5 ลำดับ ยกเว้นกรณีที่จังหวัดในลำดับแรก มีสนามสอบน้อยกว่า 5 สนามสอบ ให้เลือกทุกสนามสอบใน จังหวัดนั้นแทน (กรุงเทพฯ นนทบุรี สมุทรปราการ นับเป็นจังหวัดเดียวกัน) โดยให้เลือกที่กล่อง ข้อความ "ค้นหาสนามสอบ"

#### เลือกประเภทข้อสอบ

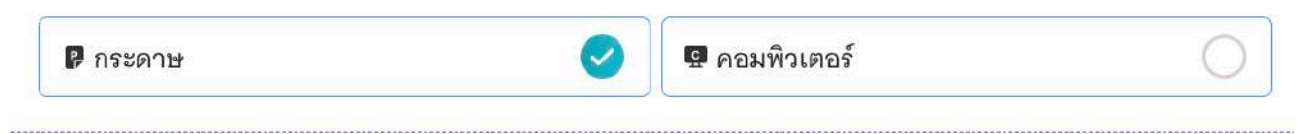

#### เลือกสนามสอบ

กรุณาเลือกสนามสอบให้ครบ 5 ลำดับ ยกเว้นกรณีที่จังหวัดในลำดับแรกมีสนามสอบน้อยกว่า 5 สนาม สอบ ให้เลือกทุกสนามสอบในจังหวัดนั้นแทน

| ำดับที่ 1 * - |
|---------------|
| ำดับที่ 2 * - |
| ำดับที่ 3 * - |
| ำดับที่ 4 * - |
| ำดับที่ 5 * - |

ค้นหาสนามสอบ โดยเลือกเรียงตามลำดับที่ผู้สมัครต้องการเข้าสอบ จากมากที่สุดไปน้อยที่สุด

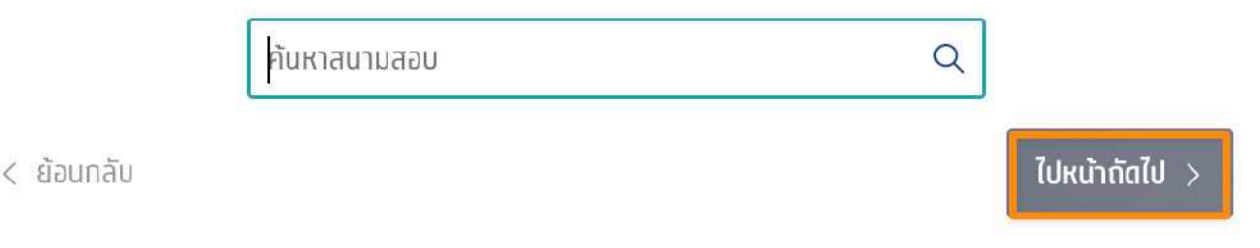

รายละเอียดสนามสอบที่ผู้สมัครเลือกจะปรากฏ ผู้สมัครสามารถเลื่อนจัดลำดับสนามสอบขึ้นหรือ ลง เพื่อจัดลำดับสนามสอบใหม่ได้

กรณีที่ขึ้นกรอบสีส้ม หมายถึง ผู้สมัครเลือกสนามสอบข้ามจังหวัด ผู้สมัครจะต้องทำการเลือก "ยืนยันเลือกสนามสอบข้ามจังหวัด" ก่อน จึงจะสามารถเลือก "ไปหน้าถัดไป" ได้

#### เลือกสนามสอบ

กรุณาเลือกสนามสอบให้ครบ 5 ลำดับ ยกเว้นกรณีที่จังหวัดในลำดับแรกมีสนามสอบน้อยกว่า 5 สนาม สอบ ให้เลือกทุกสนามสอบในจังหวัดนั้นแทน

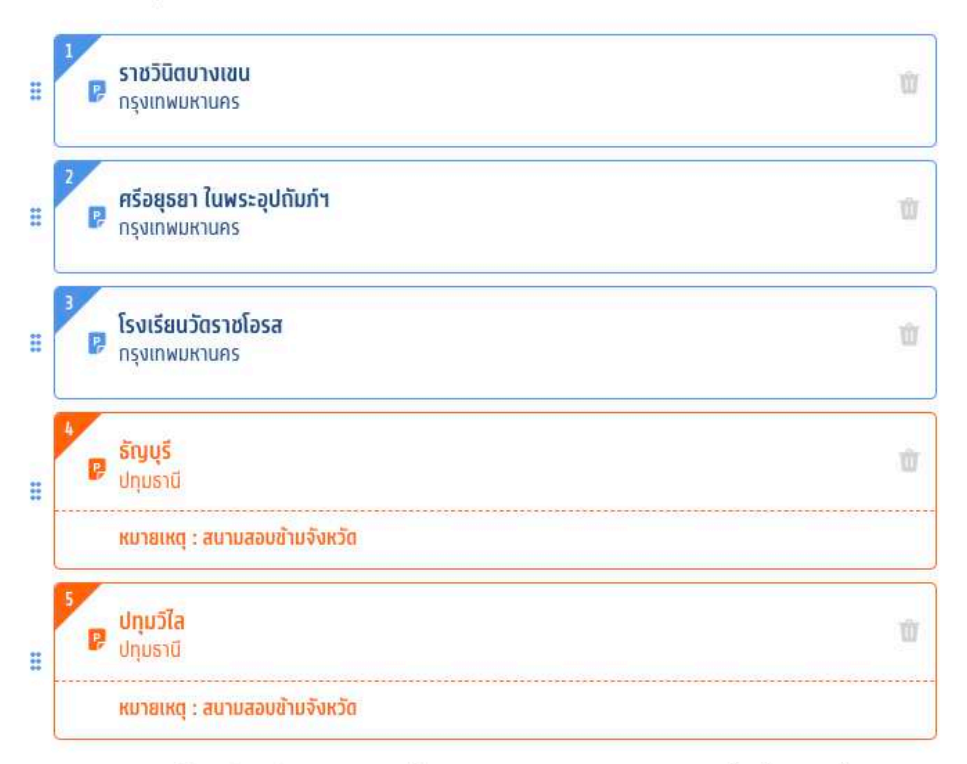

ค้นหาสนามสอบ โดยเลือกเรียงตามลำดับที่ผู้สมัครต้องการเข้าสอบ จากมากที่สุดไปน้อยที่สุด

|            | ค้นหาสนามสอบ                    | Q   |               |
|------------|---------------------------------|-----|---------------|
|            | 🖉 ยืนยันเลือกสนามสอบข้ามจังหวัด | ٦.  |               |
| < ย้อนกลับ |                                 | - 1 | ไปหน้าถัดไป > |

กรณีที่ค้นหาสนามสอบไม่เจอ อาจเป็นเพราะเลือกความต้องการพิเศษอยู่ ซึ่งจะมีจำนวนสนาม สอบที่รองรับไม่มากนัก ให้ดูรายชื่อสนามสอบทั้งหมด ที่ <u>ค้นหาสนามสอบ</u>

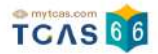

#### ข้อสอบแบบคอมพิวเตอร์

#### กรณีที่เลือกประเภทข้อสอบแบบคอมพิวเตอร์ ผู้สมัครจะต้องทำการเลือกสนามสอบแบบกระดาษ ด้วย เผื่อกรณีสนามสอบคอมพิวเตอร์เต็ม จากนั้นเลือก "ไปหน้าถัดไป"

|                                                                     | เลือกวิ                                                                            | ชาสอบและสมาเ                            | มสอบ                         |
|---------------------------------------------------------------------|------------------------------------------------------------------------------------|-----------------------------------------|------------------------------|
|                                                                     | laons                                                                              | o lavollasid h                          |                              |
| 1) เสาร์ ที่ 10 ธ                                                   | .R. 65                                                                             |                                         |                              |
| (<br>iăan                                                           | 1                                                                                  | (อิ<br>เล็จทลเกมสอง                     | (3)<br>ตรวจลอมข้อมูล         |
| ลือกประเภทข้อส<br>Ø กระคาษ                                          | สอบ                                                                                | 🔿 🛛 🖉 คอมพิวเต                          | อร์ 📿                        |
|                                                                     |                                                                                    |                                         |                              |
| ลือกสนามสอบ                                                         |                                                                                    |                                         |                              |
| . สนามสอบคอ                                                         | อมพิวเตอร์                                                                         |                                         |                              |
| עאנז אין אין אין אין אין אין אין אין אין אין                        | เยาลัยเกษตรศาสตร์<br>หมหานคร                                                       |                                         | ŵ                            |
| ii Q əwhav                                                          | งกรณ์มหาวิทยาลัย<br><sub>ทงส</sub> านคร                                            |                                         | Ű                            |
| икт <b>л</b> а                                                      | เขาอันครีมครัมกรวิโรฒ<br>กมหานคร                                                   |                                         | 0                            |
| สาติมที่ 4.* -                                                      |                                                                                    |                                         |                              |
| ahðuri 5 * -                                                        |                                                                                    |                                         |                              |
| ด้นหาสนามสอง                                                        | บแล้วเลือกเรียงตามลำด่                                                             | กับที่ผู้สมัคร ต้องการเข้าส             | อบ จากมากที่สุดไปน้อยที่สุด  |
|                                                                     | ค้นหาสมามสอบ                                                                       |                                         | Q.                           |
| !. สนามสอบกร<br>ไองเลือกเผือกรถ<br>ารุณาเลือกสนา<br>สอบ ให้เลือกทุก | ระดาษ<br>นีสมานสอบคอมพิวเตอร์เต็<br>เมสอบให้ครบ 5 สำคับ เ<br>าสนามสอบในจังหวัดนั้น | ย<br>ยกเว้นกรณีที่จังหวัดในล่าง<br>มแทน | กับแรกมีสนามสอบน้อยกว่า 5 สน |
| สำตัญที่ 1 * -                                                      |                                                                                    |                                         |                              |
| ลำดับที่ 2 * -                                                      |                                                                                    |                                         |                              |
| สำดับที่ 3 * -                                                      |                                                                                    |                                         |                              |
| สำดับที่ 4 * -                                                      |                                                                                    |                                         |                              |
| สำตัญที่ 5 * -                                                      |                                                                                    |                                         |                              |
|                                                                     | บแล้วเลือกเรียงตามสำค                                                              | กับที่ผัสมัคร ต้องการเข้าส              | อบ จากมากที่สุดไปน้อยที่สุด  |
| ค้นหาสนามสอง                                                        |                                                                                    |                                         |                              |

เมื่อทำการเลือกวิชาสอบและสนามสอบเสร็จสิ้นแล้ว ระบบจะปรากฏข้อมูลรายละเอียดการสมัคร สอบและสนามสอบ ให้ผู้สมัครตรวจสอบข้อมูลให้ครบถ้วน ก่อนเลือก "บันทึกรายการ"

| เลือกวิชาสอบและสนามสอบ                       |                             |                   |               |
|----------------------------------------------|-----------------------------|-------------------|---------------|
| เสาร์ ที่ 10 ร.ค. 65                         |                             |                   |               |
| (1)                                          |                             | (2)               | (3)           |
| เลือกวิชาสส                                  | U.                          | เลือกสนามสอบ      | ตรวจสอบข้อมูล |
| ชาสอบ                                        |                             |                   |               |
| หัสวิชา 90                                   |                             |                   |               |
| ื่อวิชา TGAT ความถา                          | <sub>่</sub> มัดทั่วไป      |                   |               |
| วลา 09.00 - 12.00 ห                          | lø                          |                   |               |
| ไระเภทซ้อสอบ 💷 คา                            | อมพิวเตอร์                  |                   |               |
| สำหรับผู้ต้องการสอบวิชาแ                     | เล่านี้                     |                   |               |
| รหัสวิชา 91                                  |                             |                   |               |
| ชื่อวิชา TGAT1 การ                           | สื่อสารภาษาอังกฤษ           | *                 |               |
| รหัสวิขา 92                                  |                             |                   |               |
| ชื่อวิชา TGAT2 การ                           | คิดอย่างมีเหตุผล            |                   |               |
| รหัสวิขา 93                                  | 2                           |                   |               |
| ชื่อวิชา TGAT3 สมเ                           | รถนะการทำงาน                |                   |               |
|                                              |                             |                   |               |
| เนามสอบคอมพิวเตอร์                           |                             |                   |               |
| อันดับที่ 1 🖪 จุฬาล-                         | งกรณ์มหาวิทยาลัย            |                   |               |
| กรุงเท                                       | พมหานคร                     |                   |               |
| วันดับที่ 2 📮 มหาวิเ                         | ทยาลัยเกษตรศาสต             | ś                 |               |
| กรุงเท                                       | พมหานคร                     |                   |               |
| อันดับที่ 3 🦪 มหาวิเ                         | ทยาลัยศรีนครินทรวิ          | โรฒ               |               |
| กรุงเพ                                       | พมหานคร                     |                   |               |
| านดบท 4 -<br>ธ.ธ.ศ.ศ.                        |                             |                   |               |
|                                              |                             |                   |               |
| าน เมลอบกระดาษ (สารอ<br>รับดันที่ 1 🗖 สรีดาน | พ)<br>พอในพอของได้เเลื่อ    |                   |               |
| าหผากม 1 🖪 พรอล์เ                            | มชา เพพระอุบถมภฯ<br>พมหวนคร |                   |               |
| ันดับที่ 2 🖪 สับคิด                          | าษุภร์วิทยุวอัย             |                   |               |
| กรงเพ                                        | พมหานคร                     |                   |               |
| อันดับที่ 3 🖪 ราชวิเ                         | โต มัธยม                    |                   |               |
| กรุงเพ                                       | พมหานคร                     |                   |               |
| วันดับที่ 4 🏿 สาธิต                          | จุฬาลงกรณ์มหาวิทย           | ยาลัย (ฝ่ายมัธยม) |               |
| กรุงเท                                       | พมหานคร                     |                   |               |
| วันดับที่ 5 🍺 นนทรี                          | วิทยา                       |                   |               |
|                                              | www.couce                   |                   |               |
| กรุงเท                                       | INN I INPI3                 |                   |               |

เมื่อบันทึกข้อมูลการเลือกวิชาสอบและสนามสอบเรียบร้อยแล้ว ระบบจะปรากฏสถานะ รอยืนยัน การสมัคร หากต้องการเพิ่มรายวิชาสอบหรือแก้ไขสนามสอบ ให้เลือกที่ไอคอนลูกศรในวันที่ ต้องการแก้ไข

|                                                    | เลือกวิชาเรียบร้อยแล้ว           |                     |
|----------------------------------------------------|----------------------------------|---------------------|
|                                                    | สถานะ : รอยืนยันการสมัคร         |                     |
|                                                    | กรุณายืนยันตามรายละเอียดด้านล่าง |                     |
|                                                    |                                  |                     |
| สมัครสอบ                                           |                                  | สมัครครั้งที่ 1     |
| สมัครสอบ<br>IGAT/TPAT2-5                           |                                  | สมัครครั้งที่ 1     |
| สมัครสอบ<br>IGAT/TPAT2-5<br>1 เสาร์ ที่ 10 ธ.ค. 65 |                                  | สมัครครั้งที่<br>(Э |

เมื่อเสร็จสิ้นขั้นตอนการเลือกวิชาสอบและสนามสอบแล้ว ระบบจะสรุปวิชาสอบที่เลือกทั้งหมดและ ยอดเงินที่ต้องชำระ ให้เลือก "ยืนยันการสมัครสอบ"

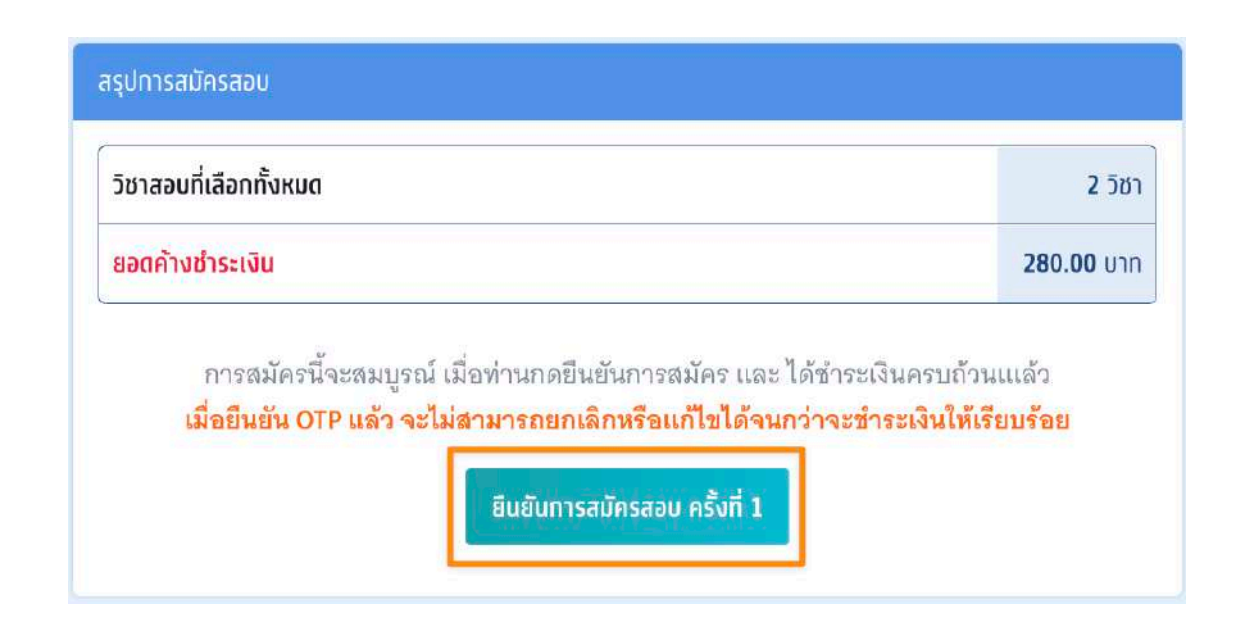

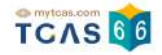

ตรวจสอบความถูกต้องอีกครั้ง และเลือกช่องทางในการส่งรหัส One Time Password (OTP) เพื่อ ยืนยันการสมัครสอบ จากนั้นเลือก "ส่ง OTP เพื่อยืนยันการสมัครสอบ"

|                                                            | ne 10 Alexa berrada angel e Bel Connectifica e e                                                                                                    |
|------------------------------------------------------------|----------------------------------------------------------------------------------------------------|
| กรุณาเลือกข่องทางไ<br>เมื่อยืนขัน OTP แล้ว จะไม่สามารถย    | นการส่งรทัด OTP ยืนยันการสมัคร<br>กเลิกหรือแก้ไข่ได้จนกว่าจะข่าหะเงินให้เรียบร้อย                                                                                                    |
| าสาร์ ที่ 10 ธ.ศ. 65                                       |                                                                                                    |
| วีชาสอบ                                                    |                                                                                                    |
| รหัดวิชา 90                                                |                                                                                                    |
| ชื่อวิชา TGAT ความถนัดทั่วไป                               |                                                                                                    |
| เวลา 09.00 - 12.00 น.<br>ประเภทขัดสอบ 🖬 คอมพิวเตอร์        |                                                                                                    |
| *สำหรับผู้ต้องการสอบวิชาเหล่านี้                           |                                                                                                    |
| 17.7                                                       |                                                                                                    |
| รัดรวชา 91<br>ชื่อวิชา TGAT1 การสื่อสารภาษาอังกอษ          |                                                                                                    |
| รหัสวิชา 92                                                |                                                                                                    |
| ชื่อวิชา TGAT2 การคิดอย่างมีเหตุผล                         |                                                                                                    |
| รหัสวิชา 93<br>ชื่อวิชา TGAT3 สมระคมของคน้ำงาน             |                                                                                                    |
| AN A THE PARTY WAYS HART THE TH                            |                                                                                                    |
| วีซาสอบ                                                    |                                                                                                    |
| รหัดวิชา 30                                                |                                                                                                    |
| ของขา TPATS ความถนควทยาศาสตร์ เทคไ<br>เวลา 13.00 - 16.00 น | เหเลย แล่รวดวกรรมดาสตร                                                                                                    |
| ประเภทข้อสอบ 💀 คอมพิวเตอร์                                 |                                                                                                    |
|                                                            |                                                                                                    |
| สนามสอบคอมพิวเตอร์                                         |                                                                                                    |
| ลำดับที่ 1 🚇 จุฬาลงกรณ์มหาวิทยาลัย                         |                                                                                                    |
| กรุงเทพมหานคร                                              |                                                                                                    |
| ลำดับที่ 2 🦉 มหาวิทยาลัยเกษตรศาสตร์                        |                                                                                                    |
| กรุงเทพมหานคร<br>ลำดับที่ 3 📮 มหาวิทยาลัยศรีนครินทรวิโรง   | 94                                                                                                    |
| กรุงเทพมหานคร                                              |                                                                                                    |
| ลำดับที่ 4 -                                               |                                                                                                    |
| ลำดับที่ 5 -                                               |                                                                                                    |
| ล้าดับที่ 1 🖪 สรีลตระกใบพระคมได้บด์ห                       |                                                                                                    |
| กรุงเทพมหานคร                                              |                                                                                                    |
| ลำดับที่ 2 👂 สันติราษฎร์วิทยาลัย                           |                                                                                                    |
| กรุงเทพมหานคร                                              |                                                                                                    |
| ราตบท.3 ♥ ราชวนตบางเช่น<br>กรงเทพมหานคร                    |                                                                                                    |
| ลำดับที่ 4 🏽 สาธิตจุฬาลงกรณ์มหาวิทยาล์                     | <b>มัย (ฝ้ายมัธยม)</b>                                                                                                    |
| กรุงเทพมหานคร                                              |                                                                                                    |
| ลำดับที่ 5 🛛 นนทรีวิทยา                                    |                                                                                                    |
| กรุงเทพมหานคร                                              |                                                                                                    |
|                                                            |                                                                                                    |
| 🥥 ยืนยับการสม่                                             | มัครผ่านเบอร์มือถือ                                                                                                    |
|                                                            |                                                                                                    |
|                                                            |                                                                                                    |
| 🦳 ยืนยันการสม่                                             | มีครผ่านอีเมล                                                                                                    |
|                                                            | and the second second se |
|                                                            |                                                                                                    |
| av OTP I                                                   | พื่อขึ้นขึ้นการสมัครสอบ                                                                                                    |

กรอกรหัสยืนยัน One Time Password (OTP) ที่ได้รับ จากนั้นเลือก "ยืนยัน OTP และยืนยันการ สมัครสอบ"

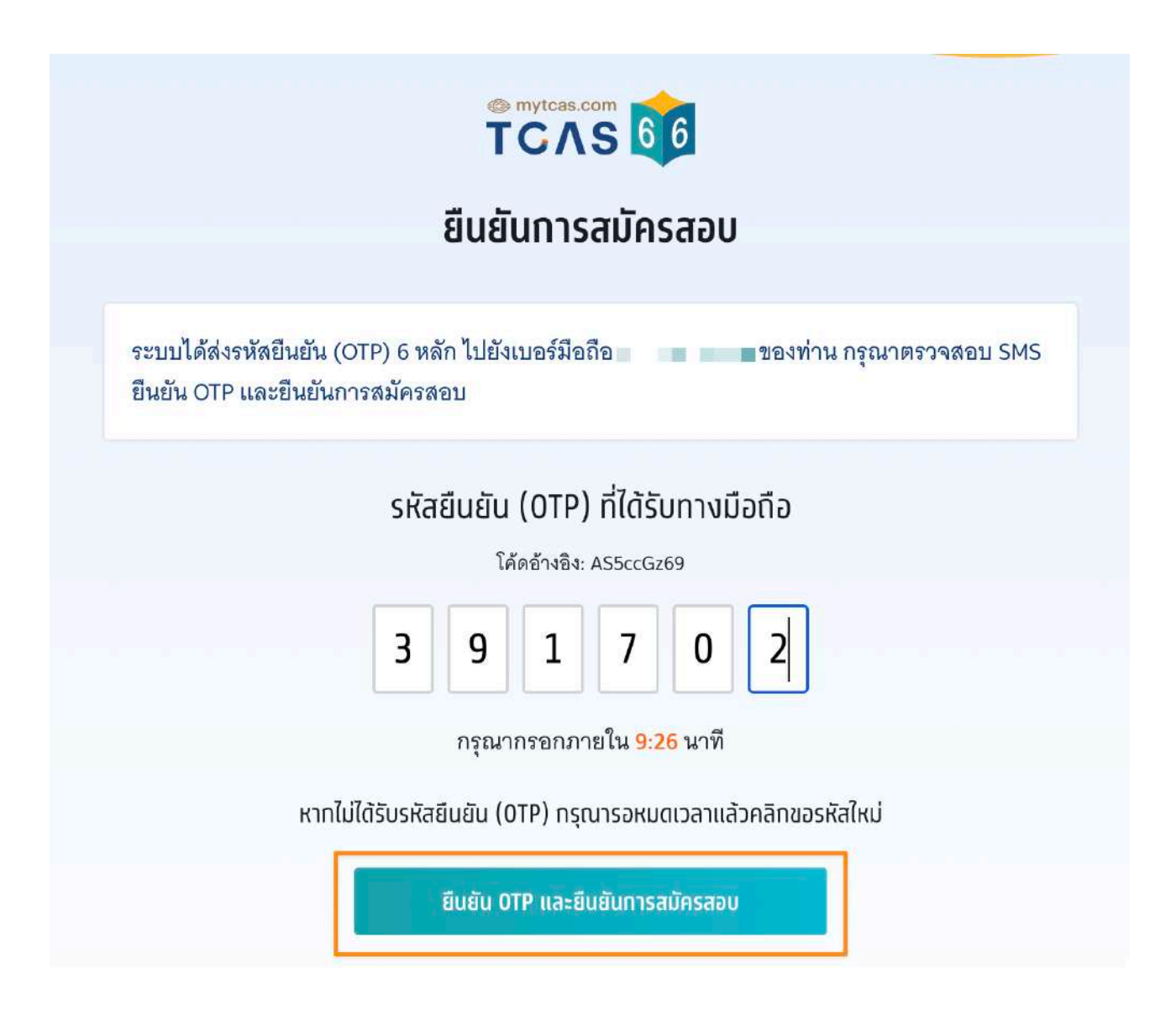

ระบบจะปรากฏสถานะ รอการชำระเงิน และรายละเอียดวิชาสอบและสนามสอบทั้งหมด จากนั้น เลือก "พิมพ์ใบแจ้งชำระเงิน"

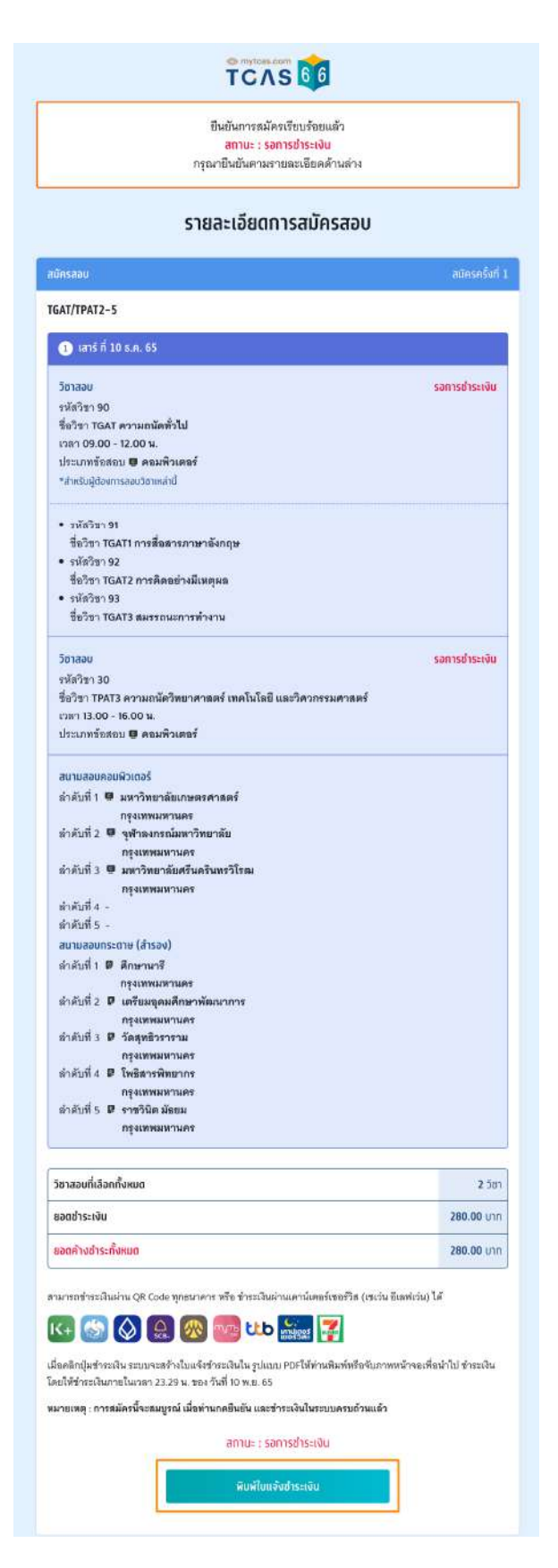

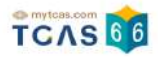

#### การชำระเงิน

เมื่อทำการพิมพ์ใบแจ้งชำระเงิน ระบบจะปรากฏใบแจ้งชำระเงินค่าสมัครสอบ สถานะการชำระเงิน "ยังไม่ได้ชำระเงิน" ผู้สมัครสามารถชำระเงินผ่าน QR Code ทุกธนาคารฟรีไม่มีค่าธรรมเนียมหรือ พิมพ์ใบแจ้งชำระเงินค่าสมัครสอบแล้วนำไปชำระเงินที่เคาน์เตอร์เซอร์วิส (เซเว่น อีเลฟเว่น) ได้ทุก สาขา โดยมีค่าธรรมเนียม 10 บาทต่อรายการ

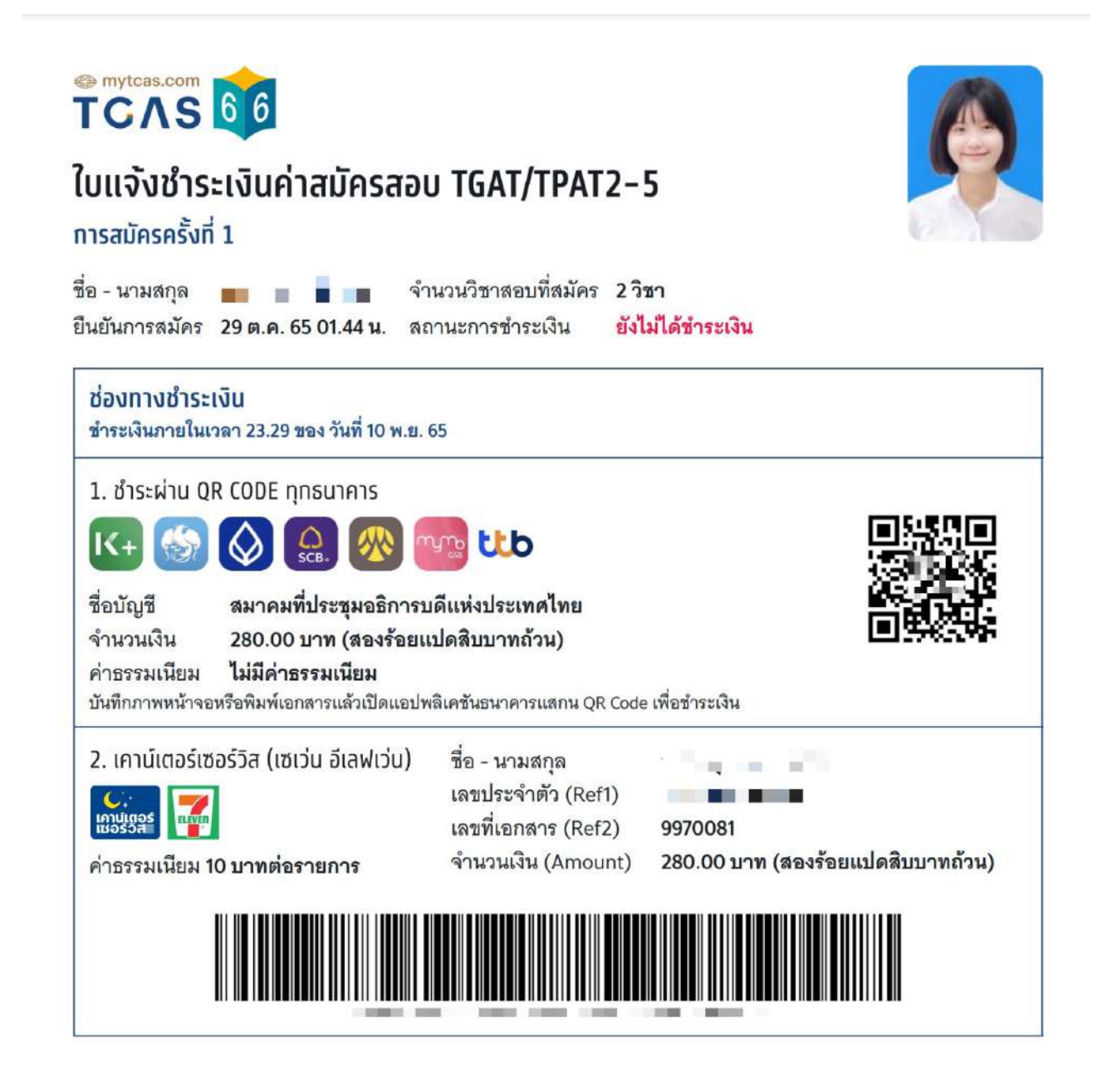

หลังจากชำระเงินเรียบร้อยแล้ว ระบบจะปรากฏสถานะ ชำระเงินเรียบร้อยแล้ว จากนั้นเลือก "พิมพ์ ใบสมัครสอบ" เพื่อเก็บไว้เป็นหลักฐานต่อไป

| ยืนยันการสมัครเรียบร้อยแล้ว<br><del>สถานะ : ชำระเงินเรียบร้อยแล้ว</del><br>รอประกาศผลที่นั่งสอบวันที่ 24 พ.ย 65      |                                    |
|----------------------------------------------------------------------------------------------------|------------------------------------|
| รายละเอียดการสมัครสอบ                                                                                                |                                    |
| สมัครสอบ                                                                                                    | สมัครครั้งที่ 1                    |
| TGAT/TPAT2-5                                                                                                    |                                    |
| 1 เสาร์ ที่ 10 ธ.ค. 65                                                                                               | Θ                                  |
| สมัครสอบ <b>จำนวน 2 วิชา</b>                                                                                         | ช่ำระเงินเรียบร้อยแล้ว             |
| 2 อาทิตย์ ที่ 11 ธ.ค. 65                                                                                             | Θ                                  |
| เลือกวิชาสอบและสนามสอบ                                                                                               |                                    |
| 3 จันทร์ ที่ 12 ธ.ค. 65                                                                                              | 9                                  |
| เลือทวิชาสอบและสนามสอบ                                                                                               |                                    |
|                                                                                                    |                                    |
| สรุปการสมัครสอบ                                                                                                    |                                    |
| วิชาสอบที่เลือกทั้งหมด                                                                                               | 2 วิชา                             |
| ไม่มียอตค้างชำระ                                                                                                    |                                    |
| ผู้สมัครได้ทำการสมัครครั้งที่ 1 และซำระเงินเรียบรัธ<br>หลังจากนี้รอประกาศผลการเลือกสนามสอบและพิมพ์ใบที่นั่งสอบรายวิช | ยแล้ว<br>า วันที่ 24 พ.ย12 ธ.ค. 65 |
| สถานะ : ชำระเงินเรียบร้อยแล้ว<br>พิมพีใบสมัครสอบ                                                                     |                                    |

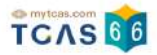

## ใบสมัครสอบ

เมื่อเลือก "พิมพ์ใบสมัครสอบ" ระบบจะปรากฏไฟล์ใบสมัครสอบ ผู้สมัครสามารถดาวน์โหลดไฟล์ ใบสมัครสอบหรือพิมพ์ใบสมัครสอบ เพื่อเก็บไว้เป็นหลักฐานได้จากไอคอนดาวน์โหลดไฟล์หรือ ไอคอนเครื่องพิมพ์เอกสาร

| light mytcas.com                                                                                                    |                           |                        |                 |  |  |
|----------------------------------------------------------------------------------------------------|---------------------------|------------------------|-----------------|--|--|
| TCAS 66                                                                                                    |                           | AL                     |                 |  |  |
| บสมัครสอบ TGAT/TPAT2-5                                                                                                    |                           |                        |                 |  |  |
| าารสมัครครั้งที่ 1                                                                                                    |                           |                        |                 |  |  |
|                                                                                                    |                           |                        | Carl            |  |  |
| อ - นามสกุล จำนวนวิชาสอบที่สมัคร :                                                                                                    | 2 วิชา                    |                        |                 |  |  |
| NUMITIANNA 23 M.M. OJ UL44 N. ALTING BIJGON MIBLIJB                                                                                                    | DUN J                     | 1                      |                 |  |  |
| รายการ                                                                                                    |                           | จำนวนเงิน (เ           | unn)            |  |  |
| วิชาสอบที่ 1                                                                                                    | ชำระเงินเรียบร้อยแล้ว     | วิชาสอบที่เลือกทั้งหมด | 2 สาขาวิช       |  |  |
| เสาร์ที่ 10 ธ.ศ. 65                                                                                                    | เมื่อ 29 ต.ค. 65 02.01 น. | ยอดชำระเงิน            | 280.00 บาท      |  |  |
| รหัสวิชา 90 ชีอวิชา TGAT ความถนัดทั่วไป                                                                                                    |                           | (สองรัก                | อยแปดสืบบาทถ้วน |  |  |
| เวลา 09.00 - 12.00 น. ประเภทข้อสอบ 🌃 ด้วยกระดาษ                                                                                                    |                           |                        |                 |  |  |
| สาหรบผูตองการสอบวชาเหลาน                                                                                                    |                           | ชาระแลว                | 280.00 UT       |  |  |
| <ul> <li>รหัสวิชา 92 ชื่อวิชา TGAT2 การคิดอย่างมีเหตุผล</li> </ul>                                                                                                    |                           |                        |                 |  |  |
| <ul> <li>รหัสวิชา 93 ชื่อวิชา TGAT3 สมรรถนะการทำงาน</li> </ul>                                                                                                    |                           |                        |                 |  |  |
| เลือกสนามสอบด้วยกระดาษ                                                                                                    |                           |                        |                 |  |  |
|                                                                                                    |                           |                        |                 |  |  |
| ลำดับที่ 1 📮 วารีเซียงใหม่ (เชียงใหม่)                                                                                                    |                           |                        |                 |  |  |
| ลำดับที่ 1 🥊 วารีเชียงใหม่ (เชียงใหม่)<br>ลำดับที่ 2 🥊 มงฟอร์ตวิทยาลัย (เชียงใหม่)                                                                                                    |                           |                        |                 |  |  |
| ลำดับที่ 1 🥵 วารีเซียงใหม่ (เซียงใหม่)<br>ลำดับที่ 2 🥵 มงฟอร์ตวิทยาลัย (เซียงใหม่)<br>ลำดับที่ 3 🚱 ยุพราชวิทยาลัย (เซียงใหม่)                                                                                                    |                           |                        |                 |  |  |
| ลำดับที่ 1 😰 วารีเซียงใหม่ (เซียงใหม่)<br>ลำดับที่ 2 😰 มงฟอร์ตวิทยาลัย (เซียงใหม่)<br>ลำดับที่ 3 😰 ยุพราชวิทยาลัย (เซียงใหม่)<br>ลำดับที่ 4 😰 กาวิละวิทยาลัย (เซียงใหม่)                                                           |                           |                        |                 |  |  |
| ลำดับที่ 1  วารีเชียงใหม่ (เชียงใหม่)<br>ลำดับที่ 2 🧬 มงฟอร์ตวิทยาลัย (เชียงใหม่)<br>ลำดับที่ 3 🗗 ยุพราชวิทยาลัย (เชียงใหม่)<br>ลำดับที่ 4 🗗 กาวิละวิทยาลัย (เชียงใหม่)<br>ลำดับที่ 5 🗗 วัฒโนทัยพายัพ (เชียงใหม่)                  |                           | $\sim$                 |                 |  |  |
| ลำดับที่ 1 🥊 วารีเซียงใหม่ (เซียงใหม่)<br>ลำดับที่ 2 🥊 มงฟอร์ตวิทยาลัย (เซียงใหม่)<br>ลำดับที่ 3 🕊 ยุพราชวิทยาลัย (เซียงใหม่)<br>ลำดับที่ 4 🗗 กาวิละวิทยาลัย (เซียงใหม่)<br>ลำดับที่ 5 📭 วัฒโนทัยพายัพ (เซียงใหม่)<br>วิชาสอบที่ 2 | ซ่าระเงินเรียบร้อยแล้ว    |                        |                 |  |  |

การสมัครครั้งที่ 1

Г

#### ตัวอย่างใบสมัครสอบ TGAT/TPAT2-5

ใบสมัครสอบ TGAT/TPAT2-5

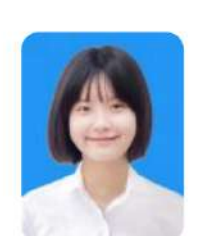

TCAS 6

| ชื่อ - นามสกุล |                     | จำนวนวิชาสอบที่สมัคร 2 <b>วิชา</b> |  |
|----------------|---------------------|------------------------------------|--|
| ยืนยันการสมัคร | 29 ต.ค. 65 01.44 น. | สถานะ ซำระเงินเรียบร้อยแล้ว        |  |

| รายการ                                                                                                    |                                                                        | จำนวนเงิน (เ                                    | บาท)                                         |
|----------------------------------------------------------------------------------------------------|------------------------------------------------------------------------|-------------------------------------------------|----------------------------------------------|
| วิชาสอบที่ 1<br>เสาร์ ที่ 10 ธ.ค. 65<br>รหัสวิชา 90 ชื่อวิชา TGAT ความถนัดทั่วไป                                                                                                    | <b>ชำระเงินเรียบร้อยแล้ว</b><br>เมื่อ 29 ต.ค. 65 02.01 น.              | วิชาสอบที่เลือกทั้งหมด<br>บอดขำระเงิน<br>(สองรั | 2 สาขาวิชา<br>280.00 บาท<br>อยแปดสีบบาทถ้วน) |
| <ul> <li>เฉลา 09.00 - 12.00 น. ประมาทธอสอบ → ตรยกระดาษ<br/>สำหรับผู้ต้องการสอบวิชาเหล่านี้</li> <li>รหัสวิชา 91 ชื่อวิชา TGAT1 การสื่อสารภาษาอังกฤษ</li> <li>รหัสวิชา 92 ชื่อวิชา TGAT2 การคิดอย่างมีเหตุผล</li> <li>รหัสวิชา 93 ชื่อวิชา TGAT3 สมรรถนะการทำงาน<br/>เลือกสนามสอบด้วยกระดาษ</li> </ul>                                                                                                  |                                                                        | ช่าระแล้ว                                       | 280.00 טוח                                   |
| ลำดับที่ 1 🗜 วารีเซียงใหม่ (เซียงใหม่)<br>ลำดับที่ 2 🗜 มงฟอร์ตวิทยาลัย (เซียงใหม่)<br>ลำดับที่ 3 📭 ยุพราชวิทยาลัย (เซียงใหม่)<br>ลำดับที่ 4 📭 กาวิละวิทยาลัย (เซียงใหม่)<br>ลำดับที่ 5 🗗 วัฒโนทัยพายัพ (เซียงใหม่)                                                                                                    |                                                                        |                                                 |                                              |
| วิชาสอบที่ 2<br>เสาร์ ที่ 10 ธ.ค. 65<br>รหัสวิชา 30 ชื่อวิชา TPAT3 ความถนัควิทยาศาสตร์ เทคโนโลยี แะ<br>เวลา 13.00 - 16.00 น. ประเภทข้อสอบ ₽ ด้วยกระดาษ<br>เลือกสนาบสอบตัวยกระดาษ<br>ลำดับที่ 1 ₽ วารีเซียงใหม่ (เซียงใหม่)<br>ลำดับที่ 2 ₽ มงฟอร์ตวิทยาลัย (เซียงใหม่)<br>ลำดับที่ 3 ₽ ยุพราชวิทยาลัย (เซียงใหม่)<br>ลำดับที่ 4 ₽ กาวิละวิทยาลัย (เซียงใหม่)<br>ลำดับที่ 5 ₽ วัฒโนทัยพายัพ (เซียงใหม่) | ชำระเงินเรียบร้อยแล้ว<br>เมื่อ 29 ต.ค. 65 02.01 น.<br>ฉะวิศวกรรมศาสตร์ |                                                 |                                              |
|                                                                                                    |                                                                        |                                                 |                                              |

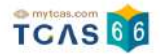

## การเพิ่มวิชาสอบและการแก้ไขสนามสอบภายหลังการสมัครและ ชำระเงินเรียบร้อย

## การเพิ่มวิชาสอบ

ผู้สมัครสามารถเพิ่มวิชาสอบได้เท่านั้น ไม่สามารถลดวิชาสอบได้ การเพิ่มวิชาสอบจะต้องชำระเงิน เพิ่มเติมและทำตามขั้นตอนการสมัครสอบให้ครบถ้วน

|                                                   | TCAS                |  |
|---------------------------------------------------|---------------------|--|
| ราย                                               | ยละเอียดการสมัครสอบ |  |
| อาทิตย์ ที่ 11 ธ.ค. 65                            |                     |  |
| วิชาสอบ                                           |                     |  |
| รหัสวิชา 50                                       |                     |  |
| ชื่อวิชา TPAT5 <mark>ความถนัดครุศาสตร์/ศึก</mark> | าษาศาสตร์           |  |
| เวลา 09.00 - 12.00 <b>น</b> .                     |                     |  |
| ประเภทข้อสอบ 🖳 คอมพิวเตอร์                        |                     |  |
|                                                   | <u>เพิ่มวิชาสอบ</u> |  |
| สนามสอบกระดาษ                                     |                     |  |
| ลำดับที่ 1 📴 วารีเชียงใหม่                        |                     |  |
| เชียงไหม่<br>คำอับที่ 2 🖪 มะฟอล์สวิทยอลัย         |                     |  |
| สายปก 2 🥵 มงพยรยรกยาลย<br>เชียงใหม่               |                     |  |
| ลำดับที่ 3 <b>P ยุพราชวิทยาลัย</b>                |                     |  |
| เซียงใหม่                                         |                     |  |
|                                                   |                     |  |
| ลำดับที่ 4 🧗 กาวิละวิทยาลัย                       |                     |  |
| ลำดับที่ 4 🥊 กาวิละวิทยาลัย<br>เชียงใหม่          |                     |  |

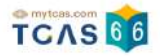

| เพิ่มวชาสอบ                                  |   |
|----------------------------------------------|---|
| อาทิตย์ ที่ 11 ธ.ค. 65                       |   |
| วิชาสอบ                                      |   |
| รหัสวิชา 50                                  |   |
| ชื่อวิชา TPAT5 ความถนัดครุศาสตร์/ศึกษาศาสตร์ |   |
| เวลา 09.00 - 12.00 <b>น</b> .                |   |
| รหัสวิชา 20                                  | Γ |
| ชื่อวิชา TPAT2 ความถนัดศิลปกรรมศาสตร์        |   |
| เวลา <b>13.00 - 16.00 น</b> .                |   |
| * สำหรับผู้ต้องการสอบวิชาเหล่านี้            |   |
| • รหัสวิชา 21                                |   |
| ชื่อวิชา TPAT21 ทัศนศิลป์                    |   |
| • รหัสวิชา 22                                |   |
| ชื่อวิชา TPAT22 <b>ดนตรี</b>                 |   |
| • รหัสวิชา 23                                |   |
| ชื่อวิชา <b>TPAT23 นาฏศิลป์</b>              |   |
|                                              |   |
|                                              |   |

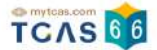

#### การแก้ไขสนามสอบ

## ให้ผู้สมัครเลือก "แก้ไขสนามสอบ"

|                                                      | S                        | ายละเอียด           | เการสเโคร      | สอบ |  |
|------------------------------------------------------|--------------------------|---------------------|----------------|-----|--|
|                                                      | 3                        |                     | 1115(15)15     |     |  |
| ) เสาร์ ที่ 10 ธ                                     | .A. 65                   |                     |                |     |  |
| 543731                                               |                          |                     |                |     |  |
| รหัสวิชา 90                                          |                          |                     |                |     |  |
| ชื่อวิชา TGAT คา                                     | ามถนัดทั่วไป             |                     |                |     |  |
| ລລາ <mark>09.00 - 12</mark>                          | .00 u.                   |                     |                |     |  |
| ประเภทข้อสอบ                                         | 🛿 กระดาษ                 |                     |                |     |  |
| *สำหรับผู้ต้องการสอ                                  | บวิชาเหล่านี้            |                     |                |     |  |
| • รหัสวิชา 91                                        |                          |                     |                |     |  |
| ชื่อวิชา TGAT                                        | 1 การสื่อสารภาษาอั       | ังกฤษ               |                |     |  |
| <ul> <li>รหัสวิชา 92</li> </ul>                      |                          |                     |                |     |  |
| ชื่อวิชา TGAT                                        | 2 การคิดอย่างมีเหตุ      | ผล                  |                |     |  |
| <ul> <li>รหลวชา 93</li> <li>ซื่อวิชา TGΔT</li> </ul> | 3 สมรรถนะการทำง          | าน                  |                |     |  |
|                                                      |                          |                     |                |     |  |
| วชาสอบ<br>จะรัสอิสอ 20                               |                          |                     |                |     |  |
| รัคสวบ I SO<br>ชื่อวิชา TPAT3 ศ                      | วามถนัดวิทยาศาสเ         | คร์ เทคโนโลยี และวิ | วิศวกรรมศาสตร์ |     |  |
| เวลา 13.00 - 16                                      | 00 น.                    |                     |                |     |  |
| ประเภทข้อสอบ                                         | 🛿 กระดาษ                 |                     |                |     |  |
|                                                      |                          |                     |                |     |  |
| สนามสอบกระดาษ<br>ลำดับที่ 1 🖪 ว                      | กรีเซียงใหม่             |                     |                |     |  |
| li<br>Ig                                             | สียงใหม่                 |                     |                |     |  |
| ลำดับที่ 2 🧗 ม                                       | เงฟอร์ตวิทยาลัย          |                     |                |     |  |
| L                                                    | ชียงใหม่                 |                     |                |     |  |
| ลำดับที่ 3 🧖 ย                                       | ุพราชวิทยาลัย<br>        |                     |                |     |  |
| ถ้าดับที่ 4 <b>ค</b> . ร                             | ชยงเหม<br>มววิจะวิทยวอัย |                     |                |     |  |
| a 1911) 14 🔐 1                                       | รียงใหม่                 |                     |                |     |  |
| ลำดับที่ 5 🧗 วี                                      | <i>เ</i> ฒโนทัยพายัพ     |                     |                |     |  |
| L                                                    | ชียงใหม่                 |                     |                |     |  |
|                                                      |                          |                     |                |     |  |

ผู้สมัครสามารถแก้ไขประเภทข้อสอบหรือแก้ไขสนามสอบได้โดยการเลื่อนจัดลำดับสนามสอบขึ้น หรือลง เพื่อจัดลำดับสนามสอบใหม่ หากต้องการลบสนามสอบที่เคยเลือกไว้ ให้เลือกที่ไอคอน "ถังขยะ" เพื่อทำการลบ เมื่อแก้ไขเสร็จสิ้นแล้ว จากนั้นเลือก "ไปหน้าถัดไป"

| อกประเภทข้อสอบ                                                                                   |                                                                |                   |
|--------------------------------------------------------------------------------------------------|----------------------------------------------------------------|-------------------|
| 2 กระดาษ                                                                                         | 🥏 🚇 คอมพิวเตอร์                                                | 0                 |
| ณาเลือกสนามสอบให้ครบ 5<br>บ ให้เลือกทุกสนามสอบในจัง<br>วารีเชียงใหม่                             | ล่าดับ ยกเว้นกรณีที่จังหวัดในล่าดับแรกมีสนามสร<br>เหวัดนั้นแทน | อบน้อยกว่า 5 สนา: |
| 2<br>มงฟอร์ตวิทยาลัย<br>เซียงใหม่                                                                |                                                                | ŵ                 |
| 3                                                                                                |                                                                | ŵ                 |
| ยุพราชวิทยาลัย<br>เชียงใหม่                                                                      |                                                                |                   |
| <ul> <li>ยุพราชวิทยาลัย</li> <li>เชียงใหม่</li> <li>กาวิละวิทยาลัย</li> <li>เชียงใหม่</li> </ul> |                                                                | Ŵ                 |

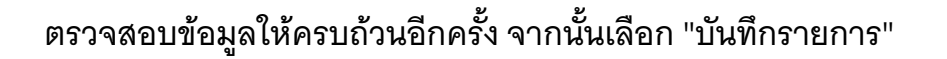

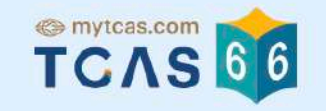

## แก้ไขสนามสอบ

1) เสาร์ ที่ 10 ธ.ค. 65

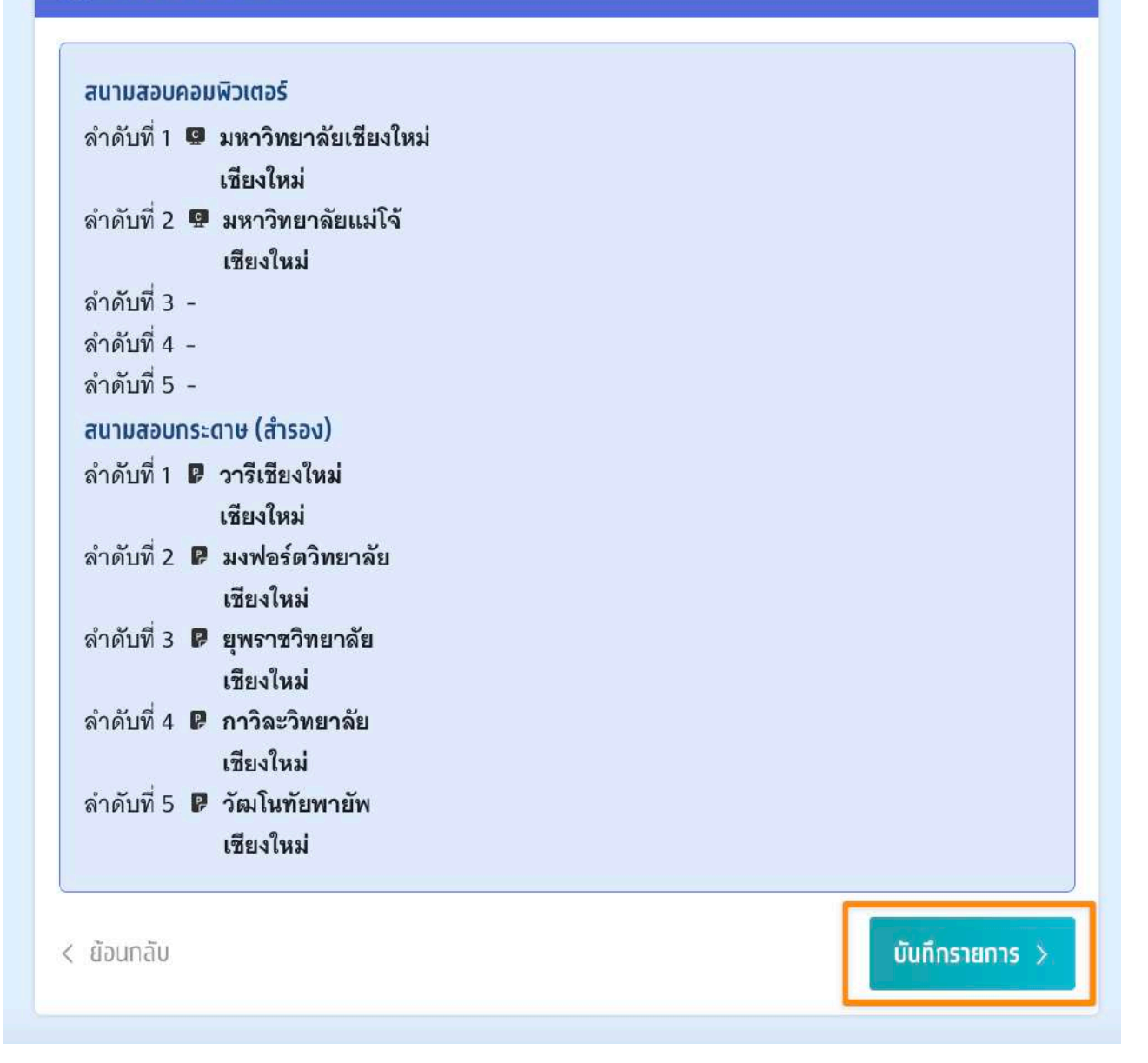

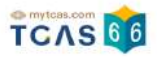

ระบบจะปรากฏสถานะ กรุณายืนยันแก้ไขสนามสอบ โดยผู้สมัครสามารถตัดสินใจได้ 3 ครั้ง จาก นั้นเลือก "ยืนยันแก้ไขสนามสอบ"

หากต้องการกลับไปที่การสมัครครั้งที่ผ่านมาให้เลือก "ยกเลิกการแก้ไข"

|                              | แก้ไขสนามสอบ<br><mark>สถานะ : กรุณายืนยันแก้ไขสนามสอบ</mark><br>กรุณายืนยันตามรายละเอียดด้านล่าง |                        |
|------------------------------|--------------------------------------------------------------------------------------------------|------------------------|
|                              | รายละเอียดการสมัครสอบ                                                                            |                        |
| สมัครสอบ                     |                                                                                                  | แท้ไขสนามสอบครั้งที่ 1 |
| TGAT/TPAT2-5                 |                                                                                                  |                        |
| 1 เสาร์ ที่ 10 ธ.ค. 65       |                                                                                                  | Э                      |
| สมัครสอบ <b>จำนวน 2 วิชา</b> |                                                                                                  | ชำระเงินเรียบร้อยแล้ว  |
|                              | 📢 รอยืนยันแก้ไขสนามสอบ                                                                           |                        |
| 2 อาทิตย์ ที่ 11 ธ.ค. 65     |                                                                                                  | •                      |
| สมัครสอบ จำนวน 1 วิชา        |                                                                                                  | ชำระเงินเรียบร้อยแล้ว  |
| 3 จันทร์ ที่ 12 ธ.ค. 65      |                                                                                                  |                        |
| เลือกวิชาสอบและสนาม          | สอบ                                                                                              |                        |
|                              | ผู้สมัครสามารถแก้ไขสนามสอบทั้งหมดได้ 3 ครั้ง<br>โดยนับจาทการยืนยัน OTP                           |                        |
|                              | 🖤 🖤 🤍<br>สามารถตัดสินใจได้ 3 ครั้ง                                                               |                        |
|                              | 🗢 -1 ยืนยันแก่ใชสนามสอบ ครั้งที่ 1/3                                                             |                        |
|                              | ยทเลิกการแก้ไข? 🗸                                                                                |                        |

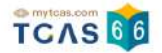

ระบบจะปรากฏช่องทางในการเลือกรับรหัส One Time Password (OTP) เพื่อยืนยันการแก้ไข สนามสอบ จากนั้นเลือก "ส่ง OTP เพื่อยืนยันการสมัครสอบ"

|                                                           | -                                                                                                    |            |
|-----------------------------------------------------------|----------------------------------------------------------------------------------------------------|------------|
|                                                           | แก้ใชสนามสอบ                                                                                                    |            |
| กรุณ                                                      | าเสือกข่องทางในการส่งรหัส CIP ถึงกับการแก้ไขสนามสอบ                                                             |            |
| กรสอบ                                                     | แก้ได้งานเงื่อ                                                                                                  | มเคริ่งที่ |
| AT/TPAT2-5                                                |                                                                                                    |            |
| 1) เฮาร์ ที่ 10 ธ.ศ. 61                                   | 5                                                                                                    |            |
| โลาสอบ                                                    |                                                                                                    |            |
| พัสวิชา 90<br>ไหว้าว TGAT สาวนอนัสร                       | <b>5</b> 11                                                                                                    |            |
| 281 09.00 - 12.00 u.                                      | 0. 65                                                                                                    |            |
| instantiesen 😡 eensi<br>Andeljäennsseuteraati             | ร้วมพอ <del>ร์</del><br>1                                                                                       |            |
| • หมัดวิชา 91                                             |                                                                                                    |            |
| ขอวขา FGAT1 การต้อ<br>รหัสวิชา 92                         | การการการให้                                                                                                    |            |
| ซึ่งวิชา TGAT2 การคิด<br>อนักวิชา 76                      | สข้างมีเหตุผล                                                                                                   |            |
| รัชวิชา 16413 สมจรถ                                       | มะการทั่วงาน                                                                                                    |            |
| เขาสมบ<br>วทัศวิชา 30                                     |                                                                                                    |            |
| ไขวิชา TPAT3 ความถพัด                                     | วัดอาคาดตร์ เพคโนโลปี และวิศวกรรมศาสตร์                                                                         |            |
| วลา 13.00 - 16.00 น.<br>ประเทศโธตรบ 🛡 พระม่               | ที่วมขอร้                                                                                                    |            |
| สมานสอบคอมพิวเตอร์                                        |                                                                                                    |            |
| กลับที่ 1 📴 มหาวิทยา<br>เชียงใหม่<br>กลับที่ 2 😰 เหมวิทยา | ด์แหร็องไหม่<br>เดียนมีได้                                                                                      |            |
| เชียงใหล่                                                 | 17. CAN 19. CAN 19. CAN 19. CAN 19. CAN 19. CAN 19. CAN 19. CAN 19. CAN 19. CAN 19. CAN 19. CAN 19. CAN 19. CAN |            |
| ไปด้มที่ 3 -<br>ผ้าต้มที่ 4 -                             |                                                                                                    |            |
| อ่าดับที่ 5 –                                             |                                                                                                    |            |
| แบบสอบกระดาษ (สำรอง)<br>คำคัญที่ 1 🥫 จาพีเรียงไร          | ani                                                                                                    |            |
| เชียงใหม่                                                 |                                                                                                    |            |
| การบท 2 🛿 มหางับราคร<br>เชียงใหม่                         | מארפאי                                                                                                    |            |
| ม่าดับที่ 3 🛢 ยุพรารวิต                                   | สารัณ                                                                                                    |            |
| ย่วดับที่ 4 🧔 กาวิฒรัพ                                    | มาสัด                                                                                                    |            |
| เรียงไหม่<br>กรับปี 5 🖬 วัฒโมพัฒ                          | er nûbe                                                                                                    |            |
| เชียงใหม่                                                 |                                                                                                    |            |
| 🧿 ຫາກັດສ໌ ກໍ່ 11 s R.                                     | 65                                                                                                    |            |
| บรุสาย                                                    |                                                                                                    |            |
| าสัสวิชา 50<br>ใจวิชา TPAT5 ความหนัด                      | เอรตาตรร์/คี <del>กษาสาส</del> รร์                                                                              |            |
| 18h 09.00 - 12.00 H.                                      |                                                                                                    |            |
| ізсьлятівали 🛛 еликі                                      | isansi                                                                                                    |            |
| ณาแสลงคองผิวเตอร์<br>ยังยังที่ 1 🗖 คระเพิศ                | สัยเสียงใหม่                                                                                                    |            |
| เชียงไหม่                                                 |                                                                                                    |            |
| ไวดับที่ 2. 🤀 มหาวิทยา<br>เพียงใหม่                       | ส่อนมัโจ้                                                                                                    |            |
| มาดับที่ 3 -                                              |                                                                                                    |            |
| เทศมพี 4 -<br>โกคัมพี่ 5 -                                |                                                                                                    |            |
| ขามสองกระชาง (สำรอง)                                      |                                                                                                    |            |
| ปองไปชีว 関 1 ฟันสินใ<br>เพิ่มหลือเมือ                     | na s                                                                                                    |            |
| ใหล้มที่ 2 🛛 ออฟอร์ดรี<br>เพื่อเรื่องไ                    | พหาลัย                                                                                                    |            |
| เของเหม<br>ถ่าดับที่ 3 🍞 การิณวิท                         | ธาลัด                                                                                                    |            |
| เรืองใหม่<br>กลับที่ 4: 8 วัณโบรับบ                       | urilin.                                                                                                    |            |
| เรียงไหม่                                                 |                                                                                                    |            |
| ใบดับที่ 5 😰 อุทราชวิท<br>เชื่องไหม่                      | สาสัย                                                                                                    |            |
|                                                           |                                                                                                    |            |
|                                                           | 🔘 ยินยันการสมัครผ่านเนอร์มือถือ                                                                                 |            |
|                                                           | HLIBIAG DI III IIII                                                                                             |            |
|                                                           | 🔘 ยืบชันการสมัครผ่านอีเมล                                                                                       |            |
|                                                           | aua = .com                                                                                                    |            |
|                                                           |                                                                                                    |            |

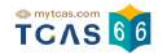

กรอกรหัส One Time Password (OTP) จากช่องทางที่ผู้สมัครเลือกเพื่อยืนยันการแก้ไขสนามสอบ จากนั้นเลือก "ยืนยัน OTP และยืนยันการแก้ไขสนามสอบ"

|                                 | แก้ไขสนามสอบ                                                                                |
|---------------------------------|---------------------------------------------------------------------------------------------|
| ะบบได้ส่งรหัสย์<br>นยัน OTP และ | ในยัน (OTP) 6 หลัก ไปยังเบอร์มือถือ 0 🔲 💶 ของท่าน กรุณาตรวจสอบ SM5<br>ยืนยันการแก้ไขสนามสอบ |
|                                 | รหัสยืนยัน (OTP) ที่ได้รับทางมือถือ<br><sub>โค้ดอ้างอิง</sub> : WoraUOsFc                   |
|                                 | 7 9 8 5 2 3                                                                                 |
|                                 | กรุณากรอกภายใน 9:42 นาที                                                                    |
|                                 | หากไม่ได้รับรหัสยืนยัน (OTP) กรุณารอหมดเวลาแล้วคลิกขอรหัสใหม่                               |
|                                 |                                                                                             |

ระบบจะปรากฏสถานะ แก้ไขสนามสอบเรียบร้อยแล้ว

|              | แก้ไขสนามสอบเรียบร้อยแล้ว |                 |
|--------------|---------------------------|-----------------|
|              | รายละเอียดการสมัครสอบ     |                 |
| สมัครสอบ     |                           | สมัครครั้งที่ 2 |
| TGAT/TPAT2-5 |                           |                 |

ผู้สมัครสามารถเพิ่มวิชาสอบและแก้ไขสนามสอบภายหลังได้ แต่หากไม่กดยืนยันรหัส One Time Password (OTP) หรือกดยกเลิกการแก้ไขระบบจะยึดตามข้อมูลการสมัครในครั้งที่ผ่านมา

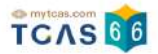

## การยกเลิกการแก้ไข

## ในกรณีที่ผู้สมัครทำการเพิ่มวิชาสอบหรือแก้ไขสนามสอบแล้ว แต่ต้องการยกเลิกการแก้ไขก่อน หน้านี้ ให้เลือก "ยกเลิกการแก้ไข"

| TCAS 66                                                                                          |                        |
|--------------------------------------------------------------------------------------------------|------------------------|
| แก้ไขสนามสอบ<br><mark>สถานะ : กรุณายีนยันแก้ไขสนามสอบ</mark><br>กรุณายีนยันตามรายละเอียดด้านล่าง |                        |
| รายละเอียดการสมัครสอบ                                                                            |                        |
| สมัครสอบ                                                                                         | แท้ไขสนามสอบครั้งที่ 3 |
| TGAT/TPAT2-5                                                                                     |                        |
| 1 เสาร์ ที่ 10 ธ.ค. 65                                                                           | 9                      |
| สมัครสอบ จ <b>ำนวน 2 วิชา</b>                                                                    | ชำระเงินเรียบร้อยแล้ว  |
| 2 อาทิตย์ ที่ 11 ธ.ค. 65                                                                         | $\odot$                |
| สมัครสอบ จำนวน 1 วิชา                                                                            | ช่ำระเงินเรียบร้อยแล้ว |
| 💦 รอยืนยันแท้ไขสนามสอบ                                                                           |                        |
| ອັນກร์ ที่ 12 ธ.ค. 65                                                                            | Θ                      |
| เลือกวิชาสอบและสนามสอบ                                                                           |                        |
| ผู้สมัครสามารถแท้ไขสนามสอบทั้งหมดได้ 3 ครั้ง<br>โดยนับจากการยืนยัน OTP                           |                        |
| 💓 🌑 🌑<br>สามารถตัดสินใจได้ 1 ครั้ง                                                               |                        |
| 👽 -1 ยืนยันแก้ไขสนามสอบ ครั้งที่ 3/3                                                             |                        |
| ยกเลิกการแก้ไข? 🛩                                                                                |                        |

## ระบบจะถามอีกครั้ง หากต้องการกลับไปที่การสมัครครั้งที่ผ่านมาให้เลือก "ยกเลิกการแก้ไข"

#### ผู้สมัครสามารถแก้ไขสนามสอบทั้งหมดได้ 3 ครั้ง โดยนับจากการยืนยัน OTP

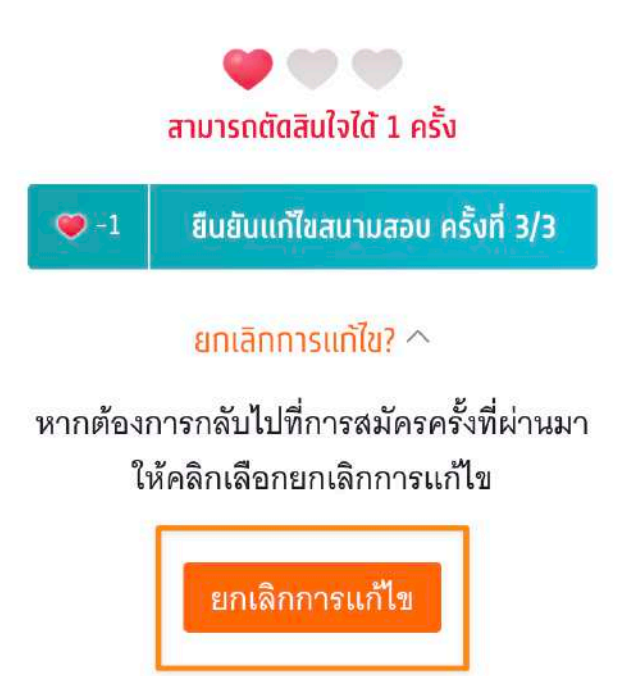

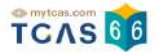

#### ประวัติการดำเนินการ

## ผู้สมัครสามารถตรวจสอบข้อมูลการสมัครสอบได้ที่ "ประวัติการดำเนินการ"

## 

#### รายละเอียดการสมัครสอบ

| สมัครสอบ                            | สมัครครั้งที่ 2        |
|-------------------------------------|------------------------|
| TGAT/TPAT2-5                        |                        |
| 1 เสาร์ ที่ 10 ธ.ค. 65              | Э                      |
| สมัครสอบ <b>จำนวน 2 วิชา</b>        | ช่ำระเงินเรียบร้อยแล้ว |
| 🧕 อาทิตย์ ที่ 11 ร.ค. 65            | Э                      |
| สมัครสอบ จำ <mark>นวน 1 วิชา</mark> | ช่ำระเงินเรียบร้อยแล้ว |
| 🕐 จันทร์ ที่ 12 ธ.ศ. 65             | Э                      |
| เลือกวิชาสอบและสนามสอบ              |                        |

| วิชาสอบที่เลือกทั้งหมด                          |                                                                                                    | 3 วีซ              |
|-------------------------------------------------|----------------------------------------------------------------------------------------------------|--------------------|
| ไม่มียอดค้างชำระ                                |                                                                                                    |                    |
|                                                 |                                                                                                    | a. 19. aj č.       |
| านทาการสมครครงท 2 แ<br>เยวิชา วันที่ 24 พ.ย12 ธ | งะธาระเงนเรยบรอยแลวหลงจากนรอบระกาศผลการเลอกลนาม<br>.ค. 65                                                       | ลอบและพมพ เบทนงลอบ |
|                                                 | สถานะ : ชำระเงินเรียบร้อยแล้ว                                                                                   |                    |
|                                                 | in the second second second second second second second second second second second second second second second |                    |
|                                                 | พิมพ์ใบสมัครสอบ                                                                                                 |                    |
|                                                 | พิมพ์ใบสมัครสอบ                                                                                                 |                    |

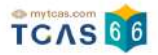

#### ประวัติการดำเนินการ การสมัคร

| การสมัคร                                                                                                    | การชำระเงิน |
|----------------------------------------------------------------------------------------------------|-------------|
| สมัครครั้งที่ 1                                                                                                |             |
| <ul> <li>จำนวนวิชาสอบ : 1 วิชา</li> </ul>                                                                      |             |
| รหัสวิชา <b>90</b> ชื่อวิชา <b>TGAT ความถนัดทั่วไป</b>                                                         |             |
| וסמז <b>09.00 - 12.00 u.</b>                                                                                   |             |
| ประเภทข้อสอบ 🖪 <b>สนามสอบคอมพิวเตอร์</b>                                                                       |             |
| สนามสอบคอมพิวเตอร์                                                                                             |             |
| ลำตับที่ 1 มหาวิทยาลัยเชียงใหม่ เชียงใหม่                                                                      |             |
| ล่าดับที่ 2 มหาวิทยาลัยแม่โจ้ เชียงใหม่                                                                        |             |
| ล่าดับที่ 3 มหาวิทยาลัยธรรมศาสตร์ รังสิต ปทุมธานี                                                              |             |
| ล่าตับที่ 4 มหาวิทยาลัยเกษตรศาสตร์ กรุงเทพมหานคร                                                               |             |
| ลำดับที่ 5 สถาบันเทคโนโลยีพระจอมเกล้าเจ้าคุณทหารลาดกระบัง กรุง                                                 | มเทพมหานคร  |
| สนามสอบด้วยกระดาษ                                                                                              |             |
| ลำตับที่ 1 มงฟอร์ตวิทยาลัย เซียงใหม่                                                                           |             |
| ลำตับที่ 2 ยุพราชวิทยาลัย เชียงใหม่                                                                            |             |
| ลำดับที่ 3 -                                                                                                   |             |
| ลาดบท 4 นารรดนจงหวดแพร แพร<br>ส่วลังที่ 5 สุรริศษาใจ เอออโมเหรือ แล้ว (ปละมัลแป) ออกเรษเบล                     |             |
| <ul> <li>สายเบท 5 สาธิอรุ่งพาสงกรณมหาวิทยาลิย (พายมธยิบ) กรุงเทพมหาน</li> <li>สายอร์อร + 140,00 พวก</li> </ul> | 115         |

#### ประวัติการดำเนินการ การชำระเงิน

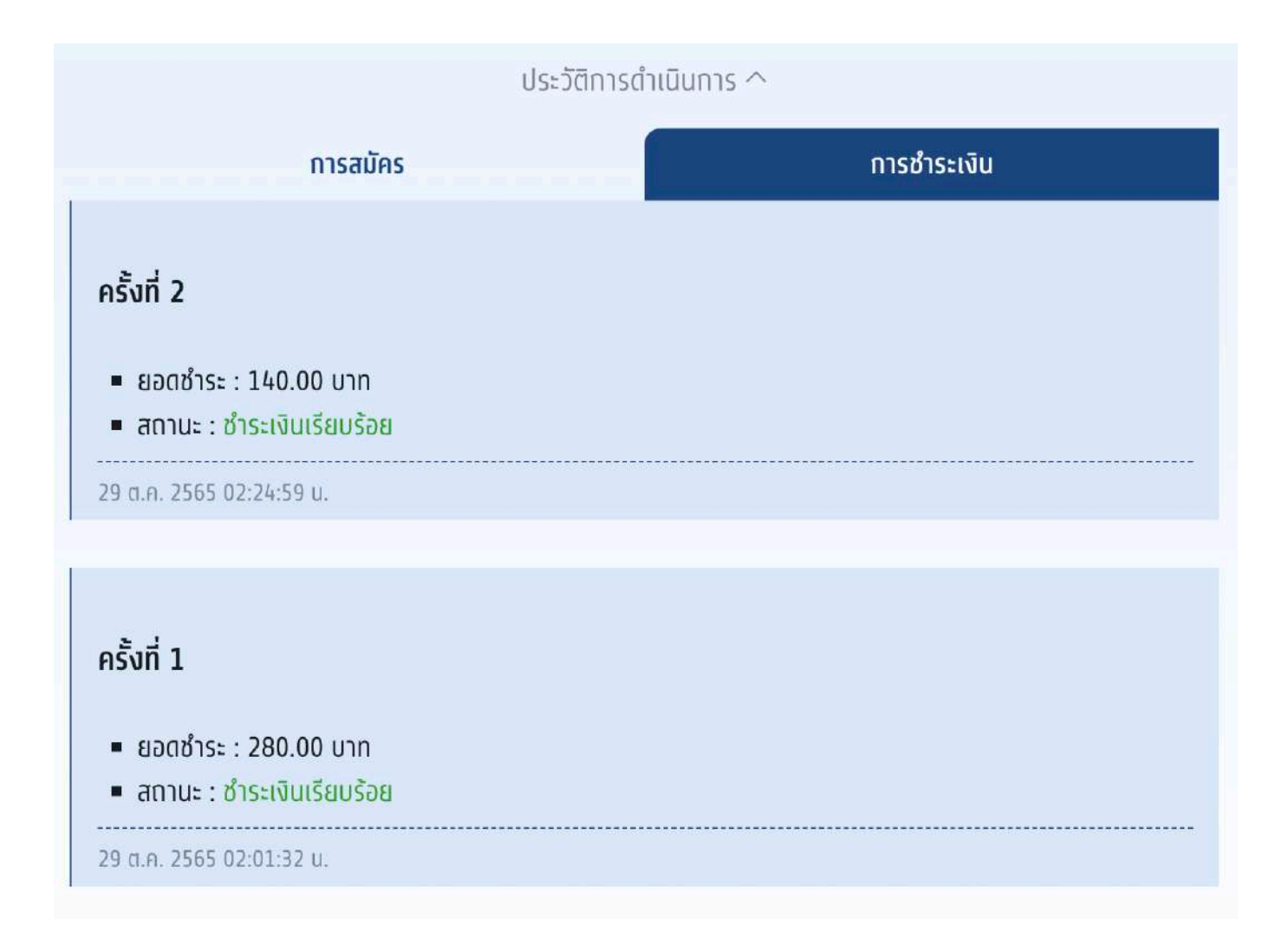

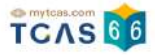

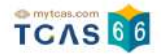

## 3. การพิมพ์บัตรประจำตัวผู้เข้าสอบรายวิชา

ผู้สมัครสอบเข้าสู่ระบบที่ URL https://student.mytcas.com ระบบแสดงข้อมูลสมัครสอบ TGAT/TPAT2-5 เลือก "ดูรายละเอียดการสอบ"

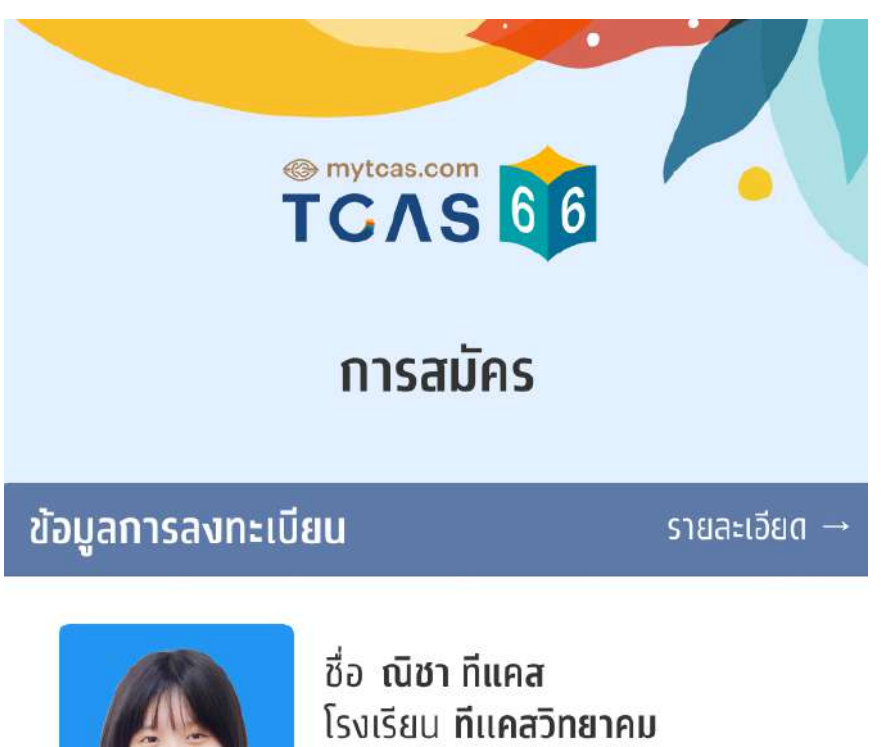

โรงเรียน **ทีแคสวิทยาคม** จังหวัด **กรุงเทพมหานคร** หลักสูตร **หลักสูตรแกนกลาง (สามัญ)** ปีการศึกษา **2565** 

#### ข้อมูลการสมัคร

ข้อมูลการสมัครสอบ TGAT/TPAT2-5

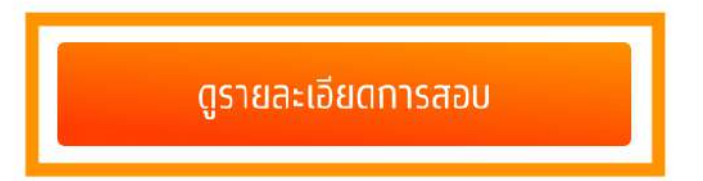

ระบบแสดง ข้อกำหนดและเงื่อนไขในการพิมพ์บัตรประจำตัวผู้เข้าสอบรายวิชา ผู้สมัครสอบอ่าน รายละเอียดให้เข้าใจ จากนั้นเลือก "รับทราบ"

## ข้อกำหนดและเงื่อนไขในการพิมพ์บัตร ประจำตัวผู้เข้าสอบรายวิชา

ให้ผู้เข้าสอบพิมพ์บัตรประจำตัวผู้เข้าสอบรายวิชา **วิชาละ 1 ใบ** เพื่อ ให้ผู้คุมสอบตรวจสอบและเก็บไว้เป็นหลักฐานก่อนเข้าสอบ <u>หรือ</u>

ให้ผู้เข้าสอบแสดงบัตรประจำตัวผู้เข้าสอบรายวิชาบนหน้าจอ โทรศัพท์ให้กับผู้คุมสอบตรวจสอบก่อนเข้าสอบ

\* ทั้งนี้ไม่อนุญาตให้นำโทรศัพท์เข้าห้องสอบ ผู้เข้าสอบต้องบริหาร จัดการเรื่องฝากโทรศัพท์ก่อนเข้าห้องสอบเอง

ปรับปรุงล่าสุดเมื่อวันที่ 22 พฤศจิกายน 2565

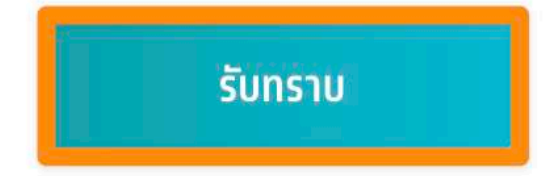

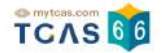

ระบบแสดงรายละเอียดการสอบทั้งหมดที่ผู้สมัครสอบได้สมัครไว้ ตรวจสอบข้อมูลรายวิชา ให้ครบ ถ้วน จากนั้นเลือก "พิมพ์บัตรประจำตัวผู้เข้าสอบรายวิชา"

รายละเอียดการสอบ

#### นางสาว ณิชา ทีแคส

สมัครสอบจำนวน **4 วิชา** 

พิมพ์บัตรประจำตัวผู้เข้าสอบรายวิชา

เลขที่นั่งสอบ 10010001 ชื่อวิชา TGAT ความถนัดทั่วไป รหัสวิชา 90 วันเวลาที่สอบ เสาร์ ที่ 10 ธ.ค. 65 เวลา 09.00 - 12.00 น. สนามสอบ สาธิตจุฬาลงกรณ์มหาวิทยาลัย (ฝ่ายมัธยม) อาคาร อาคาร 2 ชั้น 3 ห้อง 304 ตำแหน่งที่นั่ง แถว (Row) 3 ⋅ ตอน (Column) 4 ที่ตั้งสนามสอบ เขตปทุมวัน กรุงเทพมหานคร ประเภทข้อสอบ 厚 กระดาษ

เลขที่นั่งสอบ 10010001 ชื่อวิชา TPAT3 ความถนัดทางวิทยาศาสตร์ เทคโนโลยี วิศวกรรมศาสตร์ รหัสวิชา 30 วันเวลาที่สอบ เสาร์ ที่ 10 ธ.ค. 65 เวลา 13.00 - 16.00 น. สนามสอบ สาธิตจุฬาลงกรณ์มหาวิทยาลัย (ฝ่ายมัธยม) อาคาร อาคาร 2 ชั้น 3 ห้อง 304 ตำแหน่งที่นั่ง แถว (Row) 3 ⋅ ตอน (Column) 4 ที่ตั้งสนามสอบ เขตปทุมวัน กรุงเทพมหานคร ประเภทข้อสอบ 🛱 กระดาษ

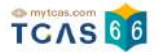

เลขที่นั่งสอบ 10010001 ชื่อวิชา TPAT5 ความถนัดครุศาสตร์-ศึกษาศาสตร์ รหัสวิชา 50 วันเวลาที่สอบ อาทิตย์ ที่ 11 ธ.ค. 65 เวลา 09.00 - 12.00 น. สนามสอบ จุฬาลงกรณ์มหาวิทยาลัย อาคาร อาคารจามจุรี 8 ชั้น 4 ห้อง 402 ตำแหน่งที่นั่ง แถว (Row) 18 ⋅ ตอน (Column) 1 ที่ตั้งสนามสอบ อำเภอปทุมวัน กรุงเทพมหานคร ประเภทข้อสอบ 🚇 คอมพิวเตอร์

เลขที่นั่งสอบ 10010001 ชื่อวิชา TPAT4 ความถนัดสถาปัตยกรรมศาสตร์ รหัสวิชา 40 วันเวลาที่สอบ จันทร์ ที่ 12 ธ.ค. 65 เวลา 09.00 - 12.00 น. สนามสอบ จุฬาลงกรณ์มหาวิทยาลัย อาคาร อาคารจามจุรี 8 ชั้น 4 ห้อง 402 ตำแหน่งที่นั่ง แถว (Row) 34 ⋅ ตอน (Column) 1 ที่ตั้งสนามสอบ อำเภอปทุมวัน กรุงเทพมหานคร ประเภทข้อสอบ 🚇 คอมพิวเตอร์

#### พิมพ์บัตรประจำตัวผู้เข้าสอบรายวิชา

ระบบจะแสดงไฟล์ PDF ข้อมูลใบสรุปเลขที่นั่งสอบและบัตรประจำตัวผู้เข้าสอบรายวิชา ให้ผู้เข้า สอบพิมพ์บัตรประจำตัวผู้เข้าสอบรายวิชา วิชาละ 1 ใบ เพื่อให้ผู้คุมสอบตรวจสอบ และเก็บไว้เป็น หลักฐานก่อนเข้าสอบหรือให้ผู้เข้าสอบแสดงบัตรประจำตัวผู้เข้าสอบรายวิชาบนหน้าจอโทรศัพท์ให้ กับผู้คุมสอบก่อนเข้าสอบ

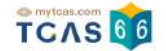

#### ตัวอย่าง ใบสรุปเลขที่นั่งสอบและบัตรประจำตัวผู้เข้าสอบรายวิชา TGAT/TPAT2-5 ประจำ ปี 2566

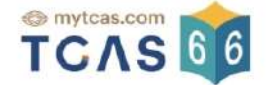

#### ใบสรุปเลขที่นั่งสอบและบัตรประจำตัวผู้เข้าสอบรายวิชา

TGAT/TPAT2-5 ประจำปี 2566

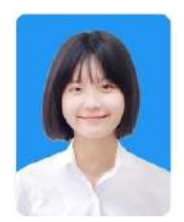

| ชื่อ - นามสกุล | นางสาว ณิชา ทีแคส | เลขประจำตัวประชาชน | 1505200012123 |
|----------------|-------------------|--------------------|---------------|
| โรงเรียน       | ทีแคสวิทยาคม      | เลขที่นั่งสอบ      | 10010001      |
| จังหวัด        | กรุงเทพมหานคร     | จำนวนวิชาที่สอบ    | 4 วิชา        |

#### หมายเหตุ:

- การเข้าห้องสอบต้องแสดง <u>บัตรประจำตัวผู้เข้าสอบรายวิชา</u> และ <u>บัตรประจำตัวประชาชน หรือหนังสือเดินทาง หรือบัตรอื่น ๆ ที่</u> หน่วยงานราชการออกให้ที่ยังไม่หมดอายุและมีภาพถ่ายปัจจุบันชัดเจน
- รูปถ่ายบนบัตรประจำตัวผู้เข้าสอบรายวิชา เป็นความรับผิดชอบของผู้เข้าสอบ ซึ่งต้องเป็นไปตามข้อกำหนดของระบบรับสมัคร มิฉะนั้นอาจถูกปฏิเสธการเข้าสอบได้
- ผู้สมัครสามารถตั้ดและพับบัตรประจำตัวผู้เข้าสอบรายวิชาได้

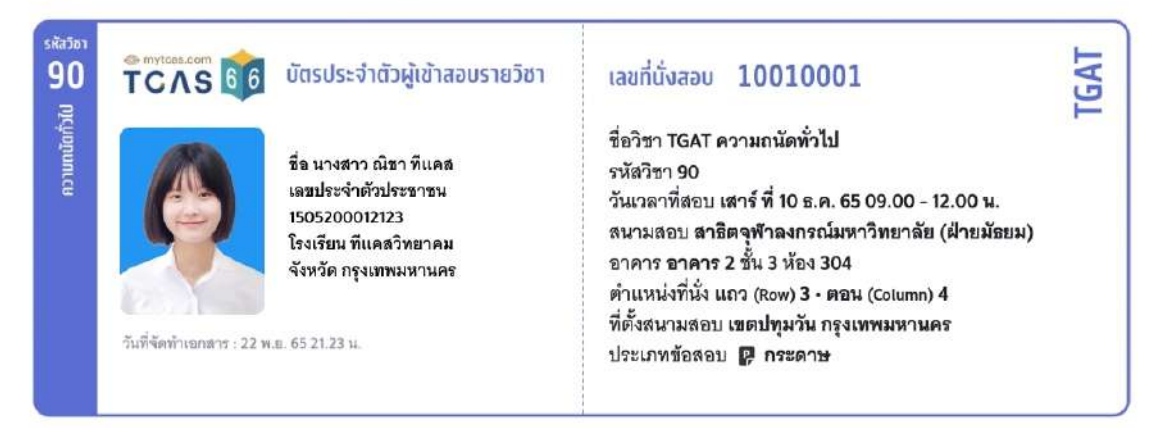

#### TCAS 66 บัตรประจำตัวผู้เข้าสอบรายวิชา

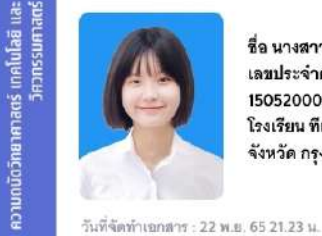

sitation 30

> ชื่อ นางสาว ณิชา ทีแคล เลขประจำตัวประชาชน 1505200012123 โรงเรียน ทีแคลวิทยาคม จังหวัด กรุงเทพมหานคร

#### เลขที่นั่งสอบ 10010001

ชื่อวิชา TPAT3 ความถนัดวิทยาศาสตร์ เทคโนโลยี และ วิศวกรรมศาสตร์ รหัสวิชา 30 วันเวลาที่สอบ เสาร์ ที่ 10 ธ.ค. 65 13.00 - 16.00 น. สนามสอบ สาธิตจุฬาลงกรณ์มหาวิทยาลัย (ฝ่ายมัธยม) อาคาร อาคาร 2 ชั้น 3 ห้อง 304 ตำแหน่งที่นั่ง แถว (Row) 3 - ตอน (Column) 4 ที่ตั้งสนามสอบ เขตปทุมวัน กรุงเทพมหานคร ประเภทข้อสอบ 🗊 กระดาษ PAT
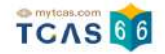

# สำหรับผู้สมัครสอบที่มีความบกพร่องทางด้านร่างกาย จะมีหมายเหตุแสดงต้องการความ ช่วยเหลือ

# ใบสรุปเลขที่นั่งสอบและบัตรประจำตัวผู้เข้าสอบรายวิชา TGAT/TPAT2-5 ประจำปี 2566

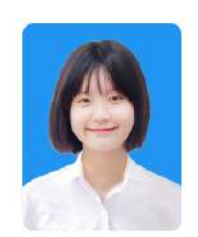

| ชื่อ - นามสกุล | นางสาว ณิชา ทีแคส | เลขประจำตัวประชาชน | 1505200012123 |
|----------------|-------------------|--------------------|---------------|
| โรงเรียน       | ทีแคสวิทยาคม      | เลขที่นั่งสอบ      | 10010001      |
| จังหวัด        | กรุงเทพมหานคร     | จำนวนวิชาที่สอบ    | 4 วิชา        |

#### หมายเหตุ:

- การเข้าห้องสอบต้องแสดง <u>บัตรประจำตัวผู้เข้าสอบรายวิชา</u> และ <u>บัตรประจำตัวประชาชน หรือหนังสือเดินทาง หรือบัตรอื่น ๆ ที่</u> หน่วยงานราชการออกให้ที่ยังไม่หมดอายุและมีภาพถ่ายปัจจุบันชัดเจน
- รูปถ่ายบนบัตรประจำตัวผู้เข้าสอบรายวิชา เป็นความรับผิดชอบของผู้เข้าสอบ ซึ่งต้องเป็นไปตามข้อกำหนดของระบบรับสมัคร มิฉะนั้นอาจถูกปฏิเสธการเข้าสอบได้
- ผู้สมัครสามารถตั้ดและพับบัตรประจำตัวผู้เข้าสอบรายวิชาได้

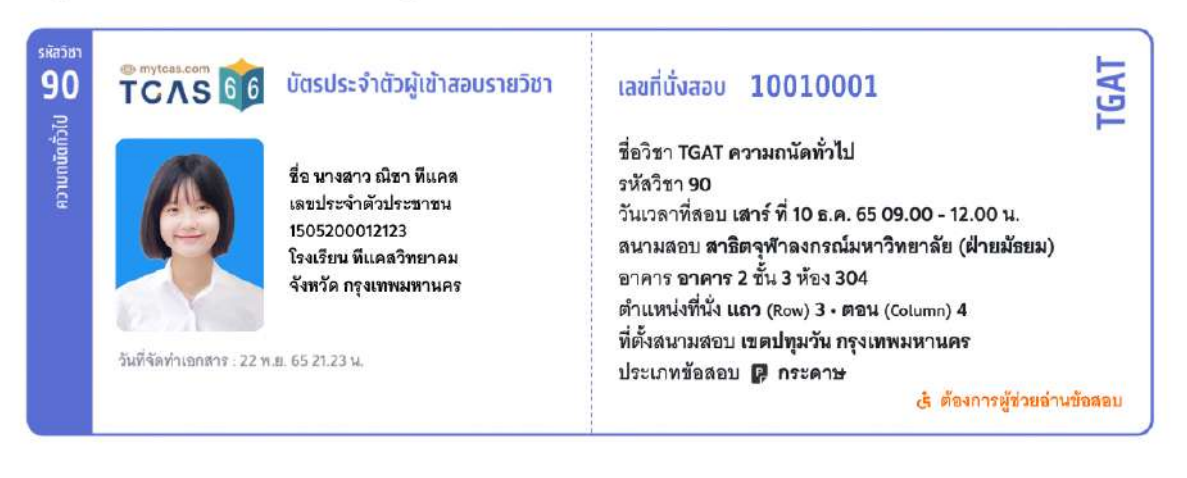

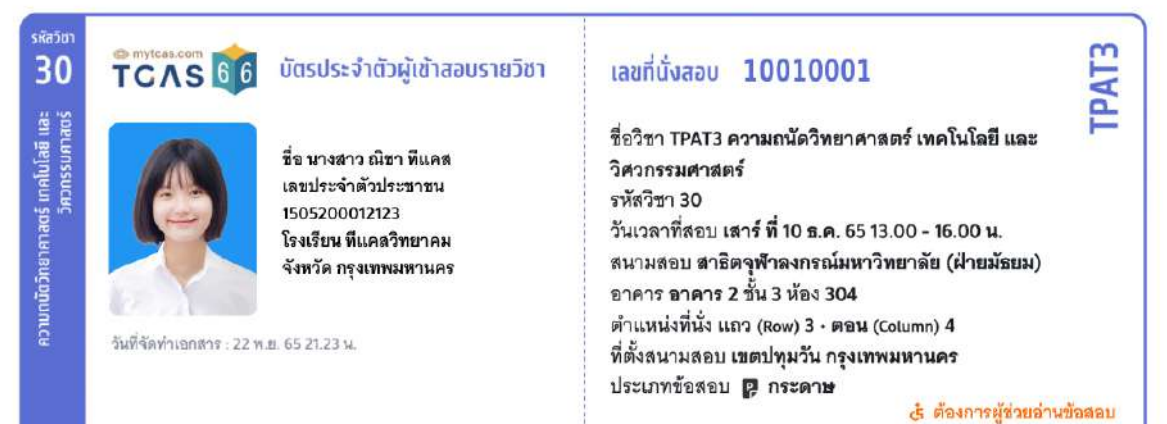

# สำหรับผู้สมัครสอบติดโควิด จะมีหมายเหตุแสดงผู้สมัครสอบติดโควิด

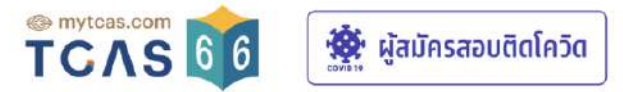

# ใบสรุปเลขที่นั่งสอบและบัตรประจำตัวผู้เข้าสอบรายวิชา

### TGAT/TPAT2-5 ประจำปี 2566

| ชื่อ - นามสกุล | นางสาว ณิชา ทีแคส | เลขประจำตัวประชาชน | 1505200012123 |
|----------------|-------------------|--------------------|---------------|
| โรงเรียน       | ทีแคสวิทยาคม      | เลขที่นั่งสอบ      | 10010001      |
| จังหวัด        | กรุงเทพมหานคร     | จำนวนวิชาที่สอบ    | 4 วิชา        |

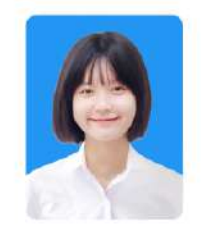

#### หมายเหตุ:

- การเข้าห้องสอบต้องแสดง <u>บัตรประจำตัวผู้เข้าสอบรายวิชา</u> และ <u>บัตรประจำตัวประชาชน หรือหนังสือเดินทาง หรือบัตรอื่น ๆ ที่</u> <u>หน่วยงานราชการออกให้ที่ยังไม่หมดอายุและมีภาพถ่ายปัจจุบันชัดเจน</u>
- รูปถ่ายบนบัตรประจำตัวผู้เข้าสอบรายวิชา เป็นความรับผิดชอบของผู้เข้าสอบ ซึ่งต้องเป็นไปตามข้อกำหนดของระบบรับสมัคร มิฉะนั้นอาจถูกปฏิเสธการเข้าสอบได้
- ผู้สมัครสามารถตั้ดและพับบัตรประจำตัวผู้เข้าสอบรายวิชาได้

| รหัสวัชา<br>90   | ТСЛЯ                      | บัตรประจำตัวผู้เข้าสอบรายวิชา                                                                                       | เลขที่นั่งสอบ 10010001                                                                                                    |
|------------------|---------------------------|----------------------------------------------------------------------------------------------------|----------------------------------------------------------------------------------------------------|
| ี่ไว้ทอบักมา (CA | วันที่จัดทำเอกสาร : 5 ธ.ค | ชื่อ นางสาว ณิชา ทีแคส<br>เลขประจำตัวประชาชน<br>1505200012123<br>โรงเรียน ทีแคสวิทยาคม<br>จังหวัด กรุงเทพมหานคร<br> | ซื่อวิชา TGAT ความถนัดทั่วไป<br>รหัสวิชา 90<br>วันเวลาที่สอบ เสาร์ ที่ 10 ธ.ค. 65 09.00 - 12.00 น.<br>สนามสอบ จุฬาลงกรณ์มหาวิทยาลัย<br>อาคาร อาคารจามจุรี 8 ชั้น 4 ห้อง 402<br>ตำแหน่งที่นั่ง แถว (Row) 31 - ตอน (Column) 1<br>ที่ตั้งสนามสอบ อำเภอปทุมวัน กรุงเทพมหานคร<br>ประเภทข้อสอบ 🚰 คอมพิวเตอร์ |
|                  |                           |                                                                                                    | 🏘 ผู้สมัครสอบติดโควิด                                                                                                    |

#### สหัสวิชา **PAT3** TCAS 66 บัตรประจำตัวผู้เข้าสอบรายวิชา 30 เลขที่นั่งสอบ 10010001 ความถนัตวิทยาศาสตร์ เทคโนโลซี และ วิศวทรรมศาสตร์ ชื่อวิชา TPAT3 ความถนัดวิทยาศาสตร์ เทคโนโลยี และ ชื่อ นางสาว ณิชา ทีแคล วิศวกรรมศาสตร์ เลขประจำตัวประชาชน รหัสวิชา 30 1505200012123 วันเวลาที่สอบ เ**สาร์ ที่ 10 ธ.ค. 65 13.00 - 16.00 น**. โรงเรียน ทีแดสวิทยาคม สนามสอบ จุฬาลงกรณ์มหาวิทยาลัย จังหวัด กรุงเทพมหานคร อาคาร อาคารจามจุรี 8 ชั้น 4 ห้อง 402 ดำแหน่งที่นั่ง แถว (Row) 31 - ตอน (Column) 1 วันพี่จัดทำแอกสาร : 6 ธ.ศ. 65 11.12 น. ที่ตั้งสนามสอบ อำเภอปทุมวัน กรุงเทพมหานคร ประเภทข้อสอบ 🖪 คอมพิวเตอร์

🕸 ผู้สมัครสอบติดโควิด

หน้าที่ 1/3

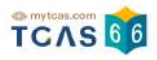

# ผู้สมัครสอบโปรดอ่านแนวทางปฏิบัติเกี่ยวกับการสอบอย่างละเอียด

### แนวทางปฏิบัติเกี่ยวกับการสอบ

#### 1. เอกสารการเข้าสอบ

#### ให้ผู้เข้าสอบเตรียมเอกสารเข้าสอบดังนี้

- 1.1 บัตรประจำตัวผู้เข้าสอบรายวิชา โดยให้ผู้เข้าสอบพิมพ์เอกสาร "บัตรประจำตัวผู้เข้าสอบรายวิชา" <u>รายวิชาละ 1 ใบ</u> เพื่อมอบให้แก่ผู้คุมสอบตรวจ สอบก่อนเข้าสอบ โดยพิมพ์ได้จากระบบ student.mytcas.com ในช่วงวันที่ 21 กุมภาพันธ์ ถึงวันที่ 20 มีนาคม 2565 ได้ทั้งแบบสี หรือขาวดำ เพื่อ ใช้เป็นข้อมูล ในการเดินทางมายังสนามสอบได้อย่างถูกต้อง และตรวจสอบที่นั่งสอบที่สนามสอบ ทั้งนี้ผู้เข้าสอบสามารถ เลือกแสดงบัตรประจำ ตัวผู้เข้าสอบจากหน้าจอโทรศัพท์ เพื่อเข้าห้องสอบแทนการพิมพ์บนกระดาษได้ แต่ต้องจัดการฝากโทรศัพท์เอง ที่อาจจะมีให้บริการเฉพาะบาง สนามสอบ เนื่องจากไม่อนุญาตให้นำเข้าห้องสอบ ในบางสนามสอบอาจมี การให้บริการพิมพ์บัตรประจำตัวผู้เข้าสอบ โดยอาจเก็บหรือไม่เก็บค่า บริการก็ได้ ขอให้ผู้เข้าสอบตรวจสอบ ที่สนามสอบก่อนวันสอบ
- 1.2 หลักฐานแสดงตน ได้แก่ บัตรประจำตัวประชาชน หรือหนังสือเดินทาง หรือบัตรอื่น ๆ ที่หน่วยงานราชการออกให้ที่ยังไม่หมดอายุและมีภาพถ่าย ปัจจุบันชัดเจน

#### 2. อุปกรณ์การสอบ

ผู้เข้าสอบจัดเตรียมอุปกรณ์เพื่อใช้ในการสอบดังนี้ ดินสอดำ 2B ปากกาลูกลิ่นหมึกสีดำหรือสีน้ำเงิน ยางลบดินสอ กบเหลาดินสอ หน้ากากอนามัย สำรอง นาฬิกา (หากประสงค์ใช้) เฉพาะนาฬิกาข้อมือชนิดเข็มที่ใช้ดูเวลาเท่านั้น ไม่มีอิเล็กทรอนิกส์ และสำหรับผู้เข้าสอบผู้บกพร่องทางการมองเห็น สามารถนำลูกคิดเข้าห้องสอบได้

#### การแต่งกายเข้าสอบ

ให้ผู้เข้าสอบแต่งกายด้วยเครื่องแบบนักเรียน เครื่องแบบนิสิต/นักศึกษา หรือแต่งกายสุภาพตามประเพณีนิยม เช่น เสื้อโปโล กางเกงขายาว ยีนส์ขา ยาวสุภาพ กระโปรงยาวคลุมเข่า เสื้อเซ็ต ชุดพละของโรงเรียน พร้อมกางเกงนักเรียนหรือกางเกงวอร์มขายาว รองเท้าหุ้มสัน รองเท้ากีฬา รองเท้าพละ รองเท้านักเรียน ทรงผมสามารถทำได้ทุกทรงที่ไม่เป็นอุปสรรคต่อการสอบ และสามารถทำสีธรรมชาติได้ เช่น ดำน้ำตาล งดการทำผมสีแฟนซี เช่นฟ้า ชมพู เขียว ม่วง ทอง เล็บสามารถทาสีได้ทุกรูปแบบ แว่นสายตาและคอนแทคเลนส์สามารถใส่มาสอบได้ สำหรับรูปถ่ายในบัตรที่นั่งสอบจะมีแว่นหรือ ไม่ก็ได้ สำหรับผู้เข้าสอบเพศทางเลือกสามารถแต่งกายสุภาพได้ตามประสงค์ไม่จำเป็นต้องตรงกับเพศกำเนิดของตนเองได้

#### 4. การเดินทางมายังสนามสอบ

ให้ผู้เข้าสอบตรวจสอบเส้นทางการเดินทางไปยังสนามสอบให้ถี่ถ้วน หากไม่ทราบเส้นทางขอให้ทำการศึกษาเส้นทาง สอบถามผู้ปกครอง เพื่อน หรือผู้ที่ รู้เส้นทางให้แน่ชัดว่าเป็นสนามสอบที่ต้องเดินทางไปสอบหรือไม่ และประมาณการเวลาการเดินทางให้พอเหมาะ โดยต้องเผื่อเวลาในการเดินทางถึง สนามสอบอย่างน้อย 30 นาทีก่อนการสอบ เนื่องจากอาจเกิดสถานการณ์ที่ไม่คาดคิดเกิดขึ้นในวันสอบจริง เพราะในวันสอบอาจมีผู้สัญจรไปมายัง สนามสอบเป็นจำนวนมาก จนอาจเกิดทำให้การจราจรติดขัดมากกว่าปกติได้ แนะนำให้ผู้เข้าสอบเข้านอนให้เต็มที่ เพื่อให้สามารถตื้นเข้ามาสอบได้ทัน และมีความสดชื่นในการทำข้อสอบ

#### 5. การตรวจคัดกรอง

เมื่อมาถึงสนามสอบให้เข้าแถวแบบเว้นระยะห่างเพื่อเข้าสนามสอบโดยผ่านจุดตรวจคัดกรองอุณหภูมิ เพื่อตรวจคัดกรองเชื้อไวรัสโคโรน่า (COVID-19) ผู้ที่มีไข้สูงกว่า 37.5 องศาเซลเซียส จะถูกพาไปยังจุดพักคอยเพื่อสังเกตอาการและดำเนินการสอบแยกในห้องสอบพิเศษตามที่สนามสอบได้จัดเตรียม ไว้ ส่วนผู้ที่มีอุณหภูมิปกติให้ล้างมือด้วยเจลแอลกอฮอล์ และสวมหน้ากากอนามัยตลอดเวลาขณะอยู่ในพื้นที่สนามสอบ ไม่ดึงหน้ากากมาไว้ใต้คาง เมื่อถึงสนามสอบผู้เข้าสอบต้องปฏิบัติตามขั้นตอนดังนี้

- 5.1 ตรวจสอบรายชื่อ ข้อมูลห้องสอบ และอาคารที่บอร์ดประชาสัมพันธ์ของสนามสอบ
- 5.2 สำรวจหาตำแหน่งอาคารและห้องสอบ และนั่งรอในบริเวณที่จัดไว้ให้
- 5.3 เข้าห้องน้ำและเตรียมอุปกรณ์ให้พร้อม
- 5.4 ฟังประกาศจากผู้ประก<sup>ำ</sup>ศที่จัดไว้ที่สนามสอบ
- 5.5 เดินเข้าห้องสอบ<sup>พ</sup>ร้อมอุปกรณ์ที่อนุญาตให้สามารถนำเข้าห้องสอบได้เท่านั้น
- 5.6 นั่งในห้องสอบจนกว่าจะเริ่มให้ทำข้อ<sup>ส</sup>อบ จึงสามารถเริ่มทำข้อสอบได้
- 5.7 ตรวจสอบหัวกระดาษคำตอบว่าข้อมูลของตนเองถูกต้องตรงกัน ฝนเลขชุดข้อสอบที่ได้รับลงในกระดาษคำตอบ และอ่านคำสั่งในแบบทดสอบ อย่างละเอียดก่อนเริ่มทำ
- 5.8 ไม่อนุญาตให้ผู้เข้าสอบเข้าห้องสอบหลังจากเวลากำหนดเริ่มทำการทดสอบผ่านไปแล้ว 30 นาที และไม่อนุญาตให้ผู้เข้าสอบออกจากห้องสอบ จนกว่าจะหมดเวลาทำการทดสอบ หากมีเหตุจำเป็นระหว่างทำการทดสอบให้ผู้เข้าสอบแจ้งให้กรรมการคุมสอบทราบ และให้กรรมการคุมสอบ พิจารณาดำเนินการตามเหตุจำเป็น เป็นรายกรณี
- 5.9 ห้ามกระทำการใด ๆ อันเป็นก<sup>้</sup>ารทุจริตหรือส่อแววทุจริตในการทดสอบ โดยระบบจะไม่อนุญาตให้สมัครสอบในระบบ TCAS เป็นระยะเวลา 3 ปี
- 5.10 ขณะหมดเวลาทำการทดสอบห้ามผู้เข้าสอบออกจากห้องสอบจนกว่ากรรมการคุมสอบจะเก็บแบบทดสอบและกระดาษคำตอบของผู้เข้าสอบนั้น ไปจากโต๊ะที่นั่งสอบ และอนุญาตให้ผู้เข้าสอบออกจากห้องสอบ
- 5.11 ห้ามผู้เข้าสอบนำแบบทดสอบและกระดาษคำตอบออกจากห้องสอบโดยเด็ดขาด
- 5.12 ตรวจดูว่าข้อสอบและกระดาษคำตอบวางคว่ำอยู่บนโต๊ะและผู้คุมสอบเก็บไปรวบรวมแล้วก่อนออกจากห้องสอบ ไม่วางกระดาษคำตอบใต้โต๊ะ หรือในที่อื่นใดนอกจากบนโต๊ะ
- 5.13 ผู้เข้าสอบอาจเตรียมอาหารกลางวันมารับประทานเองระหว่างพักสอบ เพื่อหลีกเลี่ยงความแออัดและป้องกันโรคติดต่อ

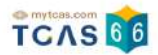

# 4. การทดลองสอบด้วยเครื่องคอมพิวเตอร์

กรณีที่ผู้สมัครเลือกประเภทข้อสอบด้วยเครื่องคอมพิวเตอร์ เมื่อเข้าสู่หน้าข้อมูลการสมัคร สอบ TGAT/TPAT2-5 ระบบแสดงข้อมูล สำหรับการใช้เป็นหลักฐาน ในการทดลองสอบด้วยเครื่อง คอมพิวเตอร์ ดังนี้

- ชื่อ นามสกุล
- รหัสประจำตัวสอบ
- เลขบัตรประชาชน
- วันทดลองสอบ
- เวลา
- สนามสอบ
- อาคาร

หมายเหตุ: กรุณามาถึงสนามทดลองสอบอย่างน้อย 15 นาทีก่อนเวลานัดหมาย

การทดลองสอบด้วยเครื่องคอมพิวเตอร์ สามารถทำการทดลองสอบบนสนามจริง (On site) ตาม สนามสอบที่ระบุโดยให้ผู้สมัครเข้าสู่ระบบของเว็บ <u>student.mytcas.com</u> และแสดงหน้าจอตามรูป เพื่อใช้เป็นหลักฐานในการเข้าทดลองสอบด้วยเครื่องคอมพิวเตอร์

การทดลองสอบเป็นการช่วยให้ผู้สมัครคุ้นเคยกับระบบและห้องสอบ ไม่มีผลกับคะแนนในวันสอบ จริง

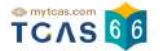

ตัวอย่างหน้าจอและกระบวนการสอบ ผู้สมัครสามารถทดลองทำรายการผ่านเว็บไซต์

ได้ที่ <u>cbt.mytcas.com</u>

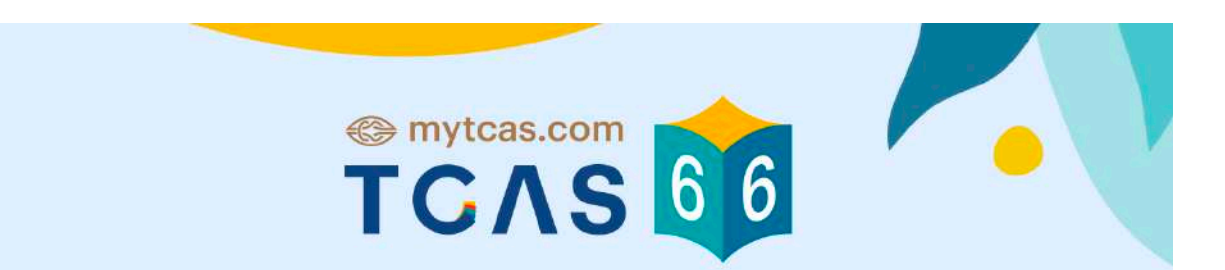

# ข้อมูลการสมัครสอบ TGAT/TPAT2-5

# ทดลองสอบด้วยเครื่องคอมพิวเตอร์

ชื่อ ณิชา ทีแคส รหัสประจำตัวสอบ 10010001 เลขบัตรประชาชน 1505200012123 วันทดลองสอบ 26 พฤศจิกายน 2565 เวลา 9:00 - 9:20 น. สนามสอบ จุฬาลงกรณ์มหาวิทยาลัย อาคาร จามจุรี 8 ชั้น 4 ห้อง 402

หมายเหตุ : กรุณามาถึงสนามทดลองสอบอย่างน้อย 15 นาที ก่อนเวลานัดหมาย

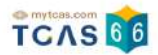

# 5. การแจ้งกรณีผู้สมัครสอบติดโควิด

ผู้สมัครสอบเข้าสู่ระบบที่ URL https://student.mytcas.com ระบบแสดงข้อมูลการสมัครสอบ TGAT/TPAT2-5 เลือก "แจ้งกรณีผู้สมัครสอบติดโควิด"

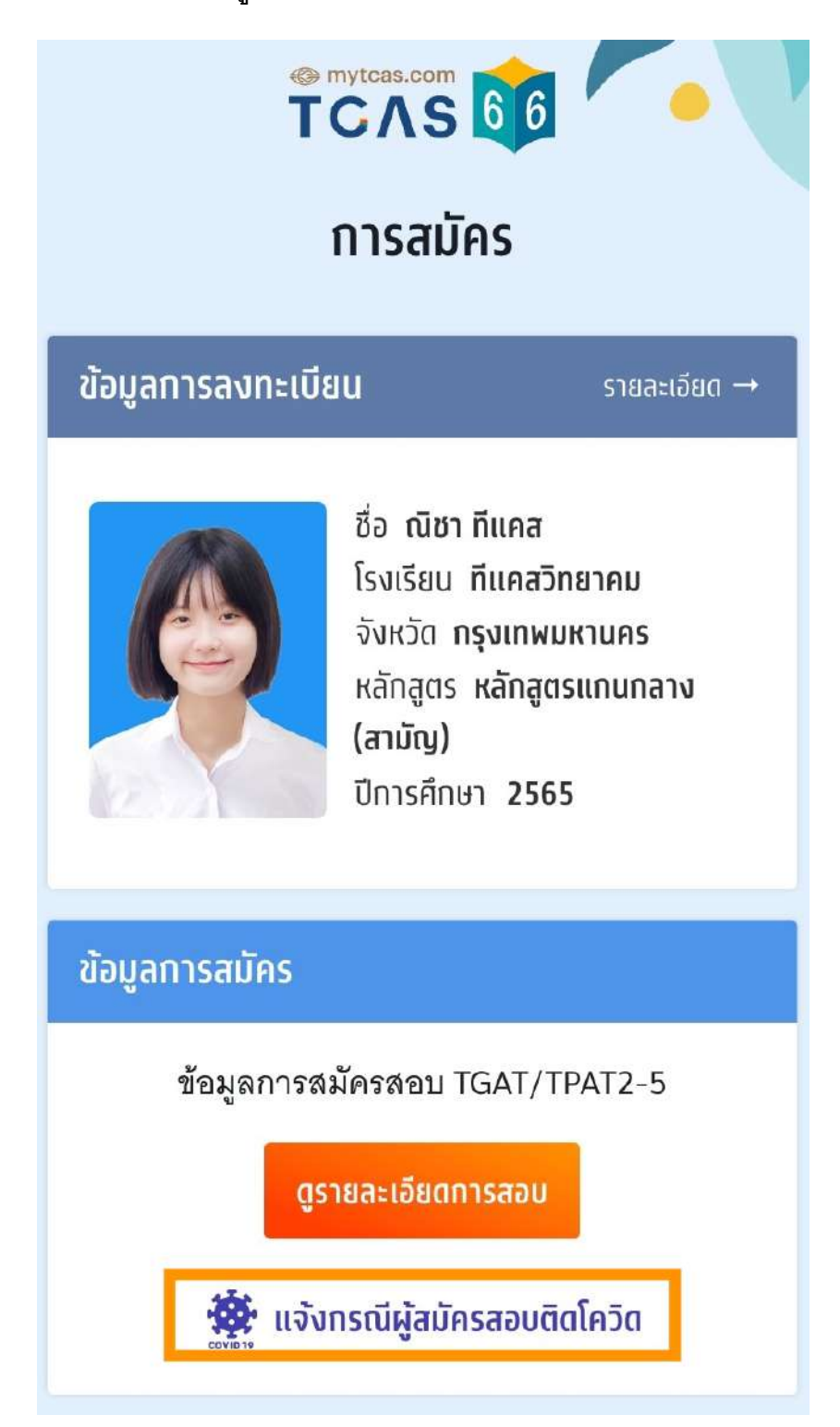

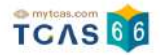

ระบบแสดงข้อกำหนดและเงื่อนไข "แจ้งกรณีผู้สมัครสอบติดโควิด" กรุณาอ่านและ "คลิกยอมรับ" ข้อกำหนดและเงื่อนไขทุกข้อ ก่อน "คลิกยืนยัน"

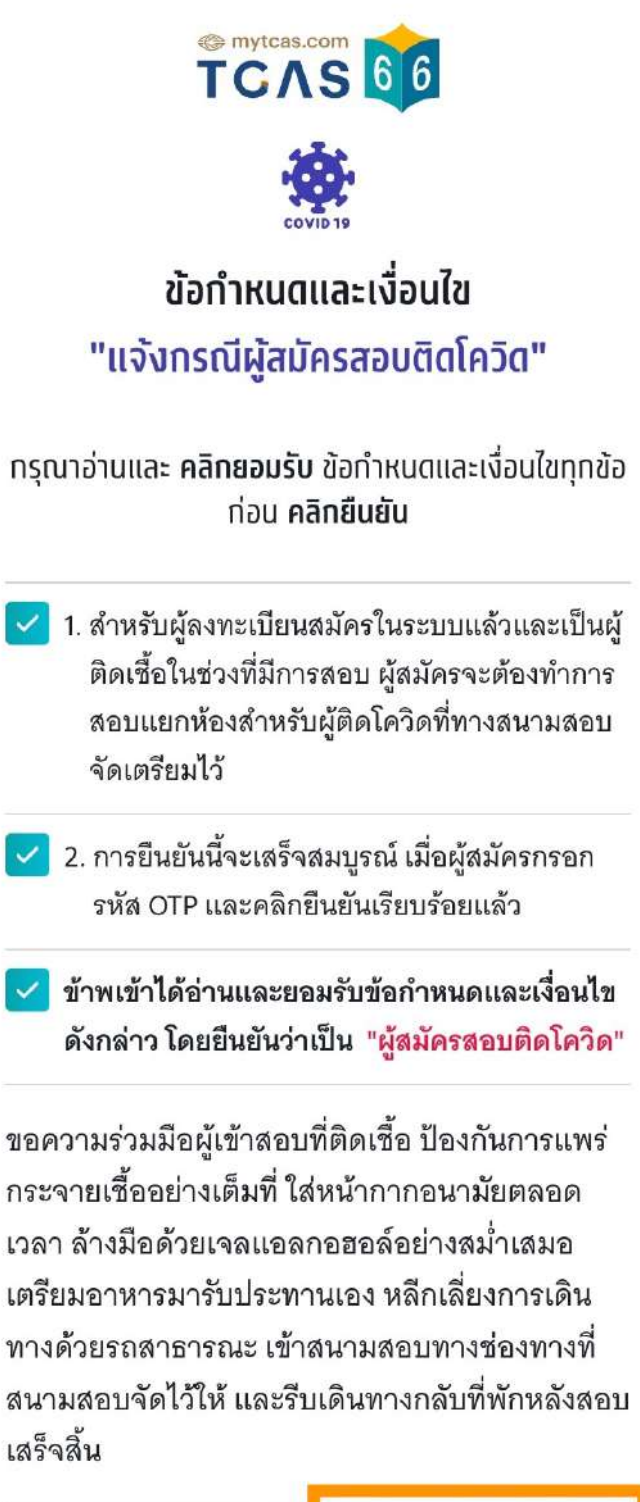

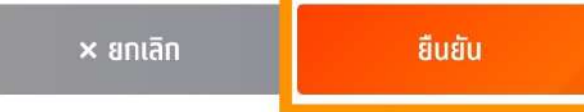

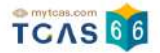

กรุณาเลือกช่องทางในการส่งรหัส One Time Password (OTP) เพื่อแจ้งกรณีผู้สมัครสอบติดโค วิด จากนั้นเลือก "ส่ง OTP เพื่อยืนยันการแจ้งกรณีติดโควิด"

| 📽 mytcas.com<br>TCAS 🧕<br>"แจ้งกรณีผู้สมัครสอบติดโควิด"                                                          |
|----------------------------------------------------------------------------------------------------|
| กรุณาเลือกช่องทางในการส่งรหัส OTP "แจ้งกรณีผู้<br>สมัครสอบติดโควิด"                                              |
| ยืนยันการแจ้งติดโควิดผ่านเบอร์มือถือ<br>หมายเลข 081 234 5678                                                     |
| <b>ยืนยันการแจ้งติดโควิดผ่านอีเมล</b><br>อีเมล demouser@gmail.com                                                |
| ส่ง OTP เพื่อยืนยันการแจ้งกรณีติดโควิด                                                                           |
| <mark>ยกเลิก</mark><br>หากมีการเปลี่ยนแปลงเบอร์มือถือหรืออีเมลสามารถแก้ไขได้ที่หน้า<br><u>ข้อมูลการลงทะเบียน</u> |

กรอกรหัสยืนยัน One Time Password (OTP) ที่ได้รับ จากนั้นเลือก "ยืนยัน OTP และยืนยันการ แจ้งกรณีติดโควิด"

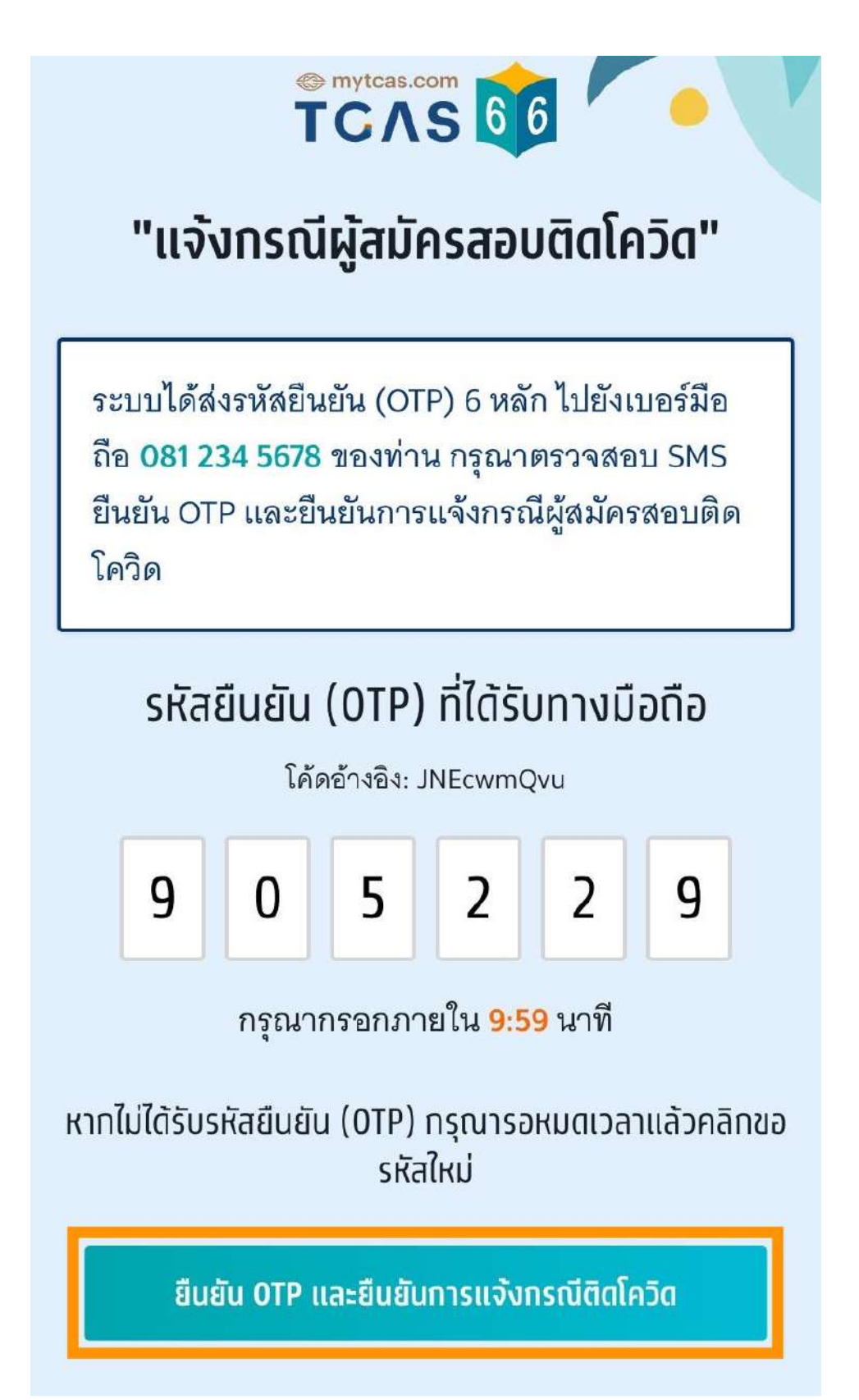

# 

เมื่อผู้สมัครสอบยืนยันการแจ้งกรณีติดโควิดเสร็จเรียบร้อยแล้ว ระบบจะแสดงข้อมูลดังนี้ ผู้สมัครสอบติดโควิด ขอความร่วมมือผู้เข้าสอบที่ติดเชื้อ ป้องกันการแพร่กระจายเชื้ออย่างเต็มที่ใส่ หน้ากากอนามัยตลอดเวลา ล้างมือด้วยเจลแอลกอฮอล์อย่างสม่ำเสมอ เตรียมอาหารมารับ ประทานเอง หลีกเลี่ยงการเดินทางด้วยรถสาธารณะ เข้าสนามสอบทางช่องทางที่สนามสอบจัดไว้ ให้ และรีบเดินทางกลับที่พักหลังสอบเสร็จสิ้น

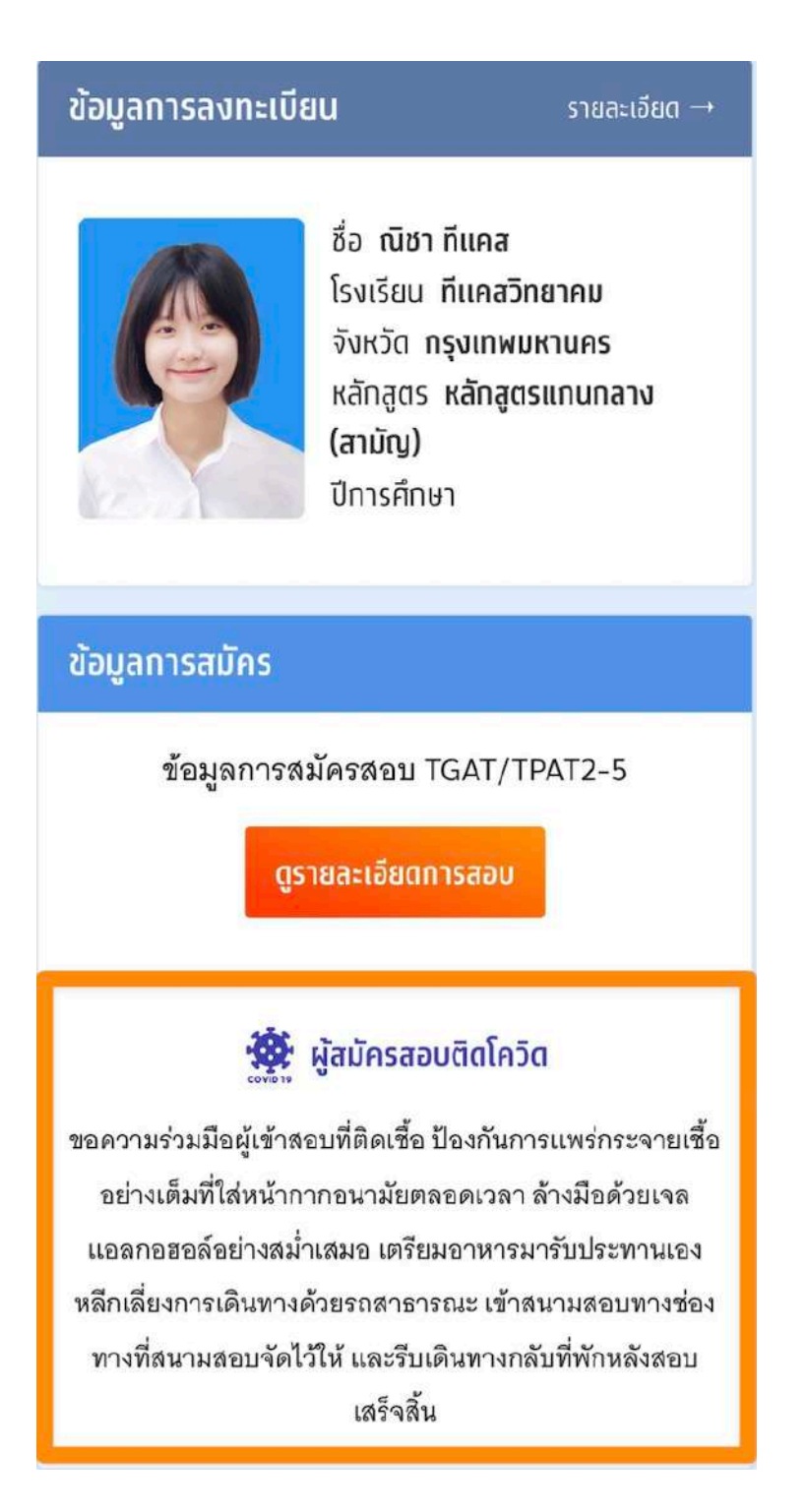

## มาตรการเกี่ยวกับโควิด-19 ในการเข้าสอบ TGAT/TPAT 2-5 และ A-Level

- 1. ผู้เข้าสอบต้องนำ เจล หรือสเปรย์แอลกอฮอล์มาเอง และหมั่นล้างมือในระหว่างการสอบ
- แนะนำให้ผู้เข้าสอบตรวจ ATK ก่อนวันสอบ หากมีอาการต้องสงสัยต่อไปนี้ เช่น ไอ มีน้ำมูก เจ็บคอ เมื่อยตัว หรือมีประวัติใกล้ชิดผู้ป่วยโควิด-19 เพื่อแสดงให้ เจ้าหน้าที่คุมสอบหากมี การขอดู
- เข้าระบบ URL https://student.mytcas.com เพื่อแจ้งผลตรวจกรณีที่เป็นบวกในระบบรับ แจ้ง (จะเปิดให้แจ้ง 4 วัน ก่อนวันสอบ) เพื่อให้สนามสอบเตรียมการให้สอบในห้องสอบแยก พิเศษ
- กรณีเป็นโควิด-19 แล้วกักตัว ครบ 7 วัน หลังวันตรวจพบให้ถือว่าปลอดภัย สามารถ เข้า สอบห้องปกติได้
- 5. หากตรวจพบเชื้อในวันที่สอบ และประสงค์ จะเข้าสอบ ให้นำผลตรวจฯ แจ้งที่สนามสอบ เพื่อเข้าสอบในห้องสอบแยกพิเศษ ทั้งนี้ต้องใส่หน้ากากอนามัยตลอดเวลา ล้างมือด้วยเจล แอลกอฮอล์อย่างสม่ำเสมอ เตรียมอาหารมารับประทานเอง หลีกเลี่ยงการเดินทางด้วยรถ สาธารณะ เข้าสนามสอบทางช่องทางที่สนามสอบจัดไว้ให้ และรีบเดินทางกลับที่พักหลัง สอบเสร็จสิ้น และระมัดระวัง ไม่ให้ตัวเองเป็นสาเหตุแพร่กระจายเชื้อกับผู้อื่นอย่างเคร่งครัด

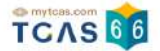

# 6. ตัวอย่างกระดาษคำตอบ

# ตัวอย่างกระดาษคำตอบ วิชา TGAT

Data Gat2Y165 / PT 300U

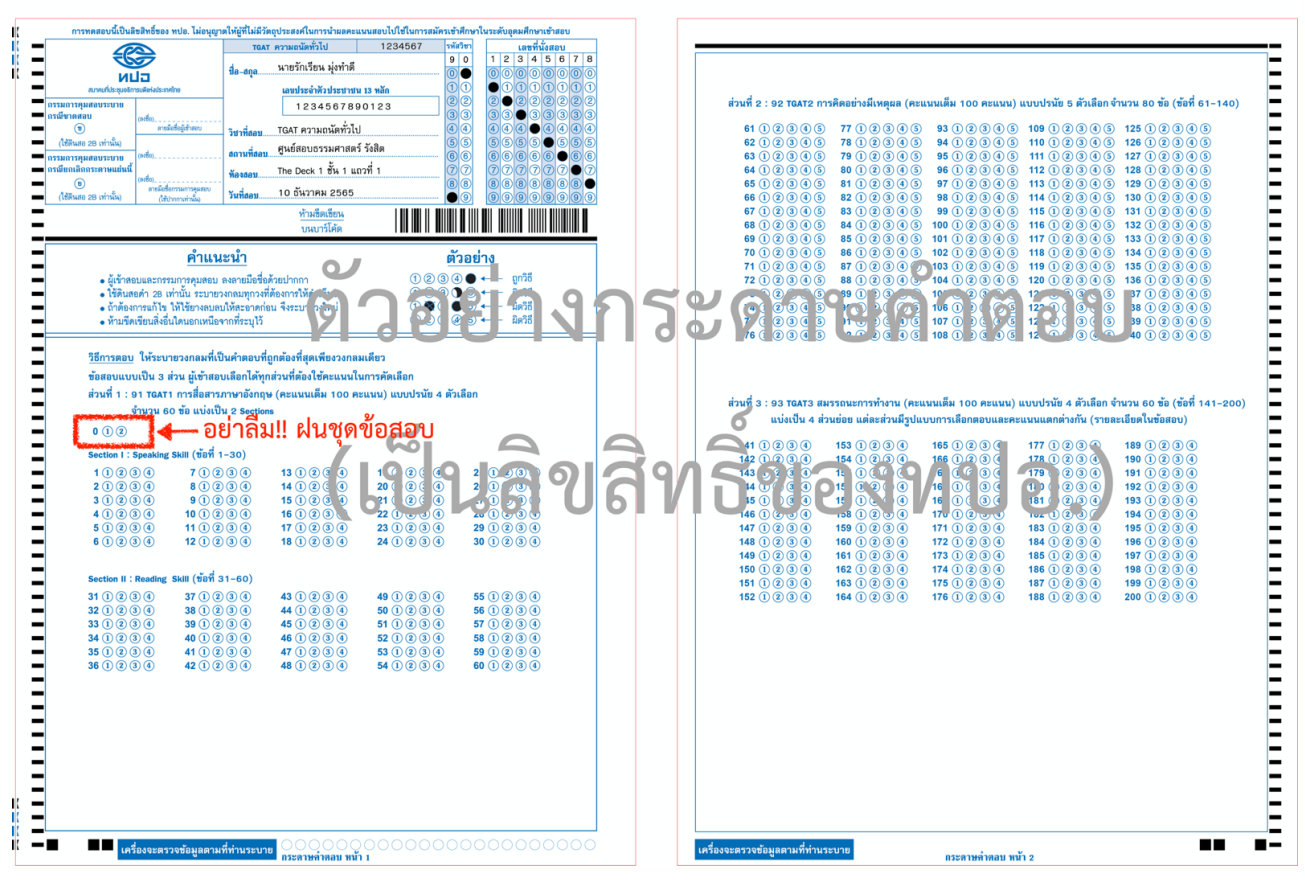

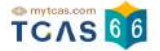

Data TPAT3Y66 / PT 527U

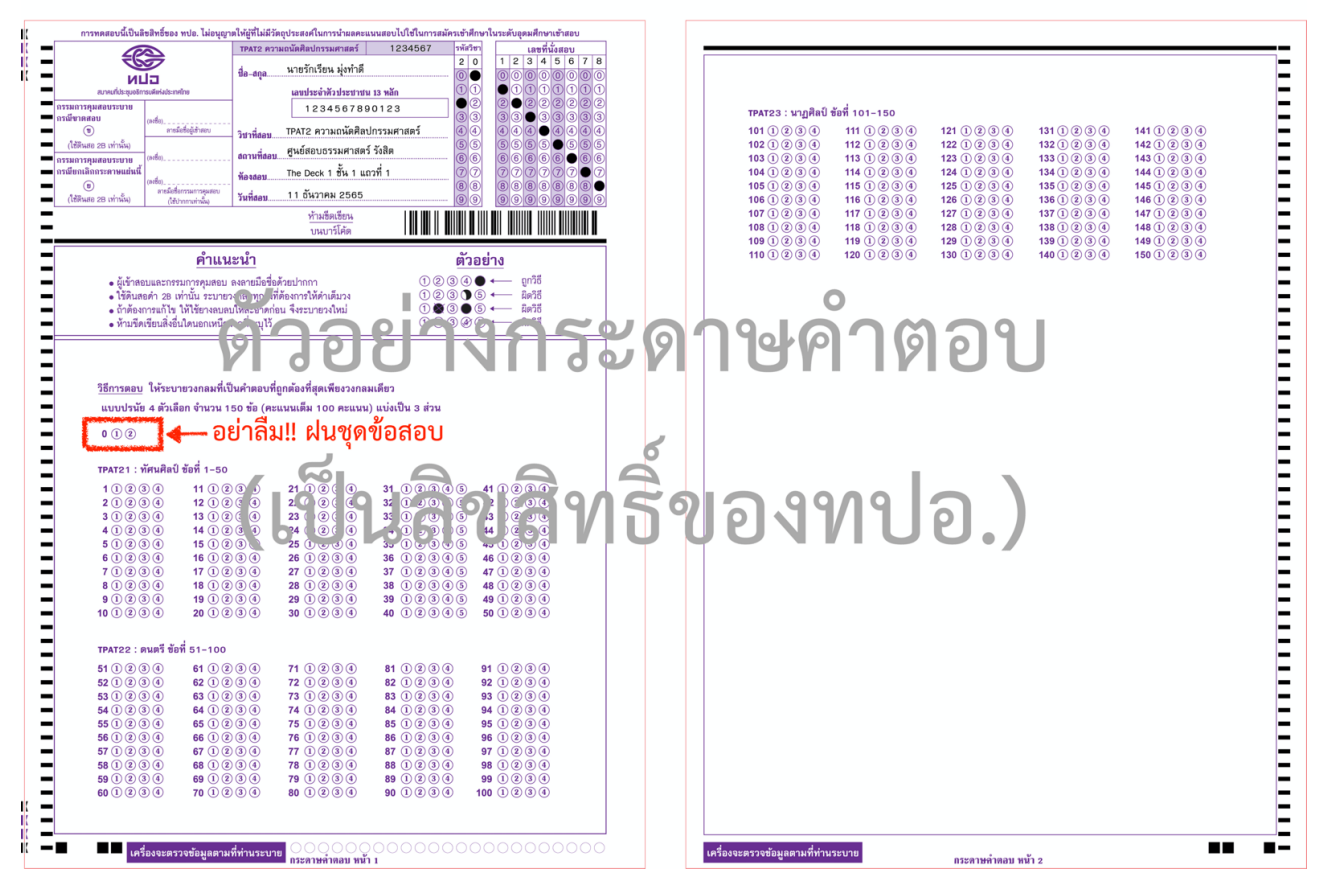

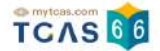

Data TPAT3Y66 / PT 527U

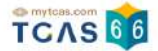

Data TPAT4Y66 / PT 300U

| K   | การทดสอบนี้เป็นลิ       | ขสิทธิ์ของ ทปอ. ไม่อนุญา                    | ตให้ผู้ที่ไม่มีวัตถุประสง         | ค์ในการนำผลคะแนนะ               | สอบไปใช้ในการสมัค                   | รเข้าศึกษาให                | แระดับอุดมศึกษาเข้าสอบ |
|-----|-------------------------|---------------------------------------------|-----------------------------------|---------------------------------|-------------------------------------|-----------------------------|------------------------|
| K — |                         | 2                                           | TPAT4 ความถนัดทางสถ               | าปัตยกรรมศาสตร์                 | 1234567                             | รหัสวิชา                    | เลขที่นั่งสอบ          |
|     |                         | <b>Z</b>                                    | ชื่อ_ <u>สก</u> ูล นายรั          | ักเรียน มุ่งทำดี                |                                     | 4 0                         |                        |
| -   | สมาคมที่ประชุมอธิก      | ไม่มี<br>เรมดีแห่งประเทศไทย                 | • เลบป                            | ระจำตัวประชาชน 13               | หลัก                                |                             |                        |
| -   | กรรมการคุมสอบระบาย      |                                             | 1                                 | 2345678901                      | 23                                  | 22                          | 2022222                |
|     | กรณีขาดสอบ<br>ข         | (ลงชื่อ)<br>ลายมือชื่อยู่เข้าสอบ            |                                   |                                 | าโตยอรรมสอสตร์                      |                             |                        |
|     | (ใช้ดินสอ 2B เท่านั้น)  | 1104000810 1100                             | วิชาที่สอบ IPAI4                  | ความถานตกางสถาก                 | อ<br>อ                              | 55                          | 55555555               |
| -   | ถรรมการคุมสอบระบาย      | (ลงชื่อ)                                    | สถานที่สอบคูนยะ                   | เอบธรรมคาสตร รง                 | ลต                                  | 66                          | 66666666               |
|     | กรณียกเลิกกระดาษแผ่นนี้ | (ลงชื่อ)                                    | ท้องสอบThe D                      | 0eck 1 ชั่น 1 แถวที             | 1                                   | 77                          | 7777707                |
| =   | (ใช้ดินสอ 2B ( วาน)     | ลายมือชื่อกรรมการคุมสอบ<br>(ใช้ปากกาเท่า น) | วัน <mark>ที่สอบ</mark> 12 ธั     | ันวาคม 2565                     |                                     | 99                          | 8888888                |
| Ξ   | ตว                      | ้อยา                                        | งกร                               | าาร์ ด                          | <b>U</b>                            |                             |                        |
| -   | •                       | คำแน                                        | ะนำ                               |                                 |                                     | ตัวอย่า                     | าง                     |
|     |                         | າມເລະດາງານກາງຄາງສອງ                         | <br>ลงลายบื้อซื่อต้ายปาก          | 00                              | <b>12</b>                           |                             | ถกวิธี                 |
| _   | • ใช้ดินส               | >>>∩ ∩B เท่านั้น ร≤บายว                     | งกลมทุก งท่เจ้องการ               | ให้ดำ เติม วง                   | 120                                 | 3 5                         | ⊷ ผิดวิธี              |
| -   | ถ้าก้อง                 | ารแ ไว ให้ไ้ยว เก. จะ                       | ใช้ระการก่อน รังระ                | <b>1</b>                        |                                     | 65                          | ผิดวิธี                |
|     | ท้า เปิด                | เ iยน เงอี ใด อา หน จ                       | าก เร บุ ้                        | UU                              | <b>No</b> ak                        | 8 (# 5)                     | - อ ผิดวิธี            |
| -   |                         |                                             |                                   |                                 |                                     |                             |                        |
| -   | •                       |                                             |                                   |                                 |                                     |                             |                        |
|     | วิธีการตอบ              | ให้ระบายวงกลมที่เป็                         | นคำตอบที่ถูกต้องเ                 | ที่สุดเพียงวงกลมเดี             | ยว                                  |                             |                        |
| _   | แบบปรนัย                | 15 ตัวเลือก จำนวน 4                         | 0 ข้อ (คะแนนเต็ม                  | 100 คะแนน) แบ่                  | งเป็น 4 หมวด ใเ                     | ง้ทำทุกหม                   | วด                     |
| -   |                         |                                             | เคลื่อน                           | ماميمرم                         | ind and                             |                             |                        |
|     | 0 (1) (2)               | <b>ຊ</b> ຢ                                  | ยาสม!!                            | ผนขุตข                          | ิ่อยอบ                              |                             |                        |
| -   | หมาดที่ 1               | การวัดความร้ทั่วไปผ่                        | ้างเสืองไขแอะการอ                 | วถแบบ ที่เถี่ยวข้อง             | งกับงาวเสกางไตยเ                    | ารรม ถมิส                   | ้อางไตยอรรม            |
| =   |                         | และสถาปัตยกรรมภ                             | ายใน ข้อที่ 1-12                  |                                 |                                     | 1 2 2 64 2 1 64 64          |                        |
| =   | 1 (1) (2) (3)           | 3 (4) (5) 4 (1)                             | (2) (3) (4) (5)                   | 7 (1) (2) (3) (4)               | <b>(5) 10 (1)</b>                   | (2)(3)(4)                   | (5)                    |
| -   | <b>2</b> (1) (2) (3)    | <b>3 4 5 5 1</b>                            | 2345                              | 8 1 2 3 4                       | 5 <b>11</b> 1                       | $2\overline{3}\overline{4}$ | 5                      |
|     | 3 (1) (2) (3            | <b>3 4 5 6 1</b>                            | 2345                              | 9 1 2 3 4                       | <b>(5) 12</b> (1)                   | 234                         | 5                      |
|     |                         |                                             |                                   |                                 |                                     |                             |                        |
| -   | หมวดที่ 2 :             | การวัดความรู้ทั่วไปด                        | ้านทฤษฎีสีและทฤ                   | ษฏีด้านความงามท                 | างศิลปะและงานเ                      | สถาปัตยกร                   | รรม ข้อที่ 13-20       |
|     |                         | 3 4 5 15 1                                  | 2345                              |                                 | 5 19 🤇                              | 234                         | 5                      |
|     |                         |                                             | 3 3 4 9                           |                                 | ျမင်္ပာ                             | 2 3 4                       | μριτι                  |
| _   |                         |                                             |                                   |                                 |                                     |                             |                        |
| -   | -<br>หมวดท 3 :          | การวดความรูพนฐาน                            | เระบบเครงสราง บ                   | ระเภทและลกษณะ<br>มในรวมสถางโตแอ | ะเครงสราง องคบ<br>รรม ตั้วซี่ 01-20 | ระกอบขอ<br>ง                | งเครงสราง              |
|     | 21 (1) (2) (3)          | 3) (4) (5) 24 (1)                           | ลอง เมวะบบพนฐา<br>(2) (3) (4) (5) | 27 (1) 2) 3) 4)                 | (5) 30 (1)                          | -<br>234                    | (5)                    |
|     | 22 () 2 (               | 05 5                                        | 2304                              | 26 2 3 4                        | <b>5 31 1</b>                       | 234                         | 5                      |
| -   | 23 1 🕄                  | 2 <b>4 5 26 1</b>                           | 00000                             | ·9 · · · · ② · · · · 4          | 5 0201                              | 1200                        | 9                      |
|     | <u> </u> (ь             | ОКЫ                                         | <b>U61</b>                        |                                 | <b>UNV</b>                          | IU                          | U./                    |
|     | หมวดที่ 4 :             | การวัดการรับรู้ด้านมี                       | ติสัมพันธ์และรูปท <sup>.</sup>    | รง ข้อที่ 33-40                 |                                     |                             |                        |
| -   | 33 (1) (2) (3)          | 3 4 5 35 1                                  | 2345                              | 37 1 2 3 4                      | <b>5 39</b> (1                      | 234                         | 5                      |
| -   | 34 1 2 3                | <b>3 4 5 36 1</b>                           | 2345                              | 38 1 2 3 4                      | <b>5 40</b> (1)                     | 234                         | 5                      |
|     |                         |                                             |                                   |                                 |                                     |                             |                        |
| . — | •                       |                                             |                                   |                                 |                                     |                             |                        |
| K — | •                       |                                             |                                   |                                 |                                     |                             |                        |
|     |                         |                                             |                                   |                                 |                                     |                             |                        |
| ·   | เครื                    | องจะตรวจข้อมูลตาม                           | ที่ท่านระบาย                      |                                 | .00000                              |                             |                        |
|     |                         |                                             |                                   |                                 |                                     |                             |                        |

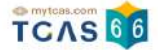

Data TPAT5Y66 / PT 300U

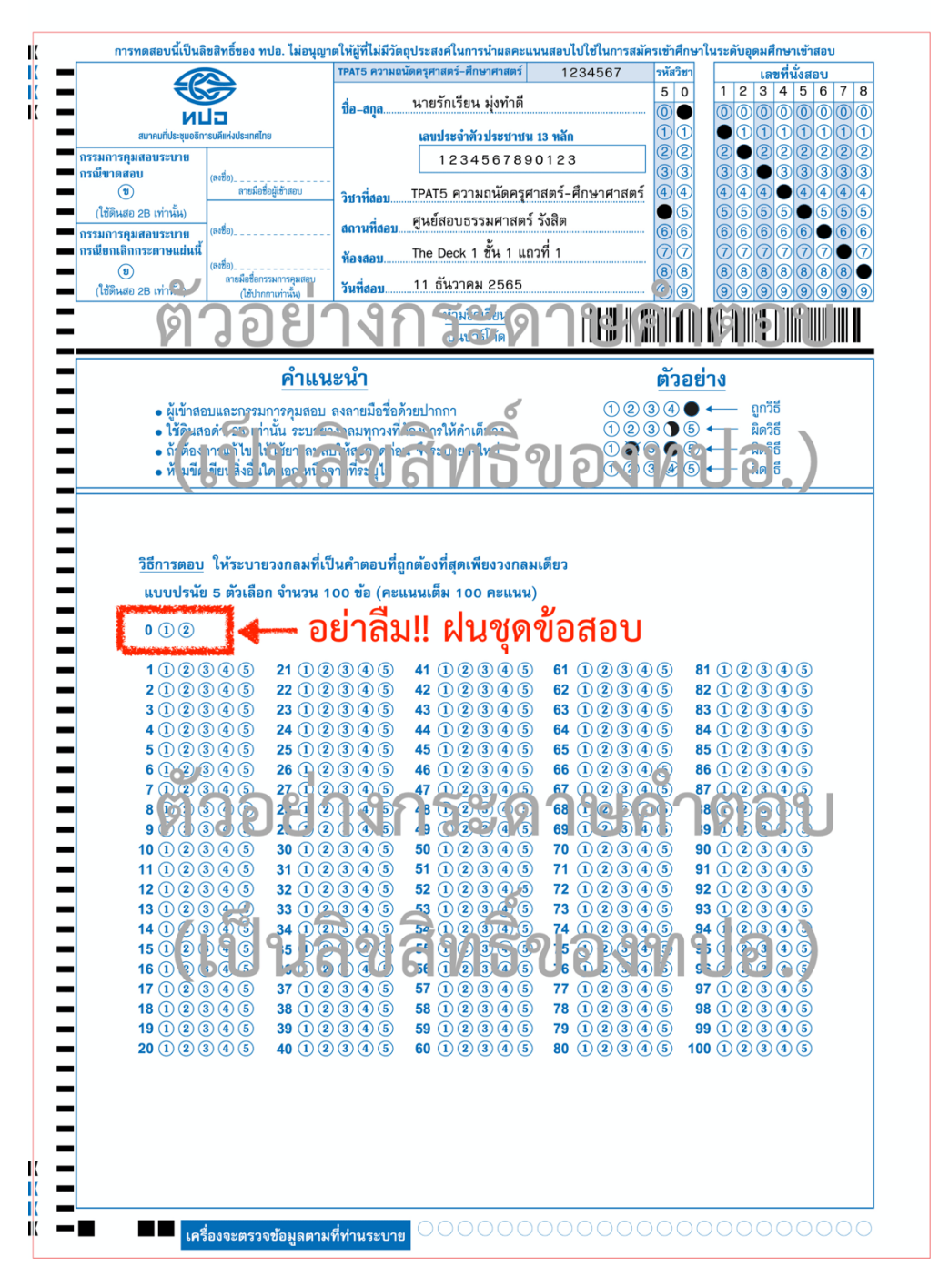

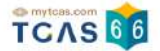

## ตัวอย่างกระดาษคำตอบสำรอง

# ผู้เข้าสอบต้องกรอกรายละเอียดทั้งหมดเอง

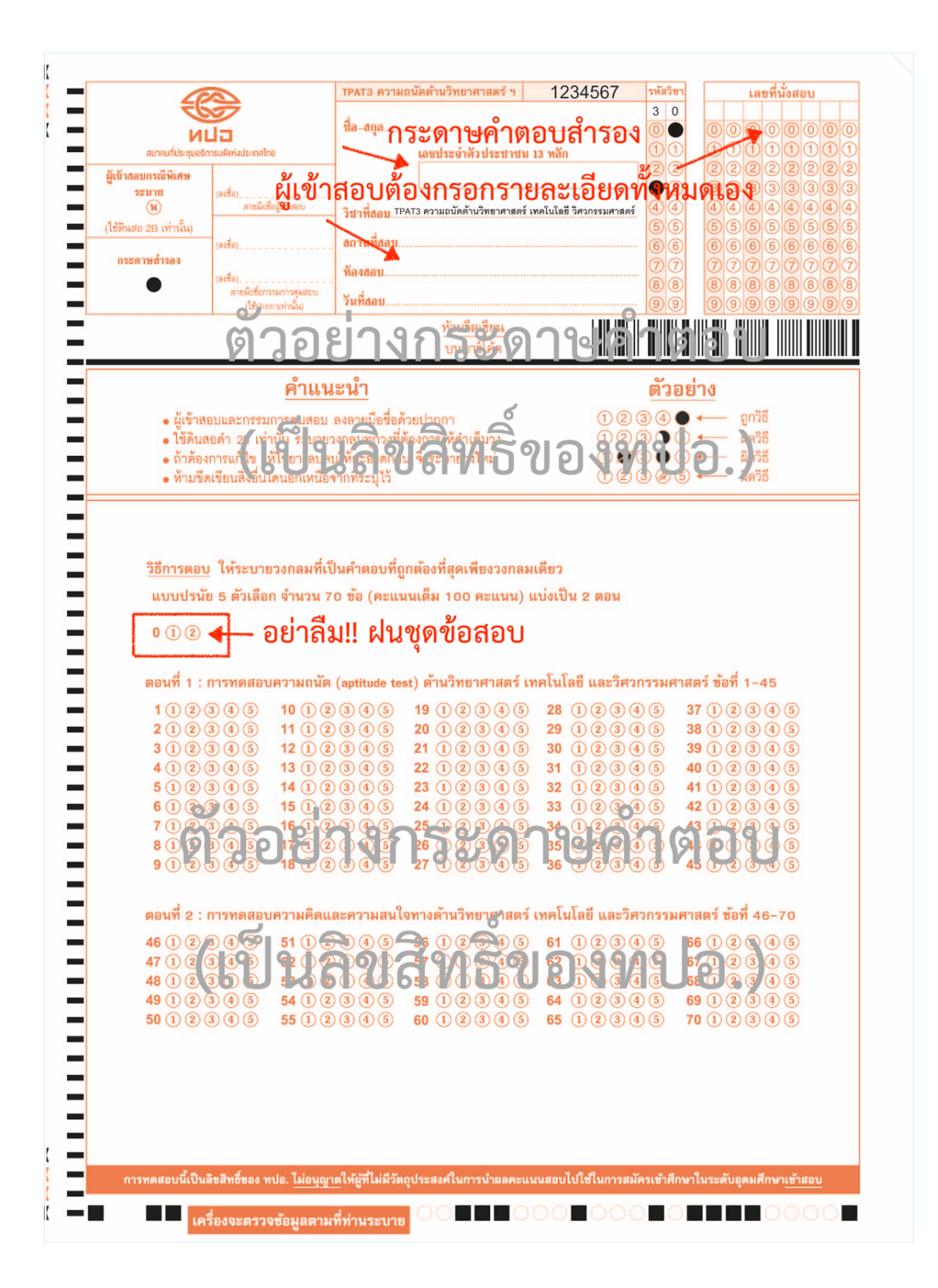

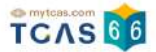

# 7. การประกาศผลสอบ TGAT/TPAT2-5 แบบคอมพิวเตอร์

ผู้สมัครเข้าสู่ระบบที่ URL <u>https://student.mytcas.com</u> ระบบแสดงข้อมูลการสมัครสอบ TGAT/ TPAT2-5 เลือก "ประกาศผลสอบ TGAT/TPAT2-5 แบบ CBT" เพื่อดูผลสอบทั้งหมด

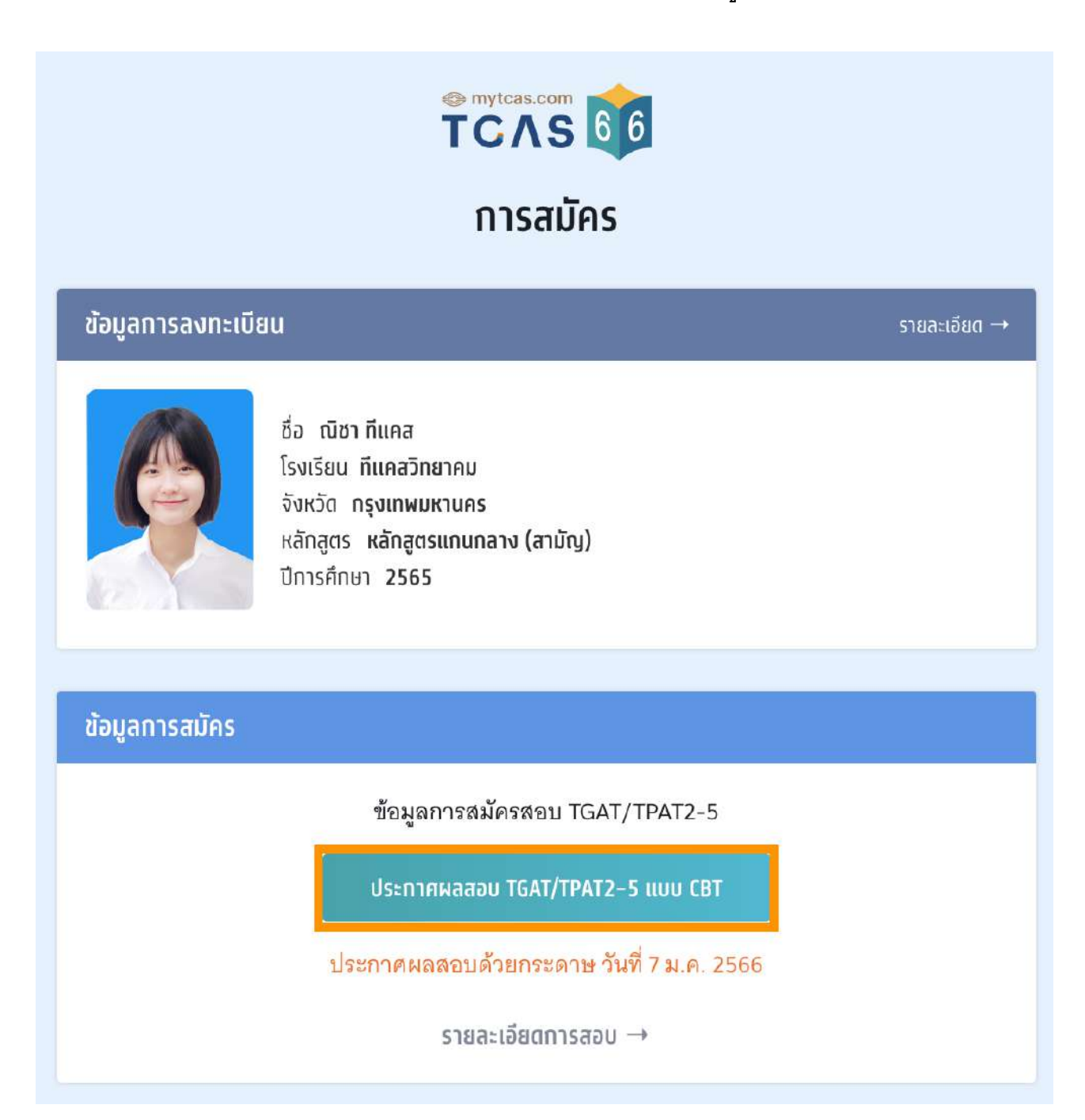

ระบบจะแสดงรายละเอียดผลสอบ TGAT/TPAT2-5 แบบคอมพิวเตอร์ทั้งหมด ซึ่งผู้สมัครสามารถ เลือก "หนังสือรับรองผลการสอบแยกรายวิชา" เพื่อดาวน์โหลดเอกสารหนังสือรับรองผลการสอบ แยกรายวิชา

กรณีผู้สมัครแบบกระดาษ จะต้องรอประกาศผลในวันที่ 7 ม.ค.2566 ระบบจะแสดงสถานะ "รอ ประกาศผล"

| TCAS โป<br>ประกาศผลสอบ TGAT/TPA                                                                                     | T2-5                                                              |
|----------------------------------------------------------------------------------------------------|-------------------------------------------------------------------|
| รายละเอียดผลสอบ                                                                                                    |                                                                   |
| ผลสอบจำนวน <b>3 วิชา</b>                                                                                            |                                                                   |
| 📓 หนังสือรับรองผลการสอบแยกรายวิ                                                                                     | ชา                                                                |
| ชื่อวิชา TGAT ความถนัดทั่วไป<br>รหัสวิชา 90                                                                         |                                                                   |
| คะแนนที่ได้ / คะแนนเต็ม                                                                                             | รอประกาศผล                                                        |
|                                                                                                    |                                                                   |
| ชื่อวิชา TPAT2 ความถนัดศิลปกรรมศาสตร์<br>รหัสวิชา 20<br>คะแนนที่ได้ / คะแนนเต็ม                                     | <b>57.333</b> / 100                                               |
| ชื่อวิชา TPAT2 ความถนัดศิลปกรรมศาสตร์<br>รหัสวิชา 20<br>คะแนนที่ได้ / คะแนนเต็ม<br>TPAT21 ทัศนศิลป์                 | <b>57.333</b> / 100<br><b>66.000</b> / 100                        |
| ชื่อวิชา TPAT2 ความถนัดศิลปกรรมศาสตร์<br>รหัสวิชา 20<br>คะแนนที่ได้ / คะแนนเต็ม<br>TPAT21 ทัศนศิลป์<br>TPAT22 ดนตรี | <b>57.333</b> / 100<br><b>66.000</b> / 100<br><b>36.000</b> / 100 |

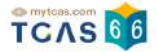

กรณีผู้สมัครขาดสอบ ระบบจะแสดงสถานะ "ขาดสอบ" ในรายวิชานั้นๆ

|                                                | รายละเอียดผลสอบ                                               |        |
|------------------------------------------------|---------------------------------------------------------------|--------|
|                                                | ผลสอบจำนวน <b>4 วิชา</b><br>🗟 หนังสือรับรองผลการสอบแยกรายวิชา |        |
| ชื่อวิชา TGAT<br>รหัสวิชา 90                   | ความถนัดทั่วไป                                                |        |
|                                                |                                                               |        |
| คะแนนที่ได้ /                                  | คะแนนเต็ม                                                     | ขาดสอบ |
| คะแนนที่ได้ /<br>ชื่อวิชา TPAT2<br>รหัสวิชา 20 | คะแนนเต็ม<br>2 ความถนัดศิลปกรรมศาสตร์                         | ขาดสอบ |

## ตัวอย่าง หนังสือรับรองผลการสอบแยกรายวิชา TGAT/TPAT2-5 ประจำปี 2566

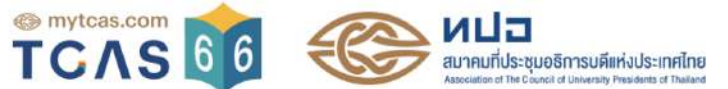

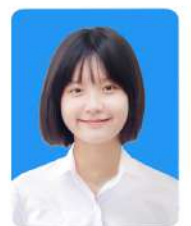

TCAS 66

## หนังสือรับรองผลการสอบแยกรายวิชา

## TGAT/TPAT2-5 ประจำปี 2566

| ชื่อ - นา<br>โรงเรียน | มสกุล นางสาว ณิชา ทีแคส<br>เ ทีแคสวิทยาคม      | เลขประจ<br>จังหวัด | ำตัวประชาชน                      | 15052000<br>กรุงเทพมา                  | 012123<br>หานคร        |                  |                              |
|-----------------------|------------------------------------------------|--------------------|----------------------------------|----------------------------------------|------------------------|------------------|------------------------------|
| รหัสวิชา              | ชื่อวิชา                                       | คะแนนเต็ม          | คะแนนที่ได้<br>(X <sub>i</sub> ) | คะแนนมาตรฐาน<br>(Adj. T <sub>i</sub> ) | จำนวนผู้เข้าสอบ<br>(N) | ค่าเฉลี่ย<br>(µ) | ส่วนเบี่ยงเบนมาตรฐาน<br>(SD) |
| 90                    | TGAT ความถนัดทั่วไป                            | 100.000            | รอประกาศผล                       | รอประกาศผล                             | 170,666                | รอประกาศผล       | รอประกาศผล                   |
|                       | <ul> <li>TGAT1 การสื่อสารภาษาอังกฤษ</li> </ul> | 100.000            | รอประกาศผล                       | รอประกาศผล                             | 159,868                | รอประกาศผล       | รอประกาศผล                   |
|                       | ■ TGAT2 การคิดอย่างมีเหตุผล                    | 100.000            | รอประกาศผล                       | รอประกาศผล                             | 160,666                | รอประกาศผล       | รอประกาศผล                   |
|                       | ■ TGAT3 สมรรถนะการทำงาน                        | 100.000            | รอประกาศผล                       | รอประกาศผล                             | 170,666                | รอประกาศผล       | รอประกาศผล                   |
| 20                    | TPAT2 ความถนัดศิลปกรรมศาสตร์                   | 100.000            | 57.333                           | รอประกาศผล                             | 83,519                 | รอประกาศผล       | รอประกาศผล                   |
|                       | ∎ TPAT21 ทัศนศิลป์                             | 100.000            | 66.000                           | รอประกาศผล                             | 83,519                 | รอประกาศผล       | รอประกาศผล                   |
|                       | ■ TPAT22 ดนตรี                                 | 100.000            | 36.000                           | รอประกาศผล                             | 83,519                 | รอประกาศผล       | รอประกาศผล                   |
|                       | ∎ TPAT23 นาฏศิลป์                              | 100.000            | 70.000                           | รอประกาศผล                             | 83,519                 | รอประกาศผล       | รอประกาศผล                   |
| 40                    | TPAT4 ความถนัดสถาปัตยกรรมศาสตร์                | 100.000            | 80.000                           | รอประกาศผล                             | 3,799                  | รอประกาศผล       | รอประกาศผล                   |

วันที่สอบ : 10 ธันวาคม 2565 - 12 ธันวาคม 2565 วันหมดอายุของผลคะแนนนี้ : 12 ธันวาคม 2566

เอกสารออกโดยระบบจัดทำหนังสือรับรองผลการทดสอบ (E-certificate) โดย สมาคมที่ประชุมอธิการบดีแห่งประเทศไทย

สมาคมที่ประชุมอธิการบดีแห่งประเทศไทย 328 อาคารสำนักงานคณะกรรมการการอุดมศึกษา แขวงทุ่งพญาไท เขตราชเทวี กรุงเทพฯ

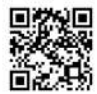

# 8. การขอทบทวนคะแนนสอบ TGAT/TPAT2-5 แบบคอมพิวเตอร์

กรณีที่ผู้สมัครต้องการขอตรวจคำตอบและขอทบทวนผลคะแนนสอบ เลื่อนหน้าจอลงมาท้ายสุด ของผลการสอบ เลือก "การขอทบทวนผลคะแนนสอบ CBT" ซึ่งสามารถทำรายการได้ 16-23 ธ.ค. 2565

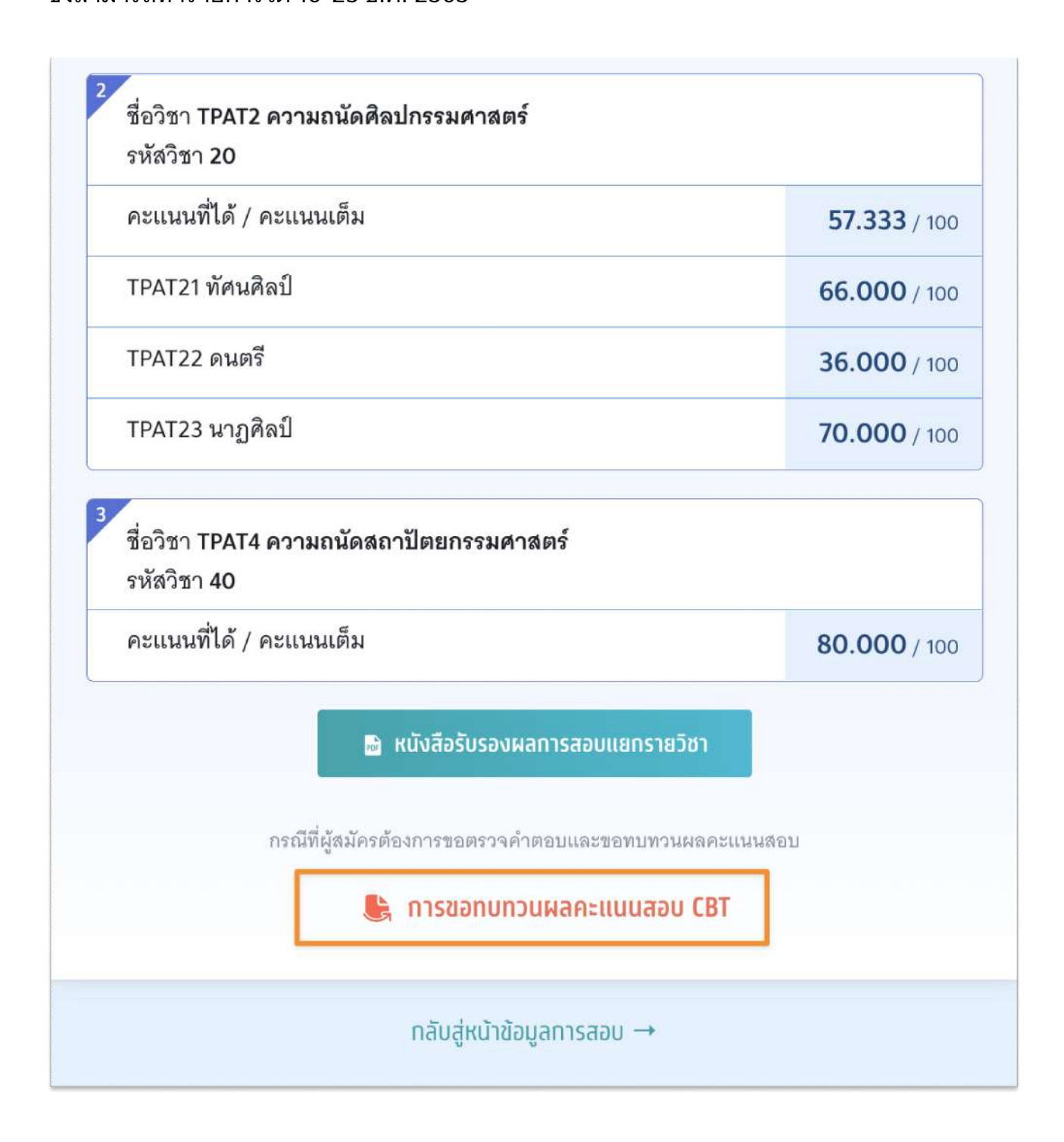

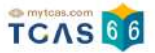

การขอทบทวนผลคะแนนสอบเป็นช่องทางสำหรับการ **ตรวจสอบคำตอบของตนเองพร้อมกับผล** คะแนนสอบที่ได้ ซึ่งหากพบข้อผิดพลาดในการตรวจให้คะแนน ผู้เข้าสอบสามารถดำเนินการยื่น คำร้องขอทบทวนผลสอบได้ กรุณาอ่านและ คลิกยอมรับ ข้อกำหนดและเงื่อนไขทุกข้อ ก่อน คลิก รับทราบ

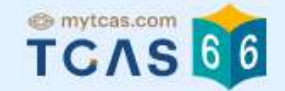

## การขอทบทวนผลคะแนนสอบ แบบ Computer Based Test

## 💺 การขอทบทวนผลคะแนนสอบ CBT

การขอทบทวนผลคะแนนสอบเป็นช่องทางสำหรับการ **ตรวจสอบคำตอบของตนเองพร้อมกับผล** คะแนนสอบที่ได้ ซึ่งหากพบข้อผิดพลาดในการตรวจให้คะแนน ผู้เข้าสอบสามารถดำเนินการยื่น คำร้องขอทบทวนผลคะแนนสอบได้ โดยมีข้อพึงระวังในการดำเนินการดังนี้

กรุณาอ่านและ **คลิกยอมรับ** ข้อกำหนดและเงื่อนไขทุกข้อ ก่อนคลิก **รับทราบ** 

- 1. การยื่นขอทบทวนผลคะแนนสอบมีค่าใช้จ่ายในการดำเนินการ จึงขอให้ผู้เข้าสอบไตร่ตรองให้ดีก่อน ว่า คะแนนของตนเองมีความผิดปกติหรือไม่ เพื่อไม่ต้องเสียค่าใช้จ่ายในส่วนดังกล่าว
- 2. เมื่อชำระค่าดำเนินการขอทบทวนผลคะแนนสอบแล้ว ผู้เข้าสอบสามารถขอทบทวนผลคะแนนสอบ ของ ตนเอง จนถึง วันที่ 23 ธันวาคม 2565 เวลา 23.59 น.เท่านั้น จึงขอให้ผู้เข้าสอบบริหารจัดการเวลา ในการชำระค่าดำเนินการยื่นขอทบทวนผลคะแนนให้เหมาะสม
- 3. การคำนวณคะแนนสอบจากคำตอบของแต่ละรายวิชามีความแตกต่างกัน ดูรายละเอียดที่ blueprint.mytcas.com
- 4. การแสดงผลคำตอบแบบ CBT นี้ เป็นไปตามลำดับของต้นฉบับข้อสอบทั้งข้อและตัวเลือก มิได้แสดง ตามปรากฏที่หน้าจอคอมพิวเตอร์ขณะทดสอบ
- 😾 5. การทบทวนผลคะแนนสอบเป็นข้อมูลส่วนบุคคลไม่ควรเผยแพร่สู่สาธารณะ
- 🗹 6. เฉลยคำตอบเป็นสิทธิ์ของ ทปอ. ห้ามเผยแพรโดยไม่ได้รับอนุญาตจาก ทปอ.
- 🛹 ข้าพเข้าได้อ่านและยอมรับข้อกำหนดและเงื่อนไขดังกล่าวสำหรับกรณี ขอตรวจสอบกระดาษคำตอบ

× ยกเล็ก รับกราบ

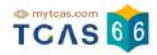

# ระบบแสดงรายชื่อวิชาที่ต้องการขอตรวจสอบกระดาษคำตอบ

## 1. อัตราค่าธรรมเนียมการขอทบทวนผลคะแนน

- 1.1 รายวิชา วิชาละ 100 บาท
- 1.2 จ่ายค่าธรรมเนียม 300 บาท

สามารถขอทบทวนผลคะแนนได้ทุกรายวิชาที่เข้าสอบ

# 2. ผู้สมัครจะเรียกดูกระดาษคำตอบได้ก็ต่อเมื่อสถานะการชำระเงินเสร็จสมบูรณ์แล้วเท่านั้น และ

ไม่สามารถขอเงินคืนได้ในทุกกรณี

|                                   | ชอทบทวนผลคะแนนสอบ CBT                                                                                                    |
|-----------------------------------|----------------------------------------------------------------------------------------------------|
|                                   | รายชื่อวิชาที่ต้องการขอทบทวนผลคะแนนสอบ CBT                                                                                                    |
|                                   | นางสาว ณิชา ทีแคส                                                                                                    |
|                                   | 💺 ชอทบทวนผลคะแนนสอบ CBT                                                                                                    |
| 1. ร่<br>1.1<br>1.2<br>2. เ<br>สม | มัตราค่าธรรมเนียมการขอทบทวนผลคะแนน<br>รายวิชา วิชาละ 100 บาท<br>จ่ายค่าธรรมเนียม 300 บาท<br>สามารถขอทบทวนผลคะแนนได้ทุกรายวิชาที่เข้าสอบ<br>ผู้สมัครจะเรียกดูข้อมูลการทบทวนผลคะแนนได้ก็ต่อเมื่อสถานะการชำระเงินเสร็จ<br>บูรณ์แล้วเท่านั้น <mark>และไม่สามารถขอเงินคืนได้ในทุกกรณ</mark> ี |
|                                   | <ol> <li>เลือกสาขาวิชาที่ท่านต้องการขอทบทวนผลคะแนนสอบ CBT</li> <li>เลือกทุกรายวิชา</li> </ol>                                                                                                    |
|                                   | 1<br>ชื่อวิชา TPAT2 ความถนัดศิลปกรรมศาสตร์<br>รหัสวิชา 20                                                                                                    |
|                                   | 2<br>ชื่อวิชา TPAT4 ความถนัดสถาปัตยกรรมศาสตร์<br>รหัสวิชา 40                                                                                                    |

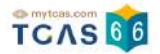

เลือกสาขาวิชาที่ท่านต้องการขอตรวจสอบกระดาษคำตอบ สามารถเลือกทุกรายวิชา หรือ บาง รายวิชาได้ (หากเลือก 3 วิชาที่ต้องการตรวจสอบกระดาษคำตอบ ระบบจะเลือกทั้งหมดให้)

| ~ | เลือกทุกรายวิชา                                         |  |
|---|---------------------------------------------------------|--|
| 1 | ชื่อวิชา TPAT2 ความถนัดศิลปกรรมศาสตร์<br>รหัสวิชา 20    |  |
| 2 | ชื่อวิชา TPAT4 ความถนัดสถาปัตยกรรมศาสตร์<br>รหัสวิชา 40 |  |

ระบบสรุปค่าธรรมเนียม และยอดเงินที่ต้องชำระ สามารถชำระเงินผ่าน QR Code ทุกธนาคาร หรือ ชำระเงินผ่านเคาน์เตอร์เซอร์วิส (เซเว่น อีเลฟเว่น) ได้ เลือก "ยืนยันและชำระเงิน"

| ขอทบทวนผลคะแนนสอบ                                                                                                    | <b>2</b> วิชา                                                                                                    |
|----------------------------------------------------------------------------------------------------|----------------------------------------------------------------------------------------------------|
| <ul> <li>TPAT2 ความถนัดศิลปกรรมศาสตร์</li> </ul>                                                                                                    |                                                                                                    |
| <ul> <li>TPAT4 ความถนัดสถาปัตยกรรมศาสตร์</li> </ul>                                                                                                    |                                                                                                    |
| ยอดเงินที่ต้องชำระ                                                                                                    | חרט <b>200</b> חרט                                                                                                    |
|                                                                                                    |                                                                                                    |
|                                                                                                    |                                                                                                    |
| . ชาระเงน                                                                                                    |                                                                                                    |
| 5. อาระเงน<br>ามารถทำระเงินผ่าน OR Code ทุกธนาคาร (ฟรี ไม่มีค่าธร                                                                                                    | รมเนียม) หรือชำระเงินผ่าน                                                                                                    |
| 5. DISะเVU<br>ามารถชำระเงินผ่าน QR Code ทุกธนาคาร (ฟรี ไม่มีค่าธระ<br>งาน์เตอร์เซอร์วิส (เซเว่น อีเลฟเว่น - ค่าธรรมเนียม 10 บาเ                                                                                                    | รมเนียม) หรือชำระเงินผ่าน<br>เต่อรายการ) ได้                                                                                                    |
| 8. อาระเงิน<br>กามารถชำระเงินผ่าน QR Code ทุกธนาคาร (ฟรี ไม่มีค่าธร<br>คาน์เตอร์เซอร์วิส (เซเว่น อีเลฟเว่น - ค่าธรรมเนียม 10 บาเ                                                                                                    | รมเนียม) หรือชำระเงินผ่าน<br>กต่อรายการ) ได้                                                                                                    |
| 8. ชาระเงิน<br>เามารถชำระเงินผ่าน QR Code ทุกธนาคาร (ฟรี ไม่มีค่าธระ<br>คาน์เตอร์เซอร์วิส (เซเว่น อีเลฟเว่น - ค่าธรรมเนียม 10 บาเ<br>작 🚱 🚫 🞑 🐼 🚥 地 🚂 🌠                                                                                                    | รมเนียม) หรือชำระเงินผ่าน<br>เต่อรายการ) ได้                                                                                                    |
| 8. อาระเงิน<br>เกมารถชำระเงินผ่าน QR Code ทุกธนาคาร (ฟรี ไม่มีค่าธร<br>คาน์เตอร์เซอร์วิส (เซเว่น อีเลฟเว่น - ค่าธรรมเนียม 10 บาท<br>🗲 🛞 🚫 🔐 🐼 🚥 地 🎆 🚰                                                                                                    | รมเนียม) หรือชำระเงินผ่าน<br>าต่อรายการ) ได้                                                                                                    |
| 8. อาระเงิน<br>เามารถชำระเงินผ่าน QR Code ทุกธนาคาร (ฟรี ไม่มีค่าธระ<br>คาน์เตอร์เซอร์วิส (เซเว่น อีเลฟเว่น - ค่าธรรมเนียม 10 บาง<br>🚰 🎲 🚫 🔐 🐼 😳 ชื่อ เมื่อ 🦝 🎼<br>มื่อคลิกปุ่มยืนยัน ระบบจะสร้างใบแจ้งชำระเงินในรูปแบบ F                                                                                                    | รมเนียม) หรือซำระเงินผ่าน<br>เต่อรายการ) ได้<br>DF ให้ท่านพิมพ์หรือจับภาพ                                                                                          |
| <ol> <li>ชาระเงิน</li> <li>หามารถชำระเงินผ่าน QR Code ทุกธนาคาร (ฟรี ไม่มีค่าธระ<br/>คาน์เตอร์เซอร์วิส (เซเว่น อีเลฟเว่น - ค่าธรรมเนียม 10 บาท</li> <li>(พรี โม่มีค่าธระ</li> <li>(พรี โซอร์วิส (เซเว่น อีเลฟเว่น - ค่าธรรมเนียม 10 บาท</li> <li>(พรี โซอร์วิส (เซเว่น อีเลฟเว่น - ค่าธรรมเนียม 10 บาท</li> <li>(พรี โซอร์วิส (เซเว่น อีเลฟเว่น - ค่าธรรมเนียม 10 บาท</li> <li>(พรี โซอร์วิส (เซเว่น อีเลฟเว่น - ค่าธรรมเนียม 10 บาท</li> <li>(พรี โซอร์วิส (เซเว่น อีเลฟเว่น - ค่าธรรมเนียม 10 บาท</li> </ol>                                                                                                    | รมเนียม) หรือชำระเงินผ่าน<br>เต่อรายการ) ได้<br>DF ให้ท่านพิมพ์หรือจับภาพ<br>9 น. ของวันที่ 23 ธ.ค. 65                                                             |
| <ol> <li>5. อาระเงิน</li> <li>พามารถชำระเงินผ่าน QR Code ทุกธนาคาร (ฟรี ไม่มีค่าธระ<br/>คาน์เตอร์เซอร์วิส (เซเว่น อีเลฟเว่น - ค่าธรรมเนียม 10 บาท</li> <li>(๑๑๑๑๑๑๑๑๑๑๑๑๑๑๓๓๓๓๓๓๓๓๓๓๓๓๓๓๓๓๓๓๓๓๓๓๓</li></ol>                                                                                                    | รมเนียม) หรือชำระเงินผ่าน<br>าต่อรายการ) ได้<br>DF ให้ท่านพิมพ์หรือจับภาพ<br>9 น. ของวันที่ 23 ธ.ค. 65<br>ทานผลคะแบนสอบได้ถึงเวลา                                  |
| <ol> <li>5. อาระเงิน</li> <li>อาระเงิน</li> <li>มารถชำระเงิน</li> <li>มาน QR Code ทุกธนาคาร (ฟรี ไม่มีค่าธรร</li> <li>คาน์เตอร์เซอร์วิส (เซเว่น อีเลฟเว่น - ค่าธรรมเนียม 10 บา</li> <li>๑๐ ๑๐ ๑๐ ๑๐ ๑๐ ๑๐ ๑๐ ๑๐ ๑๐</li> <li>๑๐ ๑๐ ๑๐ ๑๐ ๑๐ ๑๐</li> <li>๑๐ ๑๐ ๑๐ ๑๐ ๑๐</li> <li>๑๐ ๑๐ ๑๐ ๑๐</li> <li>๑๐ ๑๐ ๑๐ ๑๐</li> <li>๑๐ ๑๐ ๑๐ ๑๐</li> <li>๑๐ ๑๐ ๑๐ ๑๐</li> <li>๑๐ ๑๐ ๑๐</li> <li>๑๐ ๑๐ ๑๐</li> <li>๑๐ ๑๐ ๑๐</li> <li>๑๐ ๑๐</li> <li>๑๐ ๑๐</li> <li>๑๐ ๑๐</li> <li>๑๐ ๑๐</li> <li>๑๐</li> <li>๑๐</li></ol>                                                                                                    | รมเนียม) หรือชำระเงินผ่าน<br>กต่อรายการ) ได้<br>DF ให้ท่านพิมพ์หรือจับภาพ<br>9 น. ของวันที่ 23 ธ.ค. 65<br>ทวนผลคะแนนสอบได้ถึงเวลา                                  |
| <ol> <li>5. DISEIVU</li> <li>เกมารถชำระเงินผ่าน QR Code ทุกธนาคาร (ฟรี ไม่มีค่าธระ<br/>คาน์เตอร์เซอร์วิส (เซเว่น อีเลฟเว่น - ค่าธรรมเนียม 10 บาท</li> <li>(เซเว่น อีเลฟเว่น - ค่าธรรมเนียม 10 บาท</li> <li>(เซาว่น อีเลฟเว่น - ค่าธรรมเนียม 10 บาท</li> <li>(เซาว่น อีเลฟเว่น - ค่าธรรมเนียม 10 บาท</li> <li>(เซาว่น อีเลฟเว่น - ค่าธรรมเนียม 10 บาท</li> <li>(เซาว่น อีเลฟเว่น - ค่าธรรมเนียม 10 บาท</li> <li>(เซาว่น อีเลฟเว่น - ค่าธรรมเนียม 10 บาท</li> <li>(เซาว่น อีเลฟเว่น อีเลฟเว่น - ค่าธรรมเนียม 10 บาท</li> <li>(เซาว่น อีเลฟเว่น อีเลฟเว่น - ค่าธรรมเนียม 10 บาท</li> <li>(เซาว่น อีเลฟเว่น อีเลฟเว่น อีเลฟเว่น - ค่าธรรมเนียม 10 บาท</li> <li>(เซาว่น อีเลฟเว่น อีเลฟเว่น อีเลฟเว่น อีเลฟเว่น - ค่านั้น</li> <li>(เซาว่น อีเลฟเว่น อีเลฟเว่น อีเลฟเว่น อีเลฟเว่น อีเลฟเว่น อีเลฟเว่น อีเลฟเว่น อีเลฟเว่น อีเลฟเวน อีเลฟเวน อีเลปอเลฟเวน อีเลฟเวน อีเลปอเลปอเลปอเลปอเลปอเลปอเลปอเลปอเลปอเลปอ</li></ol> | รมเนียม) หรือชำระเงินผ่าน<br>เต่อรายการ) ได้<br>DF ให้ท่านพิมพ์หรือจับภาพ<br>9 น. ของวันที่ 23 ธ.ค. 65<br>ทวนผลคะแนนสอบได้ถึงเวลา                                  |
| <ol> <li>5. อาระเงิน</li> <li>พามารถชำระเงินผ่าน QR Code ทุกธนาคาร (ฟรี ไม่มีค่าธระ<br/>คาน์เตอร์เซอร์วิส (เซเว่น อีเลฟเว่น - ค่าธรรมเนียม 10 บาท</li> <li>(๑) (๑) (๑) (๑) (๑) (๑) (๑) (๑) (๑) (๑)</li></ol>                                                                                                    | รมเนียม) หรือชำระเงินผ่าน<br>าต่อรายการ) ได้<br>DF ให้ท่านพิมพ์หรือจับภาพ<br>9 น. ของวันที่ 23 ธ.ค. 65<br>ทวนผลคะแนนสอบได้ถึงเวลา<br>นและชำระเงินในระบบครบถ้วนแล้ว |

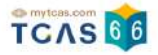

ผู้สมัครสามารถชำระเงินผ่าน QR Code ทุกธนาคารฟรีไม่มีค่าธรรมเนียมหรือพิมพ์ใบแจ้งชำระเงิน การขอทบทวนผลคะแนนสอบแล้วนำไปชำระเงินที่เคาน์เตอร์เซอร์วิส (เซเว่น อีเลฟเว่น) ได้ทุก สาขา โดยมีค่าธรรมเนียม 10 บาทต่อรายการ

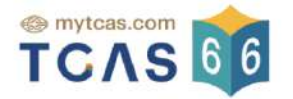

# ใบแจ้งชำระเงินการขอทบทวนผลคะแนนสอบ

TGAT/TPAT2-5 ประจำปี 2566

| ชื่อ - นามสกุล     | นางสาว ณิชา ทีแคส   | ขอทบทวนผลคะแนนสอบ | 2 วิชา            |
|--------------------|---------------------|-------------------|-------------------|
| ยืนยันการขอตรวจสอบ | 14 ธ.ค. 65 14.54 น. | สถานะการชำระเงิน  | ยังไม่ได้ซำระเงิน |

| สาขาวิชาที่ขอทบทวนผล <mark>คะแนนสอบ</mark>                                                | จำนวนเงิน (บาท)                              |
|-------------------------------------------------------------------------------------------|----------------------------------------------|
| <ul> <li>TPAT4 ความถนัดสถาปัตยกรรมศาสตร์</li> <li>TPAT2 ความถนัดศิลปกรรมศาสตร์</li> </ul> | <b>200.00</b><br>(สองร้อยบาทถ้วนร้อยบาทถ้วน) |

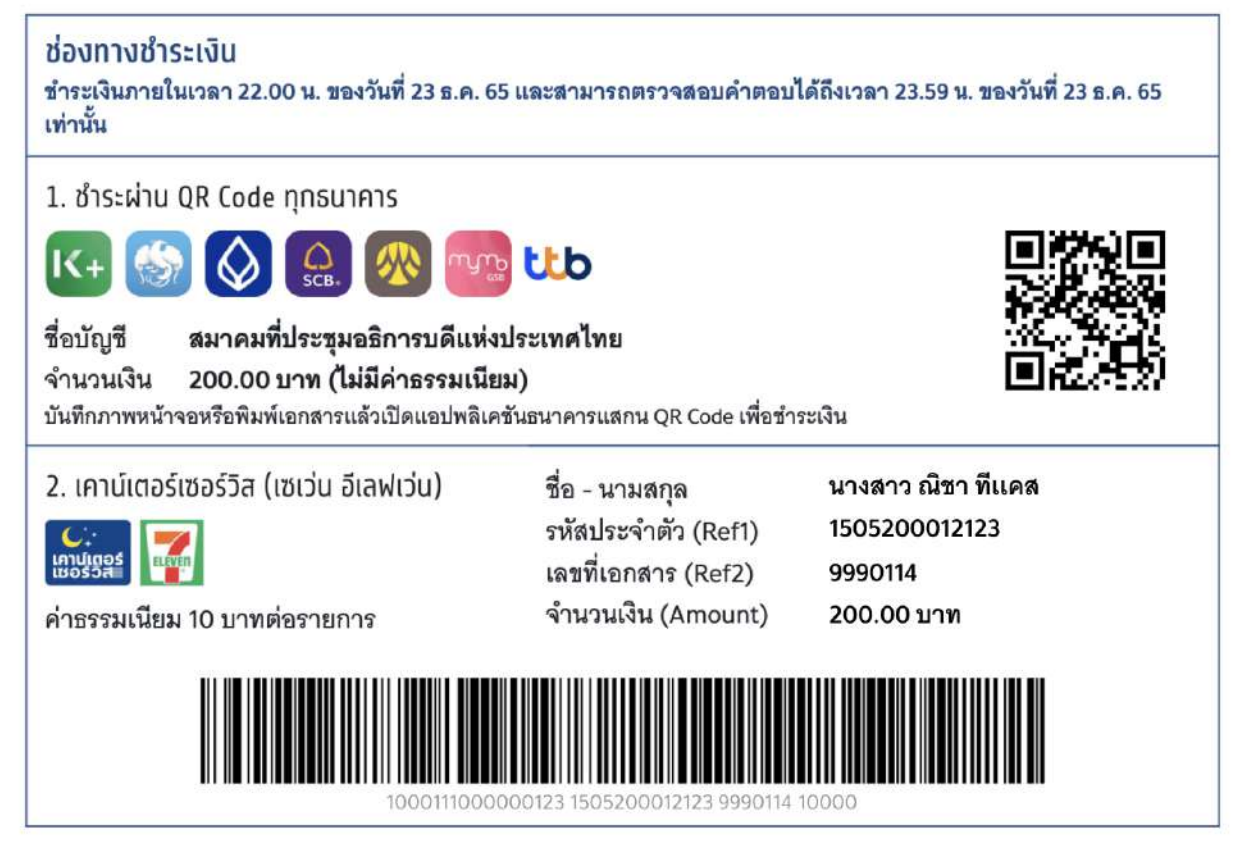

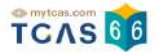

้เมื่อผู้สมัครชำระเงินเรียบร้อยแล้ว ระบบแสดงตัวเลือก "ดูคำตอบและคะแนนข้อสอบ"

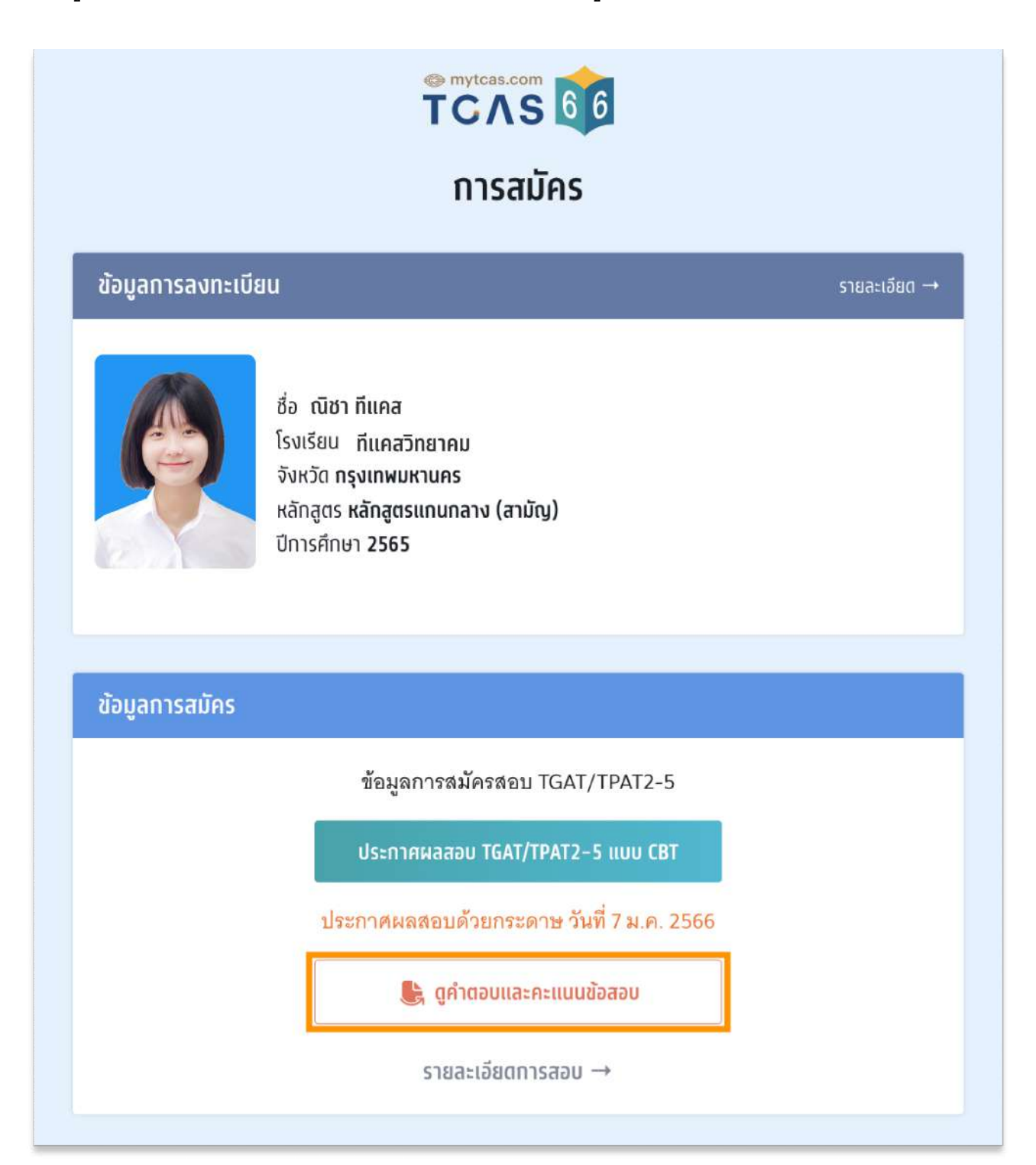

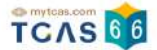

>

>

ระบบแสดงข้อมูลรายชื่อวิชาที่ขอทบทวนผลคะแนน เลือกรายวิชาที่ต้องการตรวจ

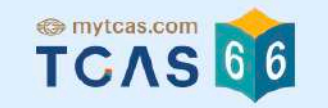

# ดูคำตอบและคะแนนข้อสอบ

รายชื่อวิชาที่ขอทบทวนผลคะแนนสอบ

ขอทบทวนผลคะแนนสอบ 2 วิชา

ชื่อวิชา TPAT2 ความถนัดศิลปกรรมศาสตร์ รหัสวิชา 20 ประเภทข้อสอบ 📮 คอมพิวเตอร์

ชื่อวิชา TPAT4 <mark>ความถนัดสถาปัตยกรรมศาสตร์</mark> รหัสวิชา 40 ประเภทข้อสอบ 🖪 คอมพิวเตอร์

กลับสู่หน้าข้อมูลการสอบ →

# ระบบแสดงข้อมูลรายวิชาที่เลือกตรวจคำตอบ

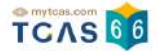

# 

# ดูคำตอบและคะแนนข้อสอบ

#### นางสาว ณิชา ทีแคส

| รหัสวิชา 20<br>ประเภทข้อสอบ 🛡 คอมพิวเตอร์ |                     |
|-------------------------------------------|---------------------|
| คะแนนที่ได้ /คะแนนเต็ม                    | 44.000 / 100        |
| • TPAT21 ทัศนศิลป์                        | 34.000 / 100        |
| • TPAT22 ดนดรี                            | <b>34,000</b> / 100 |
| • TPAT23 นาฏศิลป์                         | 64.000 / 100        |

คำตอบของท่านวิชา TPAT2 ความถนัดศิลปกรรมศาสตร์

#### TPAT21 ทัศนศิลป์

| ข้อ | ตอบ | คะแนน | ข้อ | ตอบ | คะแบบ |
|-----|-----|-------|-----|-----|-------|
| 1.  | 3   | 0     | 26. | 1   | 2     |
| 2.  | 2   | 0     | 27. | 1   | 0     |
| 3.  | 4   | 0     | 28. | 1   | 0     |
| 4.  | 4   | 0     | 29. | 4   | 0     |
| 5.  | 2   | 0     | 30. | 2   | 0     |
| 6.  | 1   | 0     | 31. | 2   | 0     |
| 7.  | 1   | 2     | 32. | 3   | 0     |
| 8.  | 1   | 0     | 33. | 3   | 2     |
| 9.  | 1   | 2     | 34. | 1   | 2     |
| 10. | 4   | 0     | 35. | 4   | 2     |
| 11. | 4   | 2     | 36. | 3   | 0     |
| 12. | 4   | 0     | 37. | 3   | 0     |
| 13. | 4   | 2     | 38. | 3   | 2     |
| 14. | 4   | 0     | 39. | 4   | 2     |
| 15. | 1   | 2     | 40. | 3   | 2     |
| 16. | 2   | 0     | 41. | 1   | 0     |
| 17. | 2   | 0     | 42. | 1   | 0     |
| 18. | 1   | 2     | 43. | 4   | 0     |
| 19. | 2   | 0     | 44. | 3   | 0     |
| 20. | 4   | 0     | 45. | 3   | 2     |
| 21. | 2   | 2     | 46. | 4   | 0     |
| 22. | 3   | 0     | 47. | 3   | 0     |
| 23. | 1   | 0     | 48. | 2   | 2     |
| 24. | 2   | 0     | 49. | 3   | 0     |
| 25. | 4   | 0     | 50. | 4   | 2     |

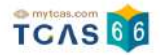

หากพบข้อผิดพลาดในการตรวจให้คะแนน **ผู้เข้าสอบสามารถดำเนินการยื่นคำร้องขอทบทวน** คะแนนได้ตามแบบฟอร์มด้านล่างนี้ สามารถส่งได้ครั้งเดียว ภายในวันที่ 23 ธันวาคม 2565 เวลา 23.59 น. หากไม่ยื่นคำร้องในเวลาที่กำหนด ถือว่ายอมรับคะแนนโดยปริยาย

กรุณาอ่านและ คลิกยอมรับ ข้อกำหนดและเงื่อนไขที่ ไม่สามารถขอทบทวนคะแนนได้ ก่อนกรอก แบบฟอร์ม

| คะแ"<br>เวลา<br>กรุณ | พบขา<br>นนได<br>เ 23.!<br>เวอ่าง<br>1. กา<br>ตาม: | อผิด<br>จัตาม<br>59 น<br>นและ<br>เรเเส<br>ปราก | พลาด<br>มแบบ<br>. หาก<br>ะ คลิเ<br>ดงผล<br>เฏที่ห | ดในก<br>เฟอร์ม<br>ไม่ยื่น<br>กยอม<br>คำตอ<br>น้าจอ | ารตรว<br>มด้านง<br>เคำร้อ<br>เรับ ข้อ<br>เบแบบ<br>คอมพิ• | เจให้ค<br>ล่างนี้<br>งในเว<br>งกำหา<br>CBT<br>วเตอร์ | ะแน<br>โดยส<br>เลาที่<br>เดแร<br>ไ เป็น | น ผู้เข้<br>งามาร<br>กำหน<br>งะเงื่อง<br>เไปตา:<br>ทดสอ: | าสอง<br>ถ <u>ส่ง</u><br>ด ถือ<br>มไข ก<br>มลำด้<br>บ | ปสามา<br><mark>ได้ครั้ง</mark><br>บ่ว่ายอม<br>ป่อนกร<br>เป็บของต่ | รถดำเ<br><mark>เดียว</mark><br>มรับคะ<br>อกแบ<br>เันฉบับ | นินก<br>ภาย<br>:แนน<br>บฟอ<br>เข้อส | ารยื่น<br><b>ในวัน</b><br>โดยา<br>ร์ม<br>อบทั้ง | เคำรับ<br>ที่ 23<br>ไริยา:<br>ข้อแล | องขอ<br><b>ธันว</b><br>ย<br>าะตัว | เทบทวน<br>าคม 2565<br>เลือก มิได้แสดง |
|----------------------|---------------------------------------------------|------------------------------------------------|---------------------------------------------------|----------------------------------------------------|----------------------------------------------------------|------------------------------------------------------|-----------------------------------------|----------------------------------------------------------|------------------------------------------------------|-------------------------------------------------------------------|----------------------------------------------------------|-------------------------------------|-------------------------------------------------|-------------------------------------|-----------------------------------|---------------------------------------|
| 1. กร<br>กระ         | าณีพร                                             | บการ                                           | รคำน<br>วัยด                                      | วนคะ                                               | เลี<br>แนนศิ                                             | อกข้<br>โด ให้                                       | อที่ต่<br><sub>ารอก</sub>               | <b>โองก</b><br>เรายล                                     | ารข<br>ะเอีย                                         | อทบท<br>ดอธิบ <sup>,</sup>                                        | าวนศ<br>าย                                               | າະແເ                                | JU                                              |                                     |                                   |                                       |
| 2. กร<br>2.1 T       | รณีพ<br>PAT                                       | บข้อ<br>21 ทั                                  | ที่เฉล<br>ัศนศี:                                  | ยผิด<br>ลป์                                        | ให้เลือ                                                  | กข้อเ                                                | มันๆ เ                                  | และกร                                                    | าอกร                                                 | ายละเร                                                            | วียดอร์                                                  | ธิบาย                               | 1                                               |                                     |                                   |                                       |
|                      | 1                                                 |                                                | 2                                                 |                                                    | 3                                                        | 4                                                    | [                                       | 5                                                        |                                                      | 6                                                                 |                                                          | 7                                   |                                                 | 8                                   |                                   | 9                                     |
|                      | 10                                                |                                                | 11                                                |                                                    | 12                                                       | 1                                                    | з [                                     | 14                                                       | •                                                    | 15                                                                |                                                          | 16                                  |                                                 | 17                                  |                                   | 18                                    |
|                      | 19                                                |                                                | 20                                                |                                                    | 21                                                       | 2                                                    | 2                                       | 2                                                        | 3                                                    | 24                                                                |                                                          | 25                                  |                                                 | 26                                  |                                   | 27                                    |
|                      | 28                                                |                                                | 29                                                |                                                    | 30                                                       | 3                                                    | 1 [                                     | 32                                                       | 2                                                    | 33                                                                |                                                          | 34                                  |                                                 | 35                                  |                                   | 36                                    |
| ÷                    | 37                                                |                                                | 38                                                |                                                    | 39                                                       | 4                                                    | 0 [                                     | 43                                                       | L [                                                  | 42                                                                |                                                          | 43                                  |                                                 | 44                                  |                                   | 45                                    |
|                      |                                                   |                                                |                                                   |                                                    |                                                          | -5                                                   |                                         |                                                          | 1                                                    |                                                                   |                                                          |                                     |                                                 |                                     |                                   |                                       |

กรณีพบการคำนวณคะแนนผิด ให้กรอกรายละเอียดอธิบาย หรือ พบข้อที่เฉลยผิด ให้เลือกข้อนั้นๆ และกรอกรายละเอียดอธิบาย จากนั้นเลือก "ยื่นคำร้องขอทบทวนคะแนน"

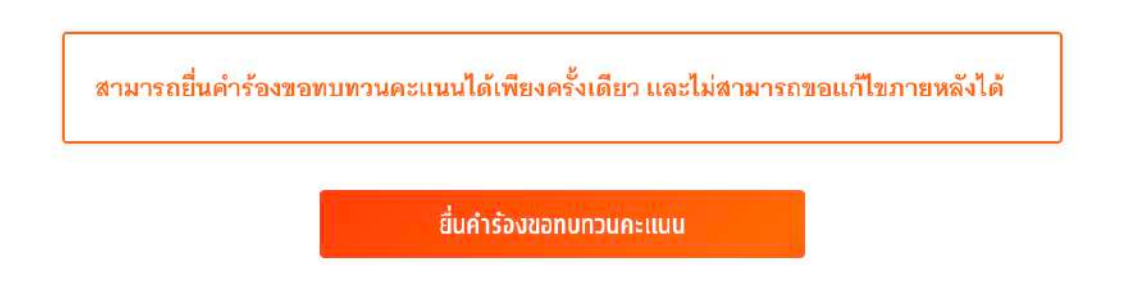

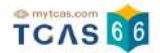

# 9. การประกาศผลสอบ TGAT/TPAT2-5 แบบกระดาษ

ผู้สมัครเข้าสู่ระบบที่ URL <u>https://student.mytcas.com</u> ระบบแสดงข้อมูลการสมัครสอบ TGAT/ TPAT2-5 เลือก "ประกาศผลสอบ TGAT/TPAT2-5" เพื่อดูผลสอบทั้งหมด

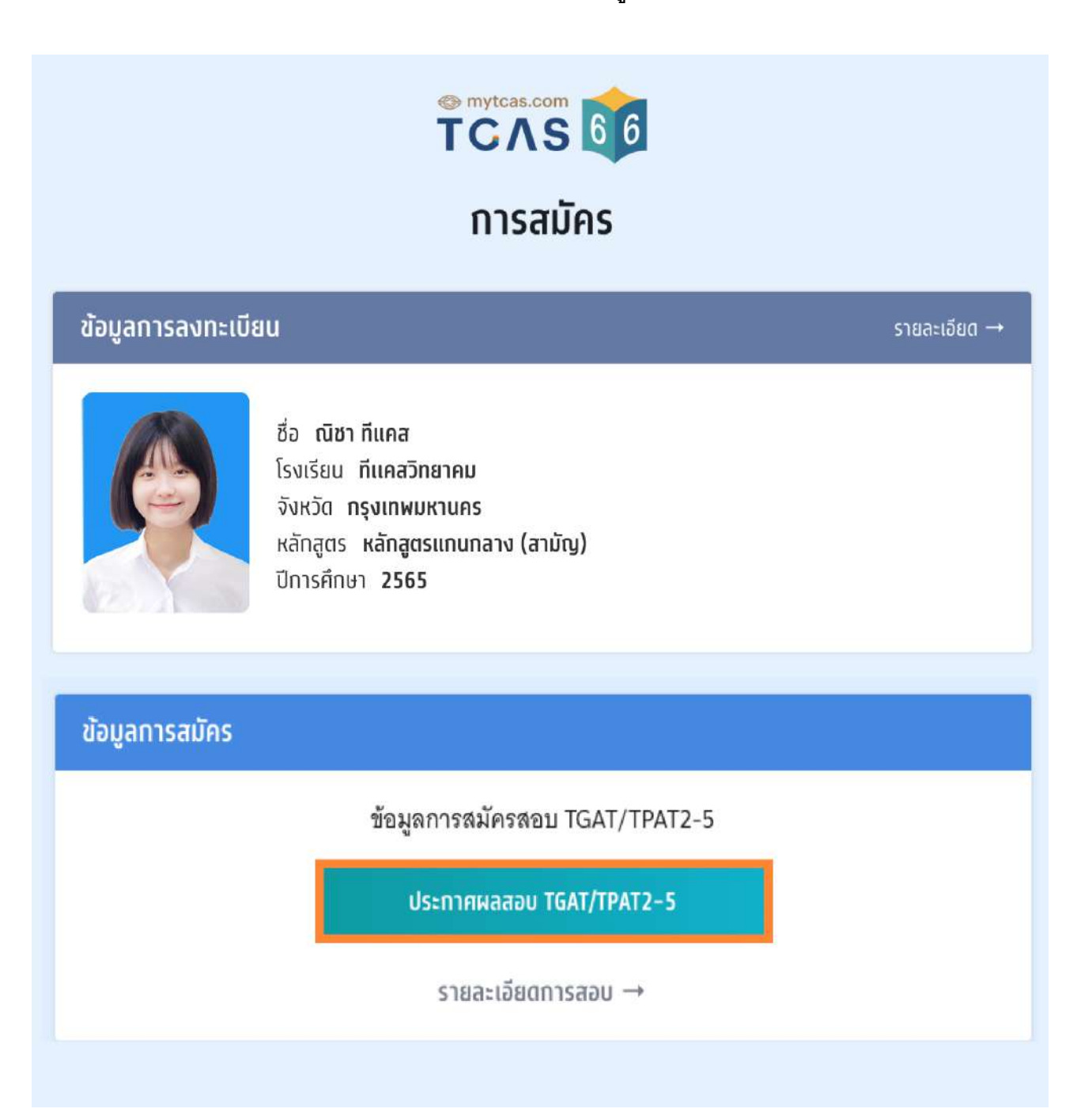

ระบบจะแสดงรายละเอียดผลสอบ TGAT/TPAT2-5 ทั้งหมด ซึ่งผู้สมัครสามารถเลือก "หนังสือ รับรองผลการสอบแยกรายวิชา" เพื่อดาวน์โหลดเอกสารหนังสือรับรองผลการสอบแยกรายวิชา

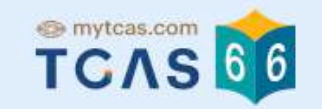

# ประกาศผลสอบ TGAT/TPAT2-5

| รายละเอียดผลสอบ                                        |                     |
|--------------------------------------------------------|---------------------|
| ผลสอบจำนวน 3 วิชา<br>📓 หนังสือรับรองผลการสอบแยกรายวิชา |                     |
| ชื่อวิชา TGAT ความถนัดทั่วไป<br>รหัสวิชา 90            |                     |
| คะแนนที่ได้ / คะแนนเต็ม                                | <b>49.583</b> / 100 |
| TGAT1 การสื่อสารภาษาอังกฤษ                             | <b>68.333</b> / 100 |
| TGAT2 การติดอย่างมีเหตุแด                              | 46.050              |
| TGAT2 // โวศิภิยิย เงิงเหตุพล                          | 46.250 / 100        |

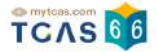

กรณีผู้สมัครขาดสอบ ระบบจะแสดงสถานะ "ขาดสอบ" ในรายวิชานั้นๆ

|                      | รายละเอีย                                                                                                    | าผลสอบ           |        |
|----------------------|----------------------------------------------------------------------------------------------------|------------------|--------|
|                      | ผลสอบจำน                                                                                                    | วน <b>4 วิชา</b> |        |
|                      |                                                                                                    | ารรวมแตกรายวิชา  |        |
|                      |                                                                                                    |                  |        |
| ชื่อวิชา TGAT        | ความถนัดทั่วไป                                                                                                 |                  |        |
| รหัสวิชา <b>90</b>   | in per en general de la persona de la construcción de la construcción de la construcción de la construcción de |                  |        |
| คะแนนที่ได้ /        | คะแนนเต็ม                                                                                                    |                  | ขาดสอบ |
| ชื่อวิชา TPAT        |                                                                                                    |                  |        |
| รหัสวิชา <b>20</b>   | L PI J 10461 104 PI 104 PI J                                                                                   |                  |        |
| คะแนนที่ได้ <i>/</i> | คะแนนเต็ม                                                                                                    |                  | ขาดสอบ |
|                      |                                                                                                    |                  | Sec. 2 |

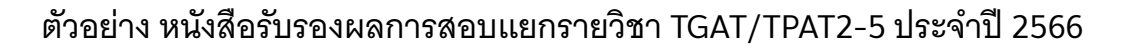

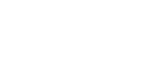

TCAS 66

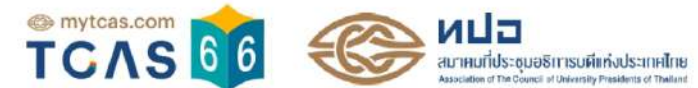

### หนังสือรับรองผลการสอบแยกรายวิชา

#### TGAT/TPAT2-5 ประจำปี 2566

| ชื่อ - นาม<br>โรงเรียน | <sub>มสกุล</sub> นางสาว ณิชา ทีแคส<br>ทีแคสวิทยาคม | เลขประจำตัว<br>จังหวัด | ประชาชน                          | 1505200012<br>กรุงเทพมหา               | 2123<br>นคร            |                  |                              |
|------------------------|----------------------------------------------------|------------------------|----------------------------------|----------------------------------------|------------------------|------------------|------------------------------|
| รหัสวิชา               | ชื่อวิชา                                           | คะแนนเด็ม              | คะแนนที่ได้<br>(X <sub>i</sub> ) | คะแนนมาตรฐาน<br>(Adj. T <sub>i</sub> ) | จำนวนผู้เข้าสอบ<br>(N) | ค่าเฉลี่ย<br>(µ) | ส่วนเบี่ยงเบนมาตรฐาน<br>(SD) |
| 90                     | TGAT ความถนัดทั่วไป                                | 100.000                | 60.277                           | 58.708                                 | 262,098                | 47.152           | 11.867                       |
|                        | <ul> <li>TGAT1 การสื่อสารภาษาอังกฤษ</li> </ul>     | 100.000                | 88.333                           | 71.478                                 | 262,098                | 37.605           | 18.597                       |
|                        | <ul> <li>TGAT2 การคิดอย่างมีเหตุผล</li> </ul>      | 100.000                | 68.750                           | 64.132                                 | 262,098                | 42.383           | 14.690                       |
|                        | ■ TGAT3 สมรรถนะการทำงาน                            | 100.000                | 23.750                           | 29.395                                 | 262,098                | 61.469           | 14.414                       |
| 20                     | TPAT2 ความถนัดศิลปกรรมศาสตร์                       | 100.000                | 44.000                           | 47.530                                 | 11,546                 | 46.662           | 8.488                        |
|                        | ■ TPAT21 ทัศนศิลป์                                 | 100.000                | 34.000                           | 37.993                                 | 11,546                 | 48.591           | 9.569                        |
|                        | ■ TPAT22 ดนตรี                                     | 100.000                | 34.000                           | 51.222                                 | 11,546                 | 32.366           | 10.522                       |
|                        | ■ TPAT23 นาฏศิลป์                                  | 100.000                | 64.000                           | 52.584                                 | 11,546                 | 59.027           | 15.148                       |
| 40                     | TPAT4 ความถนัดสถาปัตยกรรมศาสตร์                    | 100.000                | 78.000                           | 57.119                                 | 8,062                  | 66.836           | 12.346                       |

วันที่สอบ : 10 ธันวาคม 2565 - 12 ธันวาคม 2565

เอกสารออกโดยระบบจัดทำหนังสือรับรองผลการทดสอบ (E-certificate) โดย สมาคมที่ประชุมอธิการบดีแห่งประเทศไทย

สมาคมที่ประชุมอธิการบดีแห่งประเทศไทย 328 อาคารสำนักงานคณะกรรมการการอุดมศึกษา แขวงทุ่งพญาไท เขตราชเทวี กรุงเทพฯ

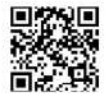

# 10. การขอทบทวนคะแนนผลสอบ TGAT/TPAT2-5 แบบกระดาษ

กรณีที่ผู้สมัครต้องการขอตรวจคำตอบและขอทบทวนผลคะแนนสอบ เลื่อนหน้าจอลงมาท้ายสุด ของผลการสอบ เลือก "ขอทบทวนผลคะแนนสอบ" ซึ่งสามารถทำรายการได้ ระหว่างวันที่ 8-15 ม.ค. 2566

| คะแนนที่ได้ / คะแนนเต็ม                                                                                          | <b>57.333</b> / 10                                    |
|----------------------------------------------------------------------------------------------------|-------------------------------------------------------|
| TPAT21 ทัศนศิลป์                                                                                                 | <b>66.000</b> / 10                                    |
| TPAT22 ดนตรี                                                                                                    | <b>36.000</b> / 10                                    |
| TPAT23 นาฏศิลป์                                                                                                  | <b>70.000</b> / 10                                    |
| รหลวยา 40<br>คะแนนที่ได้ / คะแนนเต็ม                                                                             | <b>80.000</b> / 10                                    |
| รหลวขา 40<br>คะแนนที่ได้ / คะแนนเต็ม                                                                             | <b>80.000</b> / 10                                    |
| รหลวชา 40<br>คะแนนที่ได้ / คะแนนเต็ม                                                                             | 80.000 / 10<br>รายวิชา                                |
| รหลวขา 40<br>คะแนนที่ได้ / คะแนนเต็ม<br>🔊 หนังสือรับรองผลการสอบแยกร<br>กรณีที่ผู้สมัครต้องการขอตรวจคำตอบและขอทบา | <b>80.000</b> / 10<br><b>รายวิชา</b><br>ทวนผลคะแนนสอบ |

การขอทบทวนผลคะแนนสอบเป็นช่องทางสำหรับการ **ตรวจสอบคำตอบของตนเองพร้อมกับผล** คะแนนสอบที่ได้ ซึ่งหากพบข้อผิดพลาดในการตรวจให้คะแนน ผู้เข้าสอบสามารถดำเนินการยื่น คำร้องขอทบทวนผลสอบได้ กรุณาอ่านและ คลิกยอมรับ ข้อกำหนดและเงื่อนไขทุกข้อ ก่อนคลิก "รับทราบ"

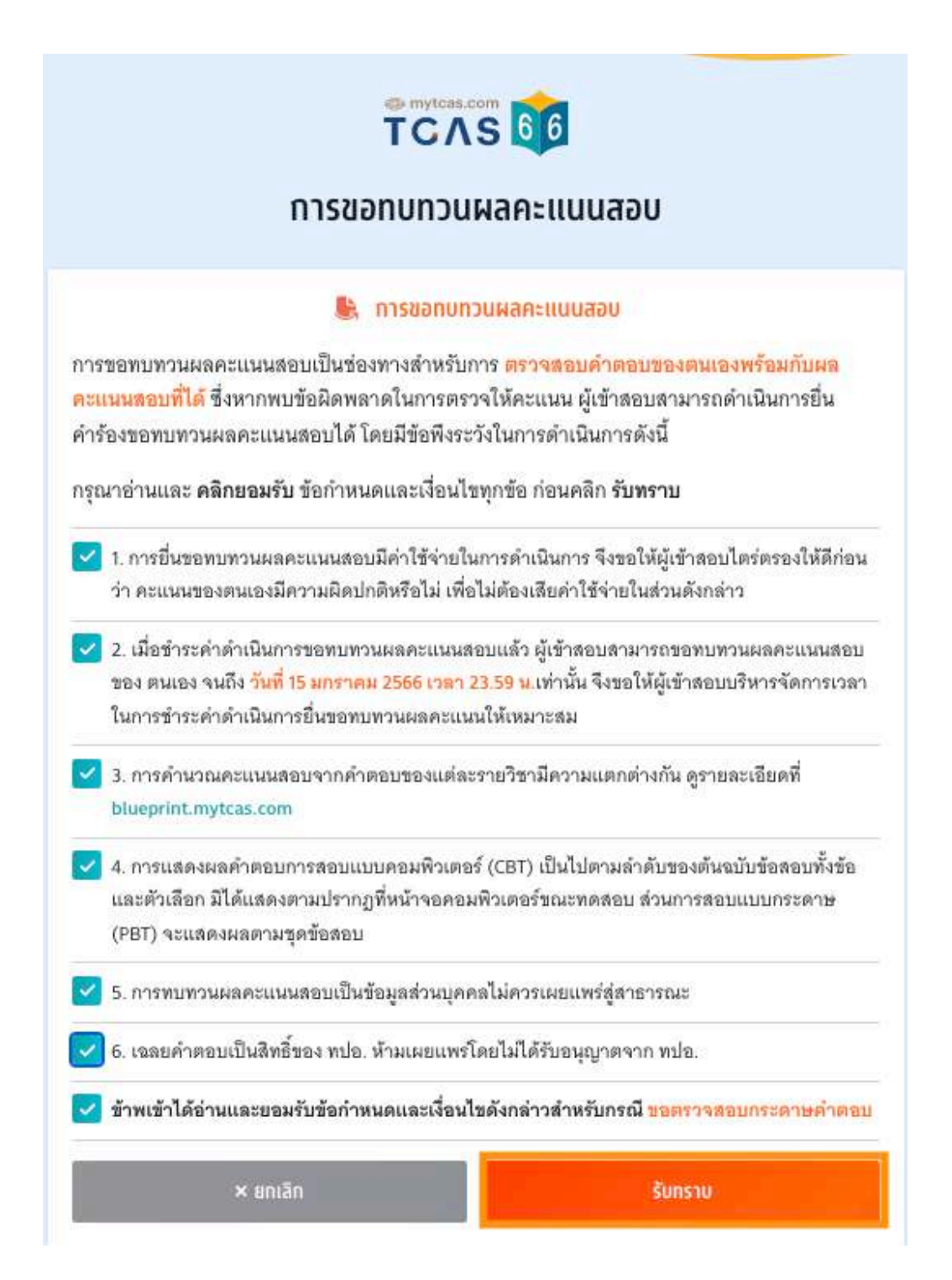
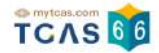

ระบบแสดงรายชื่อวิชาที่ต้องการขอตรวจสอบกระดาษคำตอบ

- 1. อัตราค่าธรรมเนียมการขอทบทวนผลคะแนน
- 1.1 รายวิชา วิชาละ 100 บาท

1.2 จ่ายค่าธรรมเนียม 300 บาท สามารถขอทบทวนผลคะแนนได้ทุกรายวิชาที่เข้าสอบ

 ผู้สมัครจะเรียกดูกระดาษคำตอบได้ก็ต่อเมื่อสถานะการชำระเงินเสร็จสมบูรณ์แล้วเท่านั้นและ ไม่สามารถขอเงินคืนได้ในทุกกรณี

|     | ขอทบทวนผลคะแนนสอบ                                                        |
|-----|--------------------------------------------------------------------------|
|     | รายชื่อวิชาที่ต้องการขอทบทวนผลคะแนนสอบ                                   |
|     | นางสาว ณิชา ทีแคส                                                        |
|     | 💺 ขอทบทวนผลคะแนนสอบ                                                      |
| 1.1 | อัตราค่าธรรมเนียมการขอทบทวนผลคะแนน                                       |
| 1.1 | รายวชา วชาละ 100 บาท<br>- จ่ายค่าธรรมเนียม 300 บาท                       |
|     | สามารถขอทบทวนผลคะแนนได้ทุกรายวิชาที่เข้าสอบ                              |
| 2.  | ผู้สมัครจะเรียกดูข้อมูลการทบทวนผลคะแนนได้ก็ต่อเมื่อสถานะการชำระเงินเสร็จ |
| 81  | บูรณ์แล้วเท่านั้นและไม่สามารถขอเงินคืนได้ในทุกกรณี<br>                   |
|     | 1. เลือกสาขาวิชาที่ท่านต้องการขอทบทวนผลคะแนนสอบ                          |
|     | 🔲 เลือกทุกรายวิชา                                                        |
|     | <sup>1</sup> ชื่อวิชา TGAT ความถนัดทั่วไป                                |
|     | รหัสวิชา 90                                                              |
|     | <sup>2</sup> ชื่อวิชา TPAT2 ความถนัดศิลปกรรมศาสตร์                       |
|     | รหัสวิชา 20                                                              |

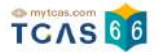

เลือกสาขาวิชาที่ท่านต้องการขอตรวจสอบกระดาษคำตอบ สามารถเลือกทุกรายวิชา หรือ บาง รายวิชาได้ (หากเลือก 3 วิชาที่ต้องการตรวจสอบกระดาษคำตอบ ระบบจะเลือกทั้งหมดให้)

| 🗸 เลือกทุกรายวิชา                                            |   |
|--------------------------------------------------------------|---|
| 1<br>ชื่อวิชา TPAT2 ความถนัดศิลปกรรมศาสตร์<br>รหัสวิชา 20    | ~ |
| 2<br>ชื่อวิชา TPAT4 ความถนัดสถาปัตยกรรมศาสตร์<br>รหัสวิชา 40 |   |

ระบบสรุปค่าธรรมเนียม และยอดเงินที่ต้องชำระ สามารถชำระเงินผ่าน QR Code ทุกธนาคาร หรือ ชำระเงินผ่านเคาน์เตอร์เซอร์วิส (เซเว่น อีเลฟเว่น) ได้ เลือก "ยืนยันและชำระเงิน"

| ขอทบทวนผลคะแนนสอบ                                                                                                    | 3 501                                                                                                    |
|----------------------------------------------------------------------------------------------------|----------------------------------------------------------------------------------------------------|
| <ul> <li>TGAT ความถนัดทั่วไป</li> </ul>                                                                                                    |                                                                                                    |
| <ul> <li>TPAT2 ความกนัดศิลปกรรมศาสตร์</li> </ul>                                                                                                    |                                                                                                    |
| • าคลาส ความทนตสถาบตยกรรมศาสตร                                                                                                    |                                                                                                    |
| ยอดเงินที่ต้องชำระ                                                                                                    | <b>300</b> บาท                                                                                                  |
| ชำระเงิน                                                                                                    |                                                                                                    |
| . ช้ำระเงิน<br>เมารถชำระเงินผ่าน QR Code ทุกธนาคาร (ฟรี ไม่มีค่าธรรมเนื<br>าน์เตอร์เซอร์วิส (เซเว่น อีเลฟเว่น - ค่าธรรมเนียม 10 บาทต่อ                                                                                                    | โยม) หรือชำระเงินผ่าน<br>รายการ) ได้                                                                            |
| . ช้ำระเงิน<br>เมารถชำระเงินผ่าน QR Code ทุกธนาคาร (ฟรี ไม่มีค่าธรรมเนื<br>าน์เตอร์เซอร์วิส (เขเว่น อีเลฟเว่น - ค่าธรรมเนียม 10 บาทต่อ<br>💽 🐼 🚫 🚇 🐼 🚾 地 🚟 🏹                                                                                                    | โยม) หรือชำระเงินผ่าน<br>รายการ) ได้                                                                            |
| ี่ ช้ำSะเงิน<br>เมารถชำระเงินผ่าน QR Code ทุกธนาคาร (ฟรี ไม่มีค่าธรรมเนื<br>าน์เตอร์เซอร์วิส (เซเว่น อีเลฟเว่น - ค่าธรรมเนียม 10 บาทต่อ<br>อคลิกปุ่มยืนยัน ระบบจะสร้างใบแจ้งชำระเงินในรูปแบบ PDF '<br>ว้าจอเพื่อนำไปช่าระเงิน โดยให้ชำระเงินภายในเวลา 23.29 น.                                                                                                | มียม) หรือข้าระเงินผ่าน<br>รายการ) ได้<br>ให้ท่านพิมพ์หรือจับภาพ<br>ของวันที่ 15 ม.ค. 66                        |
| . ช <b>ำระเงิน</b><br>เมารถข่าระเงินผ่าน QR Code ทุกธนาคาร (ฟรี ไม่มีค่าธรรมเนื<br>าน์เตอร์เซอร์วิส (เซเว่น อีเลฟเว่น - ค่าธรรมเนียม 10 บาทต่อ<br>อคลิกปุ่มยืนยัน ระบบจะสร้างใบแจ้งชำระเงินในรูปแบบ PDF<br>ม้าจอเพื่อนำไปข่าระเงิน โดยให้ชำระเงินภายในเวลา 23.29 น.<br>ยสามารถตรวจสอบกระดาษคำตอบและยื่นค่าร้องขอทบทวน<br>.59 น. ของวันที่ 15 ม.ค. 66 เท่านั้น | โยม) หรือข้าระเงินผ่าน<br>รายการ) ได้<br>ให้ท่านพิมพ์หรือจับภาพ<br>ของวันที่ 15 ม.ค. 66<br>ผลคะแนนสอบได้ถึงเวลา |

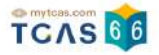

ผู้สมัครสามารถชำระเงินผ่าน QR Code ทุกธนาคารฟรีไม่มีค่าธรรมเนียมหรือพิมพ์ใบแจ้งชำระเงิน การขอทบทวนผลคะแนนสอบแล้วนำไปชำระเงินที่เคาน์เตอร์เซอร์วิส (เซเว่น อีเลฟเว่น) ได้ทุก สาขา โดยมีค่าธรรมเนียม 10 บาทต่อรายการ

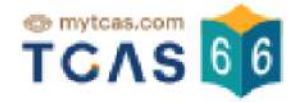

### ใบแจ้งชำระเงินการขอทบทวนผลคะแนนสอบ

#### TGAT/TPAT2-5 ประจำปี 2566

| ชื่อ - นามสกุล     | นางสาว ณิชา ทีแคส   | ขอทบทวนผลคะแนนสอบ | 3 วิชา            |
|--------------------|---------------------|-------------------|-------------------|
| ยืนยันการขอตรวจสอบ | 06 ม.ค. 66 12.47 ม. | สถานะการชำระเงิน  | ยังไม่ได้ชำระเงิน |

| สาขาวิชาที่ขอทบทวนผลคะแนนสอบ                                                                                           | จ่านวนเงิน (บาท)                             |
|----------------------------------------------------------------------------------------------------|----------------------------------------------|
| <ul> <li>TGAT ความถนัดทั่วไป</li> <li>TPAT2 ความถนัดศิลปกรรมศาสตร์</li> <li>TPAT4 ความถนัดสถาปัตยกรรมศาสตร์</li> </ul> | <b>300.00</b><br>(สามร้อยบาทถ้วนร้อยบาทถ้วน) |

#### ช่องทางชำระเงิน

ชำระเงินภายในเวลา 22.00 น. ของวันที่ 15 ม.ค. 66 และสามารถตรวจสอบคำตอบได้ถึงเวลา 23.59 น. ของวันที่ 15 ม.ค. 66 เท่านั้น

#### 1. ชำระผ่าน QR Code ทุกธนาคาร

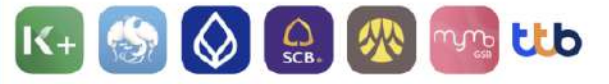

ชื่อบัญชี สมาคมที่ประชุมอธิการบดีแห่งประเทศไทย จำนวนเงิน 300.00 บาท (ไม่มีค่าธรรมเนียม) บันทึกภาพหน้าจอหรือพิมพ์เอกสารแล้วเปิดแอปพลิเคชันธนาคารแสกน QR Code เพื่อชำระเงิน

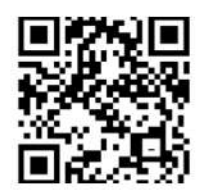

เคาน์เตอร์เซอร์วิส (เซเว่น อีเลฟเว่น)

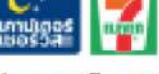

ค่าธรรมเนียม 10 บาทต่อรายการ

ชื่อ - นามสกุล รหัสประจำด้ว (Ref1) 1102200215921 เลขที่เอกสาร (Ref2) จำนวนเงิน (Amount)

นางสาว ณิชา ทีแคส 9990256 300.00 บาท

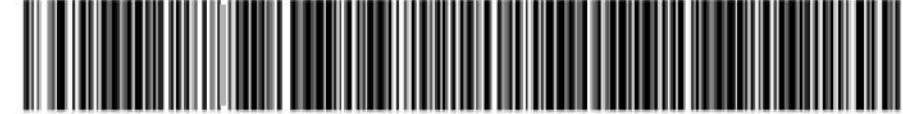

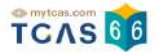

เมื่อผู้สมัครชำระเงินเรียบร้อยแล้ว ระบบแสดงตัวเลือก "ดูคำตอบและคะแนนข้อสอบ"

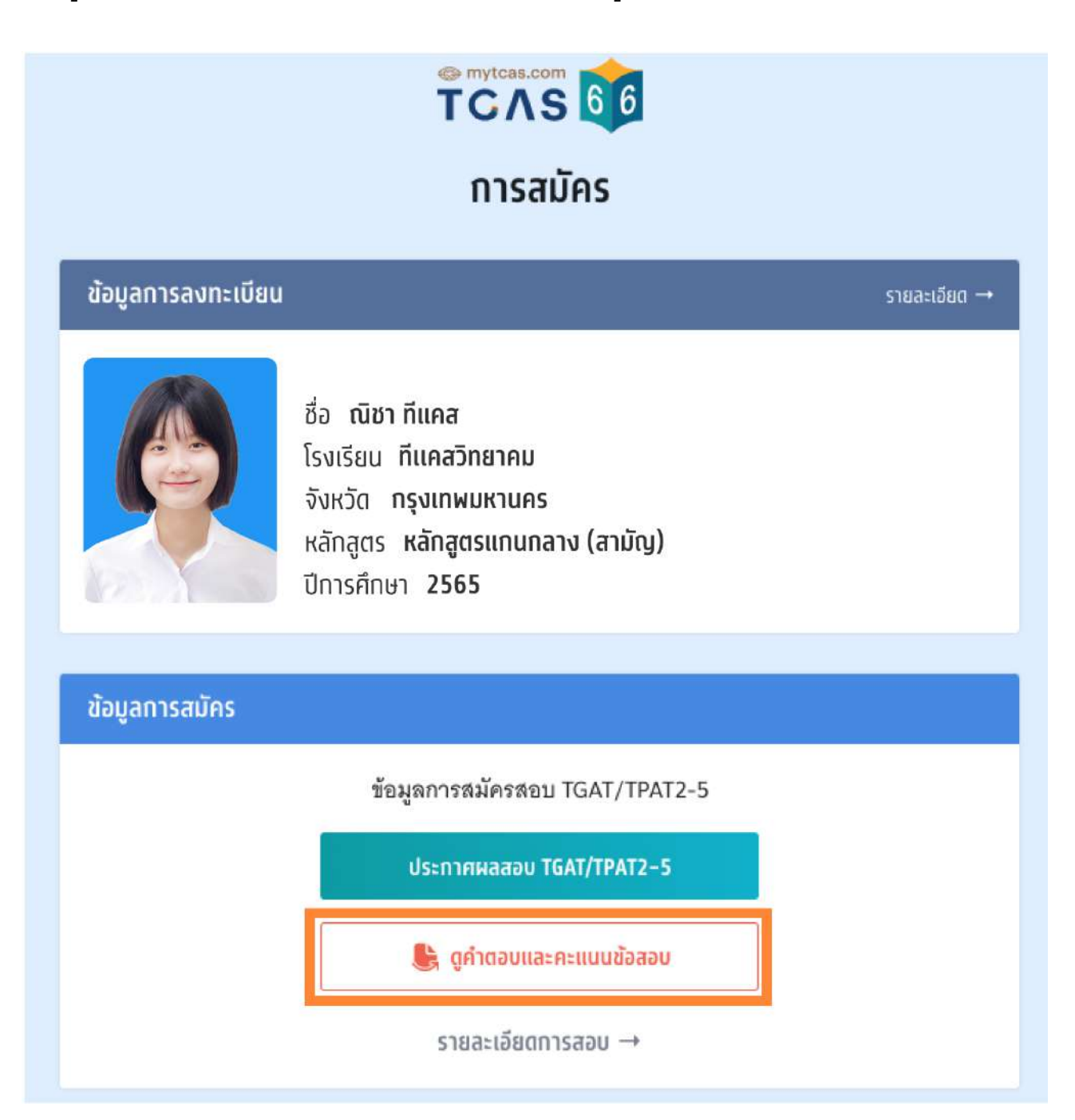

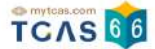

## ระบบแสดงข้อมูลรายชื่อวิชาที่ขอทบทวนผลคะแนน เลือกรายวิชาที่ต้องการตรวจ

| ดูคำตอบและคะแนนข้อสอบ                       |                           |   |  |  |  |
|---------------------------------------------|---------------------------|---|--|--|--|
| รายชื่อวิชาท                                | ขอทบทวนผลคะแนนสอบ         |   |  |  |  |
| ขอทบทว                                      | นผลคะแนนสอบ <b>1 วิชา</b> |   |  |  |  |
| ชื่อวิชา TGAT ความถนัดทั่วไป                |                           |   |  |  |  |
| รหัสวิชา 90<br>ประเภทข้อสอบ <b>ศ กระดาษ</b> |                           | > |  |  |  |

# ระบบแสดงข้อมูลรายวิชาที่เลือกตรวจคำตอบ

|                                                                                                    | TCAS 🏮<br>ดูคำตอบและคะแนน                                                                                                    | ข้อสอบ                                                                                                    |  |
|----------------------------------------------------------------------------------------------------|----------------------------------------------------------------------------------------------------|----------------------------------------------------------------------------------------------------|--|
|                                                                                                    | นางสาว ณีชา ทีแคส                                                                                                    |                                                                                                    |  |
| P                                                                                                    | ชื่อวิชา TGAT ความถนัดทั่วไป<br>รหัสวิชา 90<br>ประเภพข้อสอบ 🗗 กระคาษ                                                                                                    |                                                                                                    |  |
|                                                                                                    | คะแนนที่ได้ /คะแนนเด็ม                                                                                                    | 44.000 / 100                                                                                                    |  |
|                                                                                                    | <ul> <li>TGAT1 การสื่อสารภาษาอังกฤษ</li> </ul>                                                                                                    | 34.000 / 100                                                                                                    |  |
|                                                                                                    | <ul> <li>TGAT2 การคิดอย่างมีเหตุผล</li> </ul>                                                                                                    | 34.000 / 100                                                                                                    |  |
|                                                                                                    | <ul> <li>TGAT3 สมรรถนะการทำงาน</li> </ul>                                                                                                    | 64.000 / 100                                                                                                    |  |
| Interênceouraovninu.5ơn TGAT I                                                                                                    | (ด้านหน้า) เอลย                                                                                                    | Žiðataðu Ĵóbn TGAT (Čnukun)                                                                                                    |  |
| Alternative     Alternative     Alternati | #Tardta     #Tardta    # | dimutely     effective     effective |  |

TCAS66 : Student

หากพบข้อผิดพลาดในการตรวจให้คะแนน ผู้เข้าสอบสามารถดำเนินการยื่นคำร้องขอทบทวน คะแนนได้ตามแบบฟอร์มด้านล่างนี้ โดยสามารถ ส่งได้ครั้งเดียว **ภายในวันที่ 15 มกราคม 2566** เวลา 23.59 น. หากไม่ยื่นคำร้องในเวลาที่กำหนด ถือว่ายอมรับคะแนนโดยปริยาย

กรุณาอ่านและ คลิกยอมรับ ข้อกำหนดและเงื่อนไขที่ ไม่สามารถขอทบทวนคะแนนได้ ก่อนกรอก แบบฟอร์ม

| หากพา      | ข้อผิด<br>      | พลาด          | ดในก             | ารตร            | าวจให้             | โคะแห<br>* ค    | นน ผู้เช้          | ำสอ:         | บสามาร         | าถดำเร                  | นินก     | ารยี่า         | ู่<br>เค้าร่    | ้องขเ | อทบทวน           |
|------------|-----------------|---------------|------------------|-----------------|--------------------|-----------------|--------------------|--------------|----------------|-------------------------|----------|----------------|-----------------|-------|------------------|
| คะแนน      | ได้ตาม<br>250 ม | มแบบ          | มฟอร์<br>ปังเสี่ | มด้าง<br>แต่วด้ | ิ่มล่างรี<br>โองใบ | นี โดย<br>แกลก่ | เสามาร<br>ที่ถ้าหม | ີ ຄ <u>.</u> | <u>ปด์ครัง</u> | <u>เดียว</u> ม<br>อันดะ | กาย      | เในวัน<br>มัดย | เทิ 15<br>เสียะ | i มกร | าคม 2566         |
| 13812      | ).59 H          | , и н         | 119151           | 841 13          | DALK               | 1. 1. 1. 1      | интин<br>,         | IPI GIT      | 311119         | ацые                    | 66.943   | 810151         | חנח             | 12    |                  |
| กรุณาร     | านแล            | ะ คลิเ        | กยอง             | งรับ ข้         | ้อกำา              | หนดเ            | เละเงือ            | นไข          | ก่อนกรา        | อกแบร                   | บฟอ      | าร์ม           |                 |       |                  |
| <b>1</b> . | การแส           | ดงผล          | เค้าตร           | อบแบ            | ນ CB1              | Tนี้เป็         | นไปตา              | มลำเ         | ดับของต่       | ันฉบับ                  | ข้อส     | ้อบทั้ง        | เข้อแ           | ละตัว | มเลือก มิได้แสดง |
| ចា         | มปราก           | เฏที่ห        | น้าจอ            | คอมา่           | พิวเตร             | อร์ขณ           | ะทดสอ              | บ            |                |                         |          |                |                 |       |                  |
|            |                 |               |                  | 25              |                    | ر .             |                    | 5.50         | 0.109.03       |                         | 2548     | 8000           |                 |       |                  |
|            |                 |               |                  | là              | aan                | ขอท             | ตองก               | ารข          | lənur          | เวนค                    | ะแเ      | uu             |                 |       |                  |
| 1. กรณี    | พบการ           | รคำน          | วนคะ             | ะแนน            | เผิด ไ             | ห้กรอ           | กรายส              | ะเอีย        | เดอธิบา        | ឌ                       |          |                |                 |       |                  |
| กรอก       | ายละเสี         | ว์ยต          |                  |                 |                    |                 |                    |              |                |                         |          |                |                 |       |                  |
| 2 ຄຣຄ໌     | พบข้อ           | ที่เฉล        | เยผิด            | ให้เลื          | ้อกข้า             | อนั้นๆ          | และก               | รอกร         | กยละเรื        | ียดอรี                  | บาย      | 8              |                 |       |                  |
| Z. 110 MP. |                 | da            | 1000             | ouoð            |                    |                 |                    |              |                |                         |          |                |                 |       |                  |
| 2.170      | T1 co           | 2.00.613      | 1.1231           | 112.15          | And                | 3               |                    |              |                |                         |          |                |                 |       |                  |
| 2.1 TG/    | \T1 กา          |               |                  |                 |                    |                 |                    |              | 1.0            |                         | 7        |                | 8               |       | 9                |
| 2.1 TG     | AT1 n1          | 2             |                  | 3               |                    | 4               | 5                  |              | 6              |                         | 62       |                |                 |       |                  |
| 2.1 TG.    | AT1 กา          | 2<br>11       |                  | 3<br>12         |                    | 4<br>13         | 5                  | 4            | 6              |                         | 16       |                | 17              |       | 18               |
| 2.1 TG.    | AT1 ກາ          | 2<br>11<br>20 |                  | 3<br>12<br>21   |                    | 4<br>13<br>22   | 5<br>1<br>2        | 4 [<br>3 [   | 6<br>15<br>24  |                         | 16<br>25 |                | 17<br>26        |       | 18<br>27         |

กรณีพบการคำนวณคะแนนผิด ให้กรอกรายละเอียดอธิบาย หรือ พบข้อที่เฉลยผิด ให้เลือกข้อนั้นๆ และกรอกรายละเอียดอธิบาย จากนั้นเลือก "ยื่นคำร้องขอทบทวนคะแนน"

สามารถยื่นคำร้องขอทบทวนคะแนนได้เพียงครั้งเดียว และไม่สามารถขอแก้ไขภายหลังได้

ยื่นคำร้องขอทบทวนคะแนน